# **Téléphone ASUS** Manuel électronique

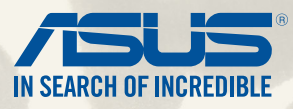

F9149

Juin 2014 Première édition

Modèle : ASUS\_T00P

## **Table des matières**

| Conventions                               | 9  |
|-------------------------------------------|----|
| Entretien et sécurité                     |    |
| Instructions                              | 10 |
| Mise au rebut                             | 11 |
| Préparation du téléphone                  |    |
| Caractéristiques et fonctionnalités       | 14 |
| Installer une carte micro-SIM             |    |
| Installer une carte mémoire               |    |
| Charger votre téléphone                   |    |
| Allumer et éteindre le téléphone          |    |
| Écran d'accueil                           |    |
| Fonctionnalités de l'écran d'accueil      |    |
| Écran d'accueil                           |    |
| Personnaliser l'écran d'accueil           |    |
| Réglages rapides                          |    |
| Paramètres du clavier ASUS                |    |
| Recherche vocale                          | 41 |
| Écran de verrouillage                     |    |
| Connecter votre téléphone à un ordinateur |    |
| Connexion à un ordinateur portable        |    |
| Connexion à un ordinateur de bureau       |    |
| Fonctions d'appel                         |    |
| Gérer les contacts                        |    |
| Ajouter des contacts                      | 48 |
| Importer des contacts                     |    |

| Émettre et recevoir des appels                 |    |
|------------------------------------------------|----|
| Émettre un appel                               |    |
| Recevoir un appel                              |    |
| Sauvegarder et restaurer le journal des appels |    |
| Sauvegarder le journal des appels              | 53 |
| Restaurer le journal des appels                | 53 |

## 4 Services de messagerie

| SMS/MMS                         |    |
|---------------------------------|----|
| Envoyer ou répondre à un SMS    | 56 |
| Options SMS                     | 57 |
| Conversation sur Omlet          | 58 |
| Créer un compte                 | 58 |
| Utiliser Conversation sur Omlet | 61 |
| Envoyer des messages multimédia | 62 |
| • –                             |    |

## 5 Courrier électronique

| Email                      |    |
|----------------------------|----|
| Configurer un compte email | 64 |
| Aiouter un compte email    | 65 |
| Gmail <sup>°</sup>         |    |
| Configurer un compte Gmail |    |

## 6 Capture d'images

| Appareil photo                                  |    |
|-------------------------------------------------|----|
| À partir de l'écran de verrouillage             | 68 |
| À partir de l'écran d'accueil                   | 68 |
| À partir de l'écran des applications            | 68 |
| Utiliser la touche de réglage du volume         | 68 |
| Utiliser l'Appareil photo pour la première fois | 69 |

|      | Didacticiel                      | 69 |
|------|----------------------------------|----|
|      | Infos de localisation            | 69 |
| Écra | an d'accueil de l'Appareil photo | 70 |
|      | Paramètres d'image               | 71 |
|      | Paramètres vidéo                 | 73 |
| Para | amètres avancés                  | 74 |
|      | Retour dans le temps             | 74 |
|      | HDR                              | 75 |
|      | Panorama                         | 75 |
|      | Nuit                             | 76 |
|      | Éclairage faible                 | 77 |
|      | Selfie                           | 78 |
|      | Miniature                        | 79 |
|      | Profondeur de champ              | 79 |
|      | Retrait intelligent              | 80 |
|      | Tout sourire                     | 80 |
|      | Retouche d'image                 | 81 |
|      | GIF animé                        | 81 |
|      | Vidéo accélérée                  | 82 |
| Part | ty Link                          | 83 |
|      | Partager des photos              | 83 |
|      |                                  |    |

## 7 Galerie

| Utiliser la Galerie                                |    |
|----------------------------------------------------|----|
| Menu principal                                     | 86 |
| Accéder aux fichiers d'autres supports de stockage |    |
| Partager des fichiers à partir de la Galerie       |    |
| Supprimer des fichiers de la Galerie               |    |
| Éditer une image                                   |    |
| Zoom avant et arrière                              |    |
|                                                    |    |

## 8 Activités et travail

| Supernote                                     |    |
|-----------------------------------------------|----|
| Créer un bloc-notes                           | 94 |
| Partager un bloc-notes en ligne               | 94 |
| Partager une note en ligne                    | 94 |
| Agenda                                        |    |
| Créer un évènement sur votre téléphone        | 95 |
| Ajouter un compte à l'Agenda                  | 96 |
| Créer un évènement à partir d'un compte       | 96 |
| What's Next                                   |    |
| Do It Later                                   |    |
| Visualiser ou créer une tâche à faire         |    |
| Météo                                         |    |
| Écran d'accueil Météo                         |    |
| Horloge                                       |    |
| Ouvrir l'application Horloge                  |    |
| Fuseau horaire                                |    |
| Alarme                                        |    |
| Chronomètre                                   |    |
| Minuteur                                      |    |
| Gestionnaire de fichiers                      |    |
| Accéder au support de stockage interne        |    |
| Accéder au support de stockage externe        |    |
| Accéder à un service de stockage sur le nuage |    |
|                                               |    |

## 9 Internet

| Navigateur                                               | . 110 |
|----------------------------------------------------------|-------|
| Ouvrir le Navigateur à partir de l'écran de verrouillage | . 110 |
| Ouvrir le Navigateur à partir de l'écran d'accueil       | 110   |
| Partager une page                                        | . 110 |

## 10 Fun et divertissement

| Utiliser des écouteurs                              |     |
|-----------------------------------------------------|-----|
| Connexion de la prise audio                         |     |
| Assistant audio                                     |     |
| Utiliser l'Assistant audio                          |     |
| Play Jeux                                           |     |
| Utiliser Play Jeux                                  |     |
| Musique                                             | 116 |
| Ouvrir Musique                                      |     |
| Écouter de la musique stockée sur votre appareil    |     |
| Écouter de la musique stockée sur une carte microSD |     |
| Écouter de la musique stockée en ligne              |     |
| Radio FM                                            |     |
| Menu principal                                      |     |
| Magnétophone                                        | 119 |
| Ouvrir le Magnétophone                              |     |
| Menu principal                                      |     |

## 11 Gestion de l'appareil

| Mettre à jour votre appareil                |  |
|---------------------------------------------|--|
| Mettre à jour le système d'exploitation     |  |
| Stockage                                    |  |
| Sauvegarder et réinitialiser                |  |
| Sécuriser votre téléphone                   |  |
| Verrouiller l'écran                         |  |
| Obtenir les informations de votre téképhone |  |

## 12 Connectivité sans fil

| Wi-Fi 1 | 13 | 34 | ŀ |
|---------|----|----|---|
|---------|----|----|---|

| Activer la connexion Wi-Fi                                        |             |
|-------------------------------------------------------------------|-------------|
| Se connecter à un réseau Wi-Fi                                    |             |
| Désactiver la connexion Wi-Fi                                     |             |
| Bluetooth <sup>®</sup>                                            |             |
| Activer la connexion Bluetooth <sup>®</sup>                       |             |
| Associer votre téléphone à un appareil Bluetooth®                 |             |
| Dissocier un appareil Bluetooth®                                  |             |
| Miracast™                                                         |             |
| Share Link                                                        |             |
| Stockage en ligne                                                 |             |
| ASUS WebStorage                                                   |             |
| Gestion des applications                                          |             |
| Changer rapidement d'application                                  |             |
| Verrouiller une application                                       |             |
| Télécharger des applications                                      |             |
| Applications utiles                                               |             |
| Économiseur d'énergie                                             |             |
| Configuration de l'économiseur d'énergie                          |             |
| Personnaliser l'économiseur d'énergie                             |             |
| Mode gant                                                         |             |
| ASUS Splendid                                                     |             |
| Annexe                                                            |             |
| Marque CE                                                         |             |
| Marque CE pour les appareils dotés d'un module réseau sans fil/Bl | uetooth 152 |
| Débit d'absorption spécifique (DAS)                               | 153         |
| Bruit et prévention de perte auditive                             |             |
| Informations relatives à la sécurité                              | 155         |
| Mise au rebut                                                     |             |

## Conventions

Pour mettre en valeur les informations essentielles offertes par ce guide, les messages sont présentés de la manière qui suit :

**IMPORTANT** ! Ce message contient des informations vitales devant être suivies pour compléter une tâche.

**REMARQUE :** ce message contient des informations et des astuces additionnelles pouvant vous aider à compléter certaines tâches.

**ATTENTION !** Ce message contient des informations importantes devant être suivies pour garantir votre sécurité lors de l'exécution de certaines tâches et de ne pas endommager les données du téléphone et ses composants.

## Entretien et sécurité

## Instructions

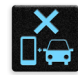

Avis de sécurité routière : il est fortement recommandé de ne pas utiliser cet appareil lors de la conduite de tout type de véhicule motorisé.

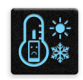

Cet appareil doit être utilisé dans un environnement dont la température ambiante est comprise entre 5°C (41°F) et 35°C (95°F).

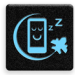

Éteignez votre appareil dans les zones réglementées où l'utilisation d'appareils mobiles est interdite. Respectez toujours les lois et règlements juridiques dans ces zones (ex : en avion, dans une salle de cinéma, dans un hôpital ou à proximité d'équipements médicaux, de stations service, de sites de construction/démolition et autres zones réglementées).

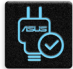

Référez-vous à l'étiquette localisée sous l'appareil pour vérifier que l'adaptateur secteur répond aux exigences de tension.

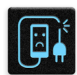

N'utilisez pas de cordons d'alimentation, d'accessoires ou d'autres périphériques endommagés avec votre appareil.

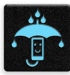

Ne pas exposer l'appareil à la pluie ou à l'humidité, et le tenir éloigné des liquides.

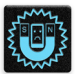

Vous pouvez faire passer votre appareil dans les détecteurs à rayons X des aéroports. Cependant, il est recommandé de ne pas le faire passer au travers de portiques de détection magnétique, ni de l'exposer aux détecteurs portables.

| X |
|---|
|   |

L'écran de l'appareil est en verre. Si l'écran est cassé ou fissuré, cessez d'utiliser l'appareil et évitez de toucher les zones cassées ou fissurées avec vos doigts. Envoyez immédiatement l'appareil au service après-vente ASUS le plus proche.

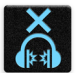

A pleine puissance, l'écoute prolongée de l'appareil peut endommager l'oreille de l'utilisateur.

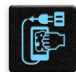

Débranchez l'adaptateur secteur avant de nettoyer l'écran de l'appareil. Utilisez une éponge en cellulose ou un chiffon doux en peaux de chamois.

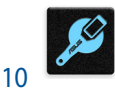

Ne faite réparer votre appareil que par un technicien qualifié et certifié par ASUS.

## Mise au rebut

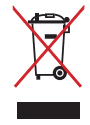

NE PAS mettre ce produit au rebut avec les déchets municipaux. Ce produit a été conçu pour permettre une réutilisation et un recyclage appropriés des pièces. Le symbole représentant une benne à roues barrée indique que le produit (équipement électrique, électronique et ou contenant une batterie au mercure) ne doit pas être mis au rebut avec les déchets municipaux. Consultez les réglementations locales pour la mise au rebut des produits électroniques.

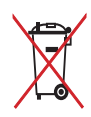

NE PAS mettre la batterie au rebut avec les déchets municipaux. Le symbole représentant une benne à roues barrée indique que la batterie ne doit pas être mise au rebut avec les déchets municipaux.

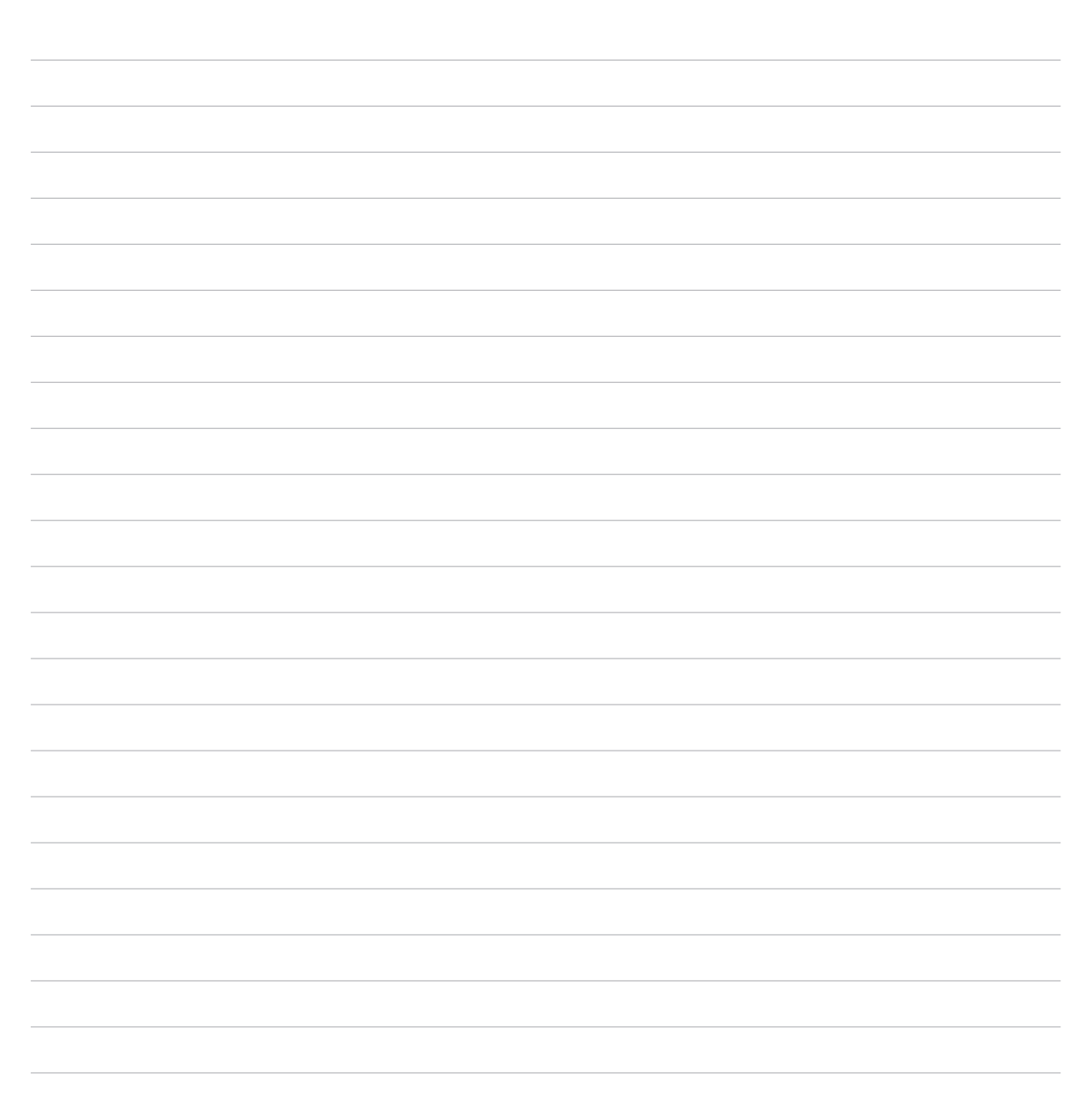

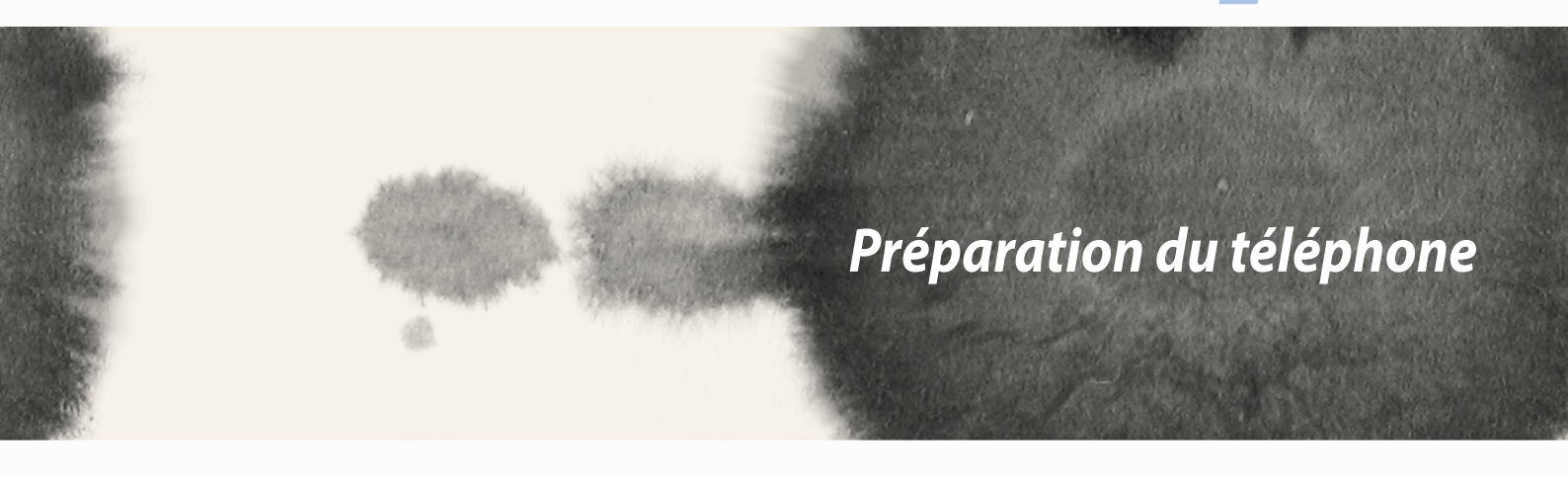

## Préparation du téléphone

## **Caractéristiques et fonctionnalités**

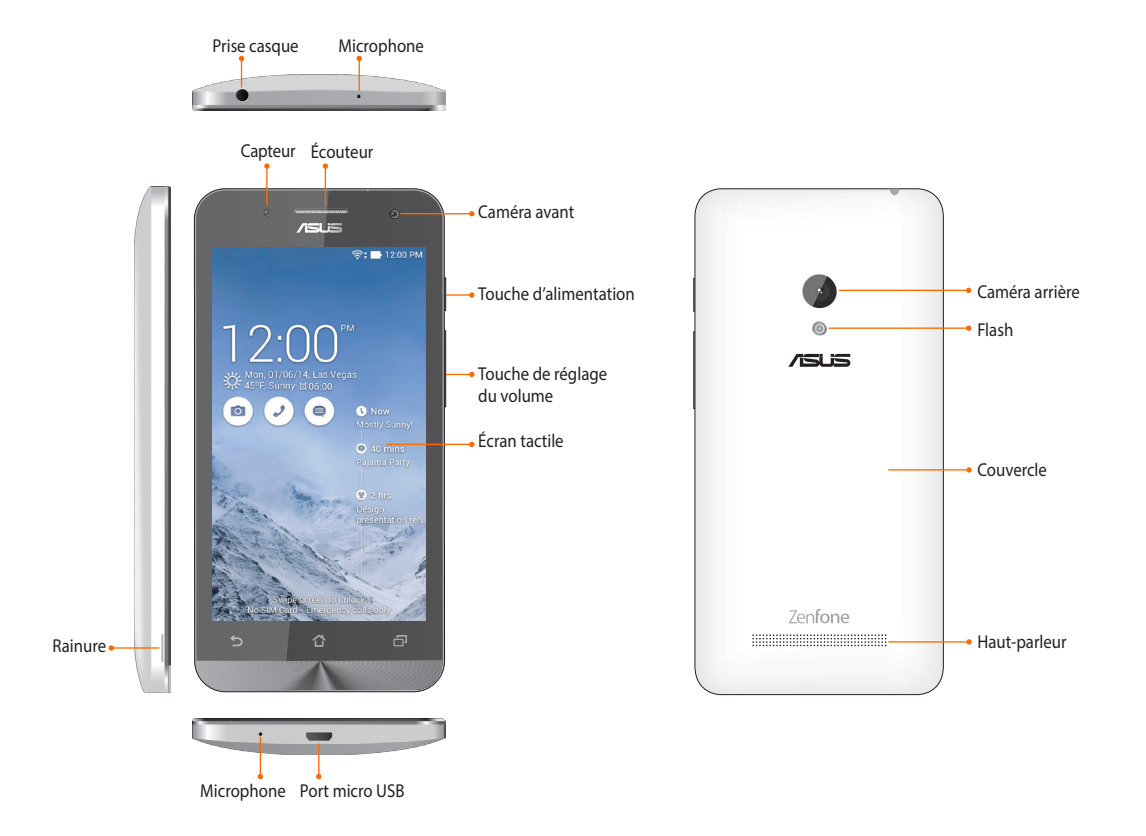

#### **REMARQUES:**

- Retirez le couvercle arrière pour accéder aux fentes dédiées aux cartes micro SIM et microSD.
- La fente pour carte micro SIM est compatible avec les réseaux WCDMA, DC-HSPA+, GSM/EDGE et FDD LTE.
- La fente pour carte microSD est compatible avec les cartes méoire au format microSDHC et microSDXC.

#### **IMPORTANT:**

- Il n'est pas recommandé de placer un protecteur d'écran sur votre téléphone car celui-ci peut interférer avec le capteur de proximité. Si vous souhaitez tout de même utiliser un protecteur d'écran, veillez à ce que ce dernier n'obstrue pas le capteur de proximité.
- Gardez l'appareil, et tout particulièrement l'écran, au sec. L'eau ou toutes autres formes de liquides peuvent endommager l'écran.
- Assurez-vous que le couvercle du compartiment à carte micro-SIM/microSD est toujours fermé lors de l'utilisation ou du transport de l'appareil.

## Installer une carte micro-SIM

Avant de pouvoir émettre des appels, envoyer des SMS et établir une connexion à un réseau cellulaire mobile, vous devez installer une carte SIM (Subscriber Identity Module).

#### ATTENTION :

- Cet appareil a été conçu pour n'être utilisé qu'avec une carte SIM délivrée par un opérateur de téléphonie mobile agréé.
- Ne tentez pas de découper une carte SIM de format différent. Le faire peut endommager l'appareil ainsi que votre carte.
- Éteignez votre appareil avant d'y insérer une carte micro-SIM.
- Faites attention lors de la manipulation de votre carte micro-SIM. ASUS ne peut en aucun être tenu responsable des dommages ou pertes occasionnés à votre carte micro-SIM.
- N'insérez pas de carte mémoire dans la fente pour carte micro-SIM ! Contactez le service après-vente d'ASUS si une carte mémoire a été insérée dans la fente pour carte micro-SIM.

Pour installer une carte micro-SIM :

- 1. Éteignez votre appareil.
- 2. Localisez la rainure située sur le coin inférieur gauche de votre téléphone, puis désengagez lentement le couvercle arrière de la coque de l'appareil.

**ATTENTION !** Faites attention à ne pas endommager vos ongles lors de l'enlèvement du couvercle arrière.

#### AVERTISSEMENT !

- **NE PAS** utilisez d'outils (ex : tournevis) pour retirer le couvercle.
- **NE PAS** forcer l'ouverture du port USB.
- 3. Orientez la carte micro-SIM de sorte à ce que ses contacts métalliques soient face vers le bas, puis insérez-la dans sa fente.
- 4. Assurez-vous de complètement insérer la carte micro-SIM dans la fente en poussant dessus.

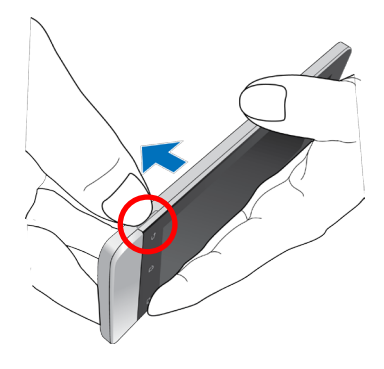

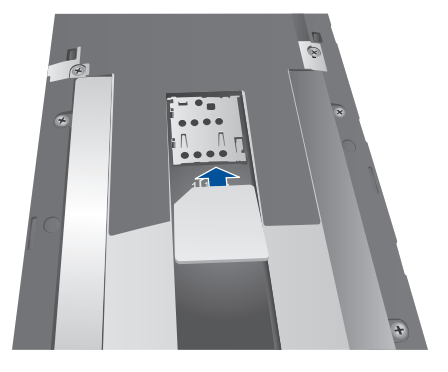

5. Replacez le couvercle arrière, puis appuyez sur tous les côtés du couvercle pour bien le sécuriser à la coque de l'appareil.

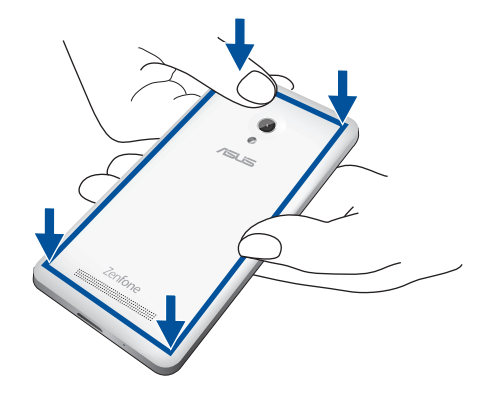

### **Retirer une carte micro-SIM**

**ATTENTION :** Faites attention lors de la manipulation de votre carte micro-SIM. ASUS ne peut en aucun être tenu responsable des dommages ou pertes occasionnés à votre carte micro-SIM.

Pour retirer une carte micro-SIM :

- 1. Éteignez votre appareil.
- 2. Localisez la rainure située sur le coin inférieur gauche de votre téléphone, puis désengagez lentement le couvercle arrière de la coque de l'appareil.

**ATTENTION !** Faites attention à ne pas endommager vos ongles lors de l'enlèvement du couvercle arrière.

#### AVERTISSEMENT !

- **NE PAS** utilisez d'outils (ex : tournevis) pour retirer le couvercle.
- **NE PAS** forcer l'ouverture du port USB.
- 3. Appuyez sur la carte micro-SIM à retirer, puis désengagez-la de sa fente.
- 4. Replacez le couvercle arrière, puis appuyez sur tous les côtés du couvercle pour bien le sécuriser à la coque de l'appareil.

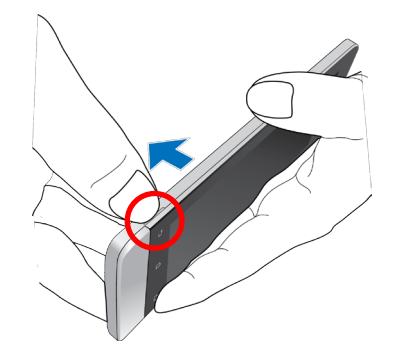

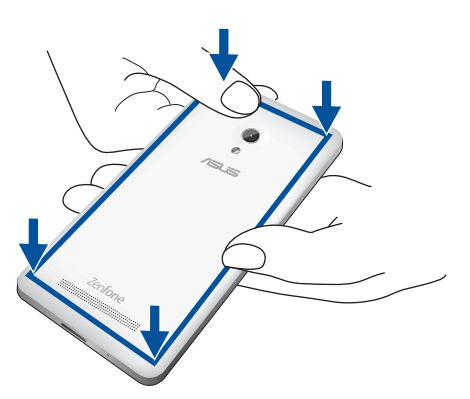

## Installer une carte mémoire

Votre téléphone ASUS est compatible avec les cartes mémoire au format microSD™, microSDHC<sup>™</sup> et microSDXC<sup>™</sup> d'une capacité maximale de 64 Go.

**REMARQUE :** Certains types de cartes mémoire ne sont pas compatibles avec votre téléphone. Assurez-vous d'utiliser des cartes mémoire compatibles pour éviter les pertes de données et d'endommager l'appareil et / ou la carte mémoire.

#### ATTENTION !

- Faites très attention lors de la manipulation d'une carte mémoire. ASUS ne peut pas être tenu responsable des éventuelles pertes de données ou des dommages encourus à la carte mémoire.
- N'insérez pas de carte mémoire dans la fente pour carte micro-SIM ! Contactez le service après-vente d'ASUS si une carte mémoire a été insérée dans la fente pour carte micro-SIM.

Pour installer une carte mémoire :

- 1. Éteignez votre appareil.
- Localisez la rainure située sur le coin inférieur gauche de votre téléphone, puis désengagez lentement le couvercle arrière de la coque de l'appareil.

**ATTENTION !** Faites attention à ne pas endommager vos ongles lors de l'enlèvement du couvercle arrière.

#### AVERTISSEMENT !

- **NE PAS** utilisez d'outils (ex : tournevis) pour retirer le couvercle.
- **NE PAS** forcer l'ouverture du port USB.

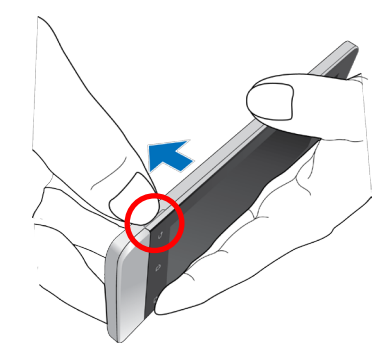

- 2. Alignez la carte mémoire avec la fente dédiée du téléphone en faisant attention à ce que les contacts métalliques de la carte soient orientés vers le haut.
- 3. Insérez la carte mémoire dans sa fente jusqu'à ce que celle-ci soit bien en place.

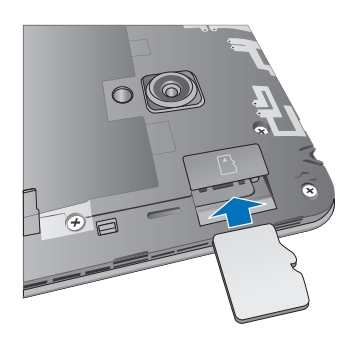

4. Replacez le couvercle arrière, puis appuyez sur tous les côtés du couvercle pour bien le sécuriser à la coque de l'appareil.

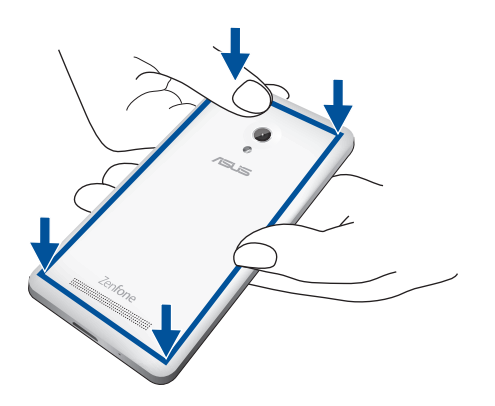

**REMARQUE :** Après avoir inséré une carte mémoire formatée, vous pouvez accéder à son contenu à partir de **Gestionnaire de fichiers > MicroSD**.

#### Retirer une carte mémoire

#### ATTENTION !

- Faites très attention lors de la manipulation d'une carte mémoire. ASUS ne peut pas être tenu responsable des éventuelles pertes de données ou des dommages encourus à la carte mémoire..
- Éjectez correctement la carte mémoire de sa fente. Pour ce faire, allez dans -> Paramètres > Stockage > Démonter le périphérique de stockage.

Pour retirer une carte mémoire :

- 1. Éteignez votre appareil.
- 2. Localisez la rainure située sur le coin inférieur gauche de votre téléphone, puis désengagez lentement le couvercle arrière de la coque de l'appareil.

**ATTENTION !** Faites attention à ne pas endommager vos ongles lors de l'enlèvement du couvercle arrière.

#### AVERTISSEMENT !

- **NE PAS** utilisez d'outils (ex : tournevis) pour retirer le couvercle.
- **NE PAS** forcer l'ouverture du port USB.

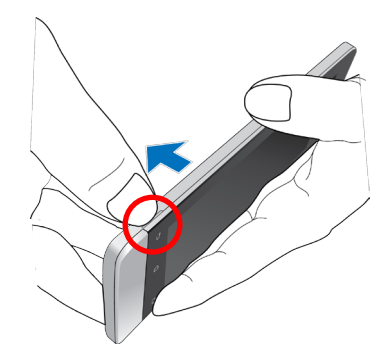

2. Appuyez sur la carte mémoire pour l'éjecter.

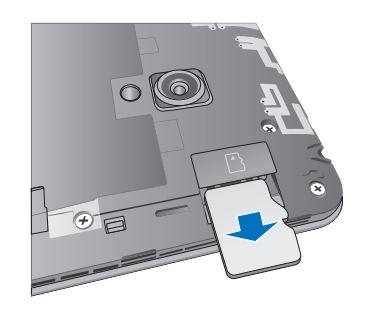

3. Replacez le couvercle arrière, puis appuyez sur tous les côtés du couvercle pour bien le sécuriser à la coque de l'appareil.

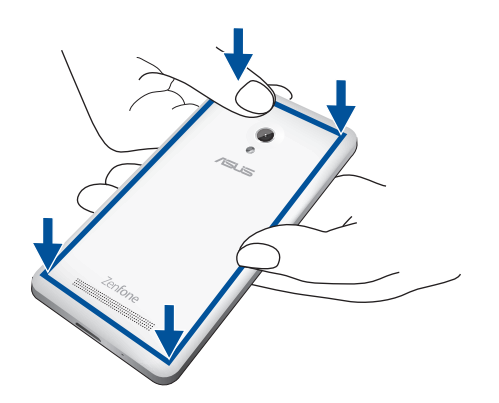

## Charger votre téléphone

Même si votre téléphone est livré avec une batterie partiellement chargée il est néanmoins fortement recommandé de charger complètement la batterie avant d'utiliser le téléphone pour la première fois. Lisez attentivement les instructions suivantes avant de charger votre appareil.

#### **IMPORTANT !**

- N'utilisez que l'adaptateur secteur et le câble micro USB fournis avec votre appareil. L'utilisation d'un autre type d'adaptateur secteur peut endommager l'appareil.
- Retirez le film protecteur de l'adaptateur secteur USB et du câble micro USB avant de les utiliser.
- Assurez-vous de brancher l'adaptateur secteur sur une prise électrique fournissant un courant compris entre 100 V et 240 V.
- Assurez-vous de brancher l'adaptateur secteur à une prise électrique dotée d'une tension nominale appropriée. La tension de sortie de l'adaptateur secteur est de 5,2Vcc (1,35A).
- Si vous utilisez l'appareil lorsque celui-ci est en cours de chargement, la prise électrique doit se trouver à proximité et aisément accessible.
- Pour économiser de l'énergie, débranchez l'adaptateur secteur lorsque ce denier n'est pas utilisé.
- Ne placez pas d'objets lourds sur votre appareil.

#### ATTENTION !

- Votre appareil peut devenir chaud lors du chargement de sa batterie. Ceci est normal. Toutefois, si l'appareil est exceptionnellement chaud, déconnectez le câble micro USB et envoyez l'appareil, le câble et l'adaptateur secteur au service après-vente d'ASUS.
- Pour éviter d'endommager votre appareil, son câble micro USB et son adaptateur secteur, assurez-vous ces derniers sont correctement branchés avant de tenter de recharger la batterie.

Pour charger votre téléphone :

- 1. Connectez une extrémité du câble micro USB à l'adaptateur secteur.
- 2. Connectez l'autre extrémité du câble micro USB à le téléphone.
- 3. Branchez l'adaptateur secteur à une prise électrique reliée à la terre.

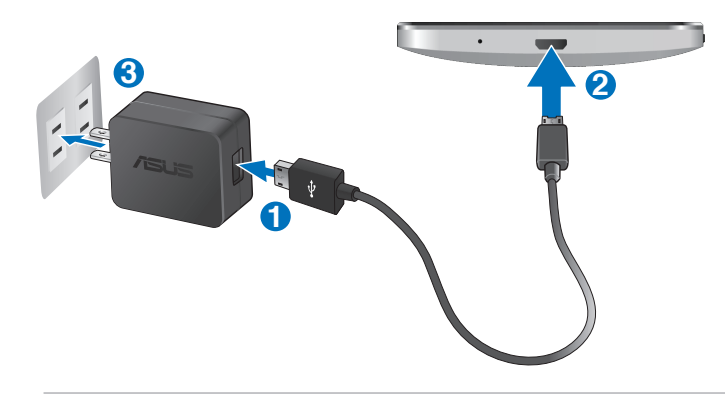

#### **IMPORTANT!**

- Chargez votre appareilpendant au moins huit (8) heures avant de l'utiliser pour la première fois en fonctionnement sur batterie.
- Les icônes suivantes indiquent l'état de charge de la batterie :

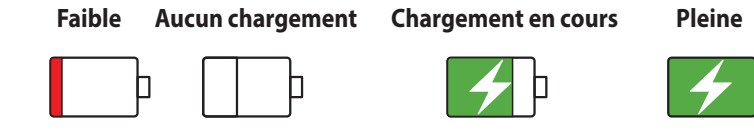

4. Lorsque la batterie est pleine, déconnectez d'abord le câble micro USB du téléphone avant de débrancher l'adaptateur secteur de la prise électrique.

#### **REMARQUES:**

- L'appareil peut être rechargé par le biais du port USB d'un ordinateur.
- Le temps de rechargement de l'appareil via un port USB d'ordinateur est plus long.
- Si votre ordinateur ne fournit pas une alimentation suffisante pour la recharge de l'appareil, utilisez plutôt l'adaptateur secteur fourni.

## Allumer et éteindre le téléphone

### Allumer le téléphone

Pour allumer le téléphone, maintenez le bouton d'alimentation enfoncé jusqu'à ce que l'appareil démarre.

### Éteindre le téléphone

Pour éteindre le téléphone :

- 1. Si l'écran est éteint, appuyez sur le bouton d'alimentation pour l'allumer. Si l'écran est verrouillé, déverrouillez-le.
- 2. Maintenez le bouton d'alimentation enfoncé, puis appuyez sur Éteindre suivi de OK.

### Mode veille

Pour basculer le téléphone en mode veille, appuyez une fois sur le bouton d'alimentation jusqu'à ce que l'écran s'éteigne.

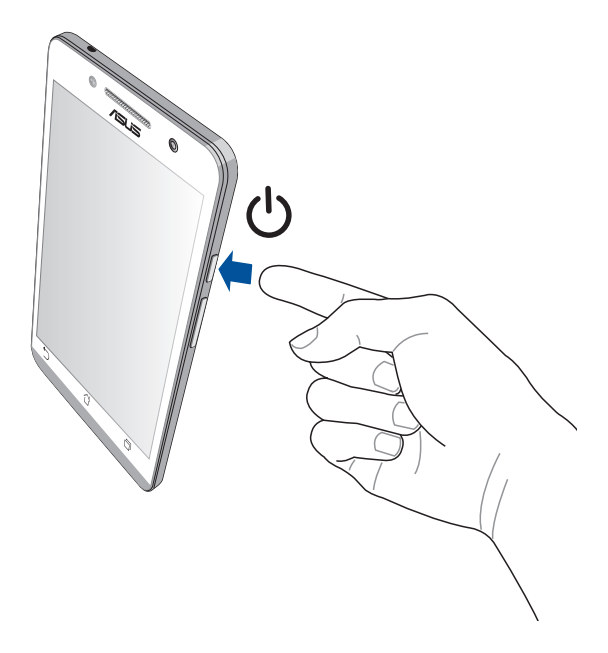

## Première utilisation

Lors de la première utilisation de votre téléphone, un assistant d'installation apparaît pour vous guider tout au long du processus de configuration de votre appareil. Suivez les instructions apparaissant à l'écran pour sélectionner une langue, une méthode de saisie, configurer votre réseau mobile et Wi-Fi, vos comptes et les services de localisation.

Vous pouvez utiliser un compte Google ou ASUS pour configurer votre appareil. Si vous ne possédez pas de compte Google ou ASUS, vous pouvez facilement en créer un.

### **Compte Google**

L'utilisation d'un compte Google vous permet de profiter des fonctionnalités Android suivantes :

- Gestion et accès à vos informations où que vous soyez.
- Sauvegarde automatique de vos données.
- Accès universel aux services Google.

#### **Compte ASUS**

L'utilisation d'un compte ASUS vous permet de profiter des avantages suivants :

- Service d'assistance ASUS personnalisé et extension de la garantie des produits enregistrés.
- Espace de stockage de 5 Go gratuit sur le nuage ainsi que 11 Go additionnels pour la première année.
- Accès rapide aux dernières mises à jour logicielles du produit.

**REMARQUE :** Vous pouvez accéder à tout moment à l'assistant d'installation en allant dans **Assistant** d'installation.

### Conseils de conservation énergétique de la batterie

La durée de vie de la batterie est un élément important de votre téléphone. Voici quelques conseils pouvant aider à préserver la consommation énergétique de la batterie de votre téléphone.

- Basculez l'appareil en mode veille (en appuyant sur le bouton d'alimentation) lorsque celui-ci n'est pas utilisé.
- Activez le mode d'économies d'énergie de l'appareil.
- Réglez le mode audio sur Économies d'énergie.
- Baissez la luminosité de l'écran.
- Baissez le volume.
- Désactivez la connexion Wi-Fi.
- Désactivez la connexion Bluetooth.
- Désactivez la fonction Miracast.
- Désactivez la connexion GPS.
- Désactivez la rotation automatique de l'écran.
- Désactivez toutes les fonctions de synchronisation des données.

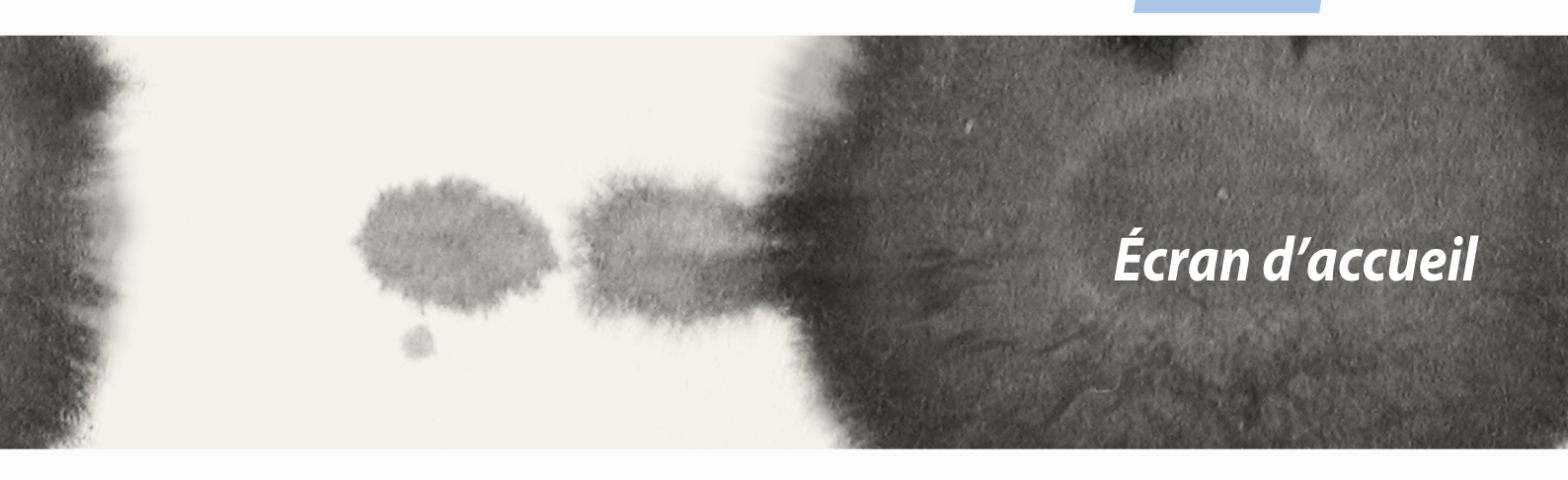

Ecran d'accueil

## Fonctionnalités de l'écran d'accueil

## Écran d'accueil

Recevez les dernières notifications concernant vos évènements importants, les mises à jour logicielles de l'appareil, les prévisions météorologiques et les messages texte directement sur l'écran d'accueil de votre téléphone.

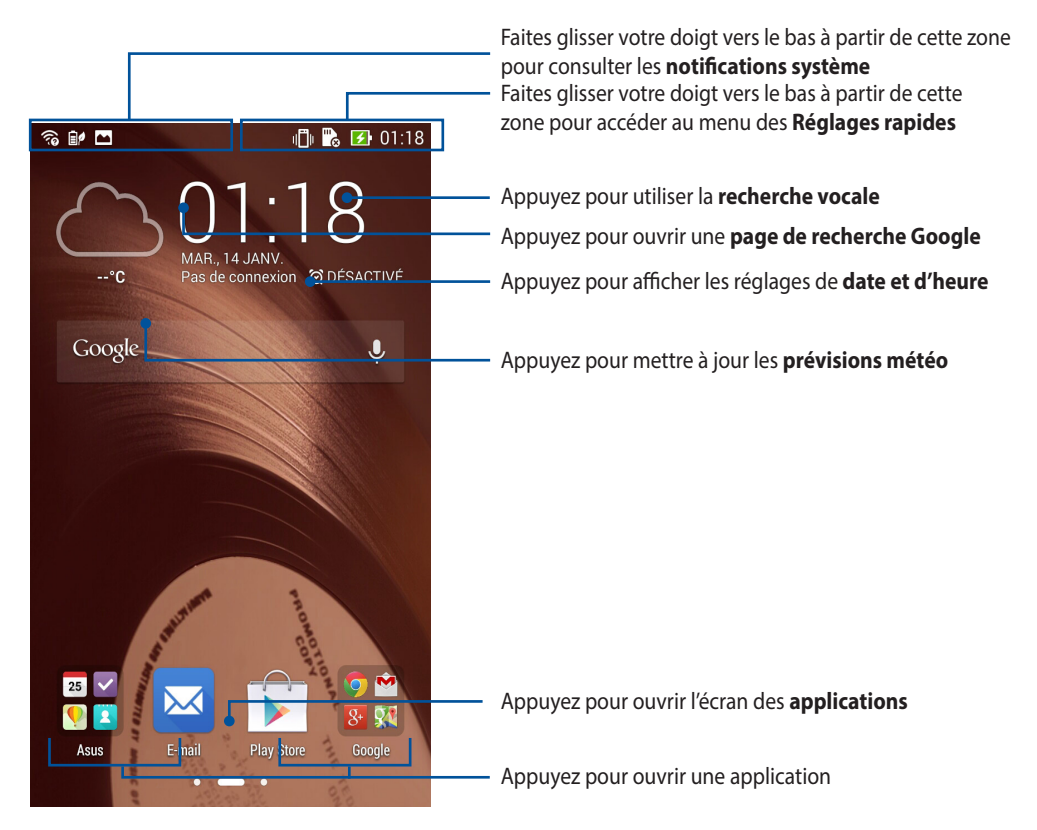

Faites glisser votre doigt vers la droite ou la gauche de l'écran d'accueil pour accéder aux autres pages.

## Comprendre les icônes de l'écran d'accueil

Ces icônes apparaissent dans la barre d'état et reflètent divers statuts de votre appareil.

| ıtti           | Cette icône reflète la puissance du signal sans fil de votre connexion au réseau mobile. |
|----------------|------------------------------------------------------------------------------------------|
|                | Cette icône indique un message SMS/MMS non lu.                                           |
| Ś              | Cette icône reflète la puissance du signal sans fil de votre connexion Wi-Fi.            |
| <b>5</b>       | Cette icône reflète l'état de charge de la batterie.                                     |
|                | Cette icône indique qu'une carte microSD est insérée dans l'appareil.                    |
|                | Cette icône indique qu'une capture d'écran a été effectuée.                              |
| ₹              | Cette icône indique que le mode Avion est activé.                                        |
| ক্             | Cette icône indique que le partage de connexion est activé.                              |
| Q              | Cette icône indique que le mode d'économies d'énergie est activé.                        |
| 1              | Cette icône indique que le mode silencieux est activé.                                   |
| 4 <b>[]</b> ]ı | Cette icône indique que le vibreur est activé.                                           |
| <b>↓</b>       | Cette icône reflète l'état du téléchargement d'une application ou d'un fichier.          |
| ÓÛ             | Cette icône indique que le mode lecture est activé.                                      |

## Personnaliser l'écran d'accueil

Vous pouvez personnaliser l'écran d'accueil par le biais de fond d'écran attrayants et l'ajout de raccourcis et de Widgets offrant un accès rapide à vos applications et informations favorites. Vous pouvez également ajouter des pages à l'écran d'accueil pour avoir accès à un nombre de raccourcis encore plus nombreux.

- Pour ajouter des éléments à l'écran d'accueil, maintenez votre doigt enfoncé sur une zone vide de l'écran et sélectionnez l'une des catégories suivantes : **Applications**, **Widgets**, **Fonds d'écran** et **Modifier page**.
- Pour basculer d'une page à l'autre, faites simplement glisser votre doigt vers la gauche ou la droite à partir de l'écran d'accueil

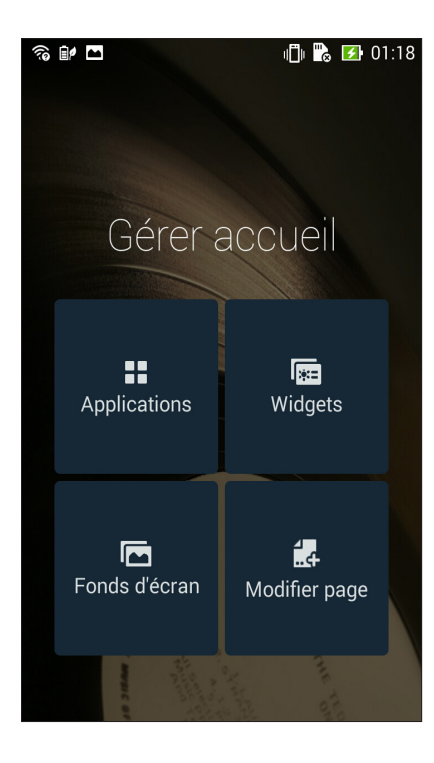

## **Raccourcis d'applications**

Ajouter les raccourcis de vos applications favorites pour y accéder rapidement à partir de l'écran d'accueil. Pour ajouter un raccourci à l'écran d'accueil :

- 1. Maintenez votre doigt enfoncé sur une zone vide de l'écran d'accueil et sélectionnez l'option **Applications**.
- 2. À partir de l'écran des applications, maintenez votre doigt enfoncé sur une application puis placez-la sur l'endroit voulu de l'écran d'accueil.

Pour supprimer un raccourci :

À partir de l'écran d'accueil, maintenez votre doigt enfoncé sur l'application à supprimer puis déplacez-la vers l'option **X Supprimer** située en haut de l'écran.

## Widgets

Ajouter des widgets à votre écran d'accueil pour visualiser rapidement les entrées de votre agenda personnel, l'état de charge de la batterie, vos photos favorites, et bien plus encore.

Pour ajouter un widget :

- 1. Maintenez votre doigt enfoncé sur une zone vide de l'écran d'accueil et sélectionnez l'option **Widgets**.
- 2. Maintenez votre doigt enfoncé sur un widget, puis placez-le sur l'endroit voulu de l'écran d'accueil.

Pour supprimer un widget :

À partir de l'écran d'accueil, maintenez votre doigt enfoncé sur le widget à supprimer puis déplacez-le vers l'option **X Supprimer** située en haut de l'écran.

**REMARQUE :** Vous pouvez aussi appuyer sur l'icône de l'écran d'accueil pour accéder à la liste d'**Applications** et de **Widgets** disponibles.

## Fonds d'écran

Personnalisez le fond d'écran de votre téléphone pour rendre son aspect plus attrayant. Vous pouvez agrémenter le fond d'écran d'une teinte de fond translucide pour améliorer la lisibilité. Il est également possible d'utiliser un fond d'écran animé pour donner plus de vie à l'écran d'accueil.

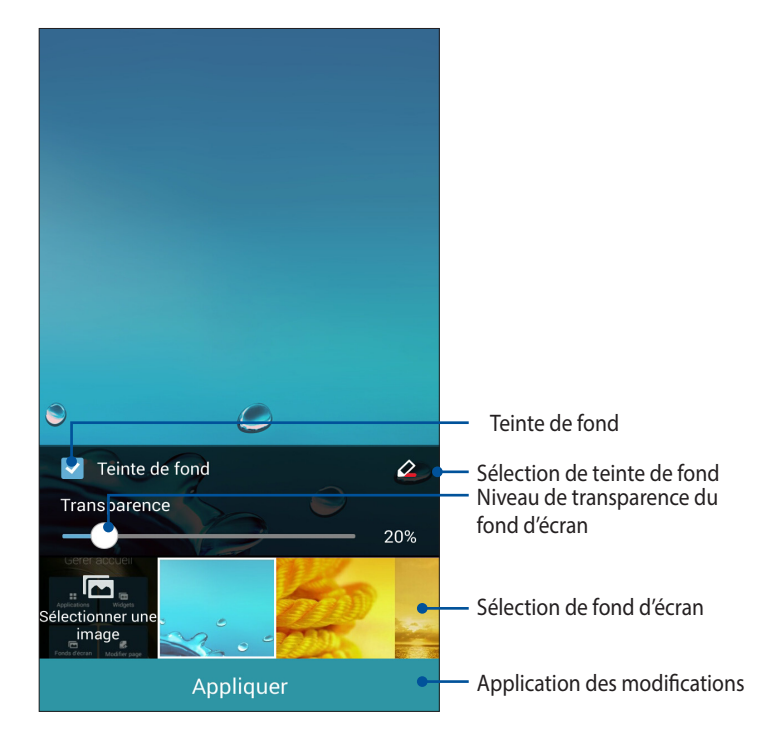

#### Modifier le fond d'écran et sa teinte

Pour modifier le fond d'écran et la teinte de fond :

- 1. Maintenez votre doigt enfoncé sur une zone vide de l'écran d'accueil et sélectionnez **Fonds d'écran**.
- 2. Sélectionnez l'emplacement du fond d'écran parmi les options suivantes : **Écran d'accueil**, **Écran de verrouillage** ou **Écran d'accueil et de verrouillage**. Si vous ne souhaitez pas ajouter une teinte de fond, passez directement à l'étape 5.
- 3. Cochez l'option **Teinte de fond**, puis réglez le niveau de transparence.
- 4. Appuyez sur 2 puis sélectionnez une couleur.
- 5. Sélectionnez un fond d'écran, puis appuyez sur **Appliquer**.

#### **REMARQUES:**

- L'option d'ajout de teinte de fond n'est disponible que pour les options suivantes : Écran d'accueil et Écran d'accueil et de verrouillage.
- Pour modifier d'autres paramètres de fonds d'écran, appuyez sur **Paramètres** > Affichage.

### Utiliser un fond d'écran animé

Pour utiliser un fond d'écran animé :

- 1. Maintenez votre doigt enfoncé sur une zone vide de l'écran d'accueil et sélectionnez **Fonds d'écran**.
- 2. Sélectionnez l'emplacement du fond d'écran parmi les options suivantes : Écran d'accueil et Écran d'accueil et écran d'accueil et de verrouillage.
- 3. Sélectionnez un fond d'écran animé, puis appuyez sur Appliquer.

**REMARQUE :** Pour modifier d'autres paramètres de fonds d'écran, appuyez sur **Paramètres > Affichage**.

## **Réglages rapides**

L'interface **Réglages rapides** vous permet d'activer en un instant certaines fonctionnalités de votre téléphone. Vous pouvez aussi accéder rapidement aux notifications système à partir de ce menu.

Vous pouvez afficher le menu Réglages rapides à tout moment, et ce même lorsque vous utilisez une application sur votre téléphone.

## Ouvrir le menu des réglages rapides

Faites glisser votre doigt vers le bas à partir de la bordure supérieure droite de l'écran de votre téléphone pour afficher le menu des réglages rapides.

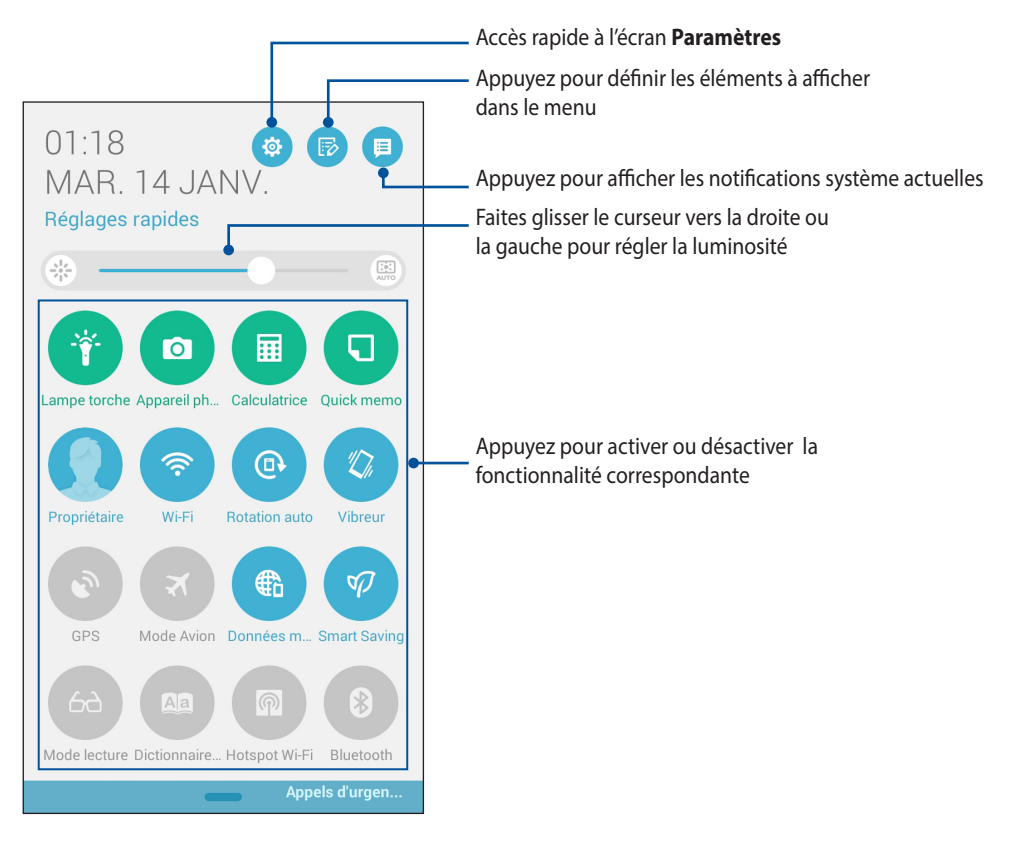
## Aperçu rapide

| Paramètres                          | Appuyez sur 🔅 pour ouvrir la page des paramètres de votre téléphone.                                                |
|-------------------------------------|----------------------------------------------------------------------------------------------------|
| Édition des éléments<br>disponibles | Appuyez sur pour afficher la liste des éléments pouvant être ajoutés ou supprimés de la liste des réglages rapides. |
| Notifications système               | Appuyez sur 📁 pour afficher les notifications récentes.                                                             |
| Retour au menu<br>Réglages rapides  | À partir de l'écran des notifications, appuyez sur 🔡 pour retourner au menu des réglages rapides.                   |
| Paramètres d'affichage              | Appuyez sur 🛞 pour ouvrir le menu dédié aux paramètres d'affichage.                                                 |
| Luminosité<br>automatique           | Appuyez sur 📖 pour activer le réglage automatique de la luminosité de votre téléphone.                              |

#### Utiliser le menu des réglages rapides

**REMARQUE :** Un bouton bleu indique que la fonctionnalité est actuellement activée. Un bouton gris indiquant que la fonction est désactivée.

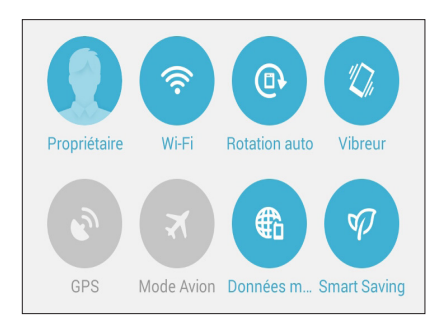

#### Éditer la liste des fonctions

Pour ajouter ou supprimer une fonction au menu des réglages rapides :

- 1. Ouvrez le menu Réglages rapides et appuyez sur 🐵
- 2. Cochez ou décochez les éléments à ajouter ou supprimer.

**REMARQUE :** Cocher un élément le verra apparaître dans la liste des réglages rapides, le décocher indiquant l'opposé.

3. Appuyez sur pour retourner au menu des réglages rapides.

#### **Notifications système**

Le panneau des notifications affiche les dernières mises à jour et modifications effectuées sur votre téléphone. Consultez la capture d'écran ci-dessous pour obtenir plus d'informations sur l'utilisation du panneau des notifications :

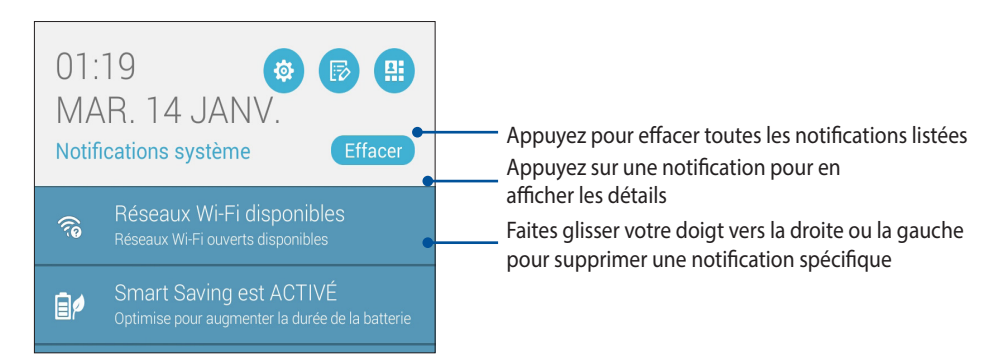

## Paramètres du clavier ASUS

Utilisez le clavier virtuel de votre téléphone pour saisir un SMS, un email ou tout autre type de contenu au format texte.

Pour accéder aux paramètres du clavier ASUS :

- 1. Ouvrez le menu des réglages rapides et appuyez sur 🥸.
- 2. Dans l'écran des **Paramètres** sélectionnez l'option **Langue et saisie**.

| n 🗊 🗖                         | ıllı 📸 🛃 01:19 |  |  |
|-------------------------------|----------------|--|--|
| Paramètres                    |                |  |  |
| Power management              |                |  |  |
| Paramètres personnalisés ASUS |                |  |  |
| PERSONNEL                     |                |  |  |
| 📀 Localisation                | NON            |  |  |
| G Sécurité                    |                |  |  |
| 🚯 Écran de verrouillage       |                |  |  |
| A Langue et saisie            |                |  |  |
| Sauvegarder et réinitialiser  |                |  |  |
| Comptes                       |                |  |  |
| Ajouter un compte             |                |  |  |
| SYSTÈME                       |                |  |  |
| Data at hours                 |                |  |  |

- 3. Appuyez sur l'icône 🔯 placée à côté de l'élément **Clavier ASUS**.
- 4. Configurez les options disponibles en fonction de vos préférences de saisie.

## **Recherche vocale**

Utilisez l'application Recherche vocale pour énoncer des commandes à la voix sur votre téléphone. Avec la fonction de recherche vocale, vous pouvez :

- Rechercher des données ou des informations en ligne ou sur votre téléphone
- Ouvrir certaines applications installées sur votre téléphone
- Calculer un itinéraire routier

IMPORTANT ! Votre téléphone doit être connectée à Internet pour pouvoir utiliser la recherche vocale.

#### **Ouvrir l'application Recherche vocale**

- 1. Appuyez sur **Recherche vocale**.
- 2. Énoncez votre commande dès que le micro devient rouge.

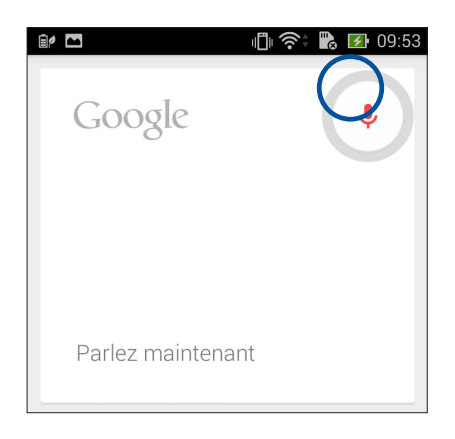

**REMARQUE :** Énoncez votre commande de manière claire et précise et en utilisant des phrases concises. Il est recommandé d'énoncer une commande commençant par un verbe lié à la fonctionnalité que vous souhaitez utiliser.

#### Personnaliser les paramètres de recherche vocale sur le téléphone

Pour définir les paramètres de recherche vocale sur le téléphone :

- 1. À partir de l'écran d'accueil de votre téléphone, appuyez sur **Recherche vocale**.
- 2. Appuyez sur > Paramètres.

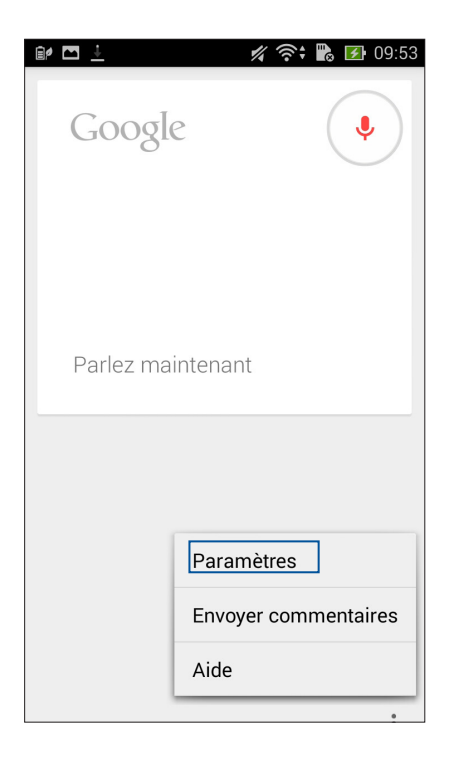

3. Appuyez sur **Recherche sur le téléphone** puis cochez les éléments à inclure lors de l'utilisation de la recherche vocale.

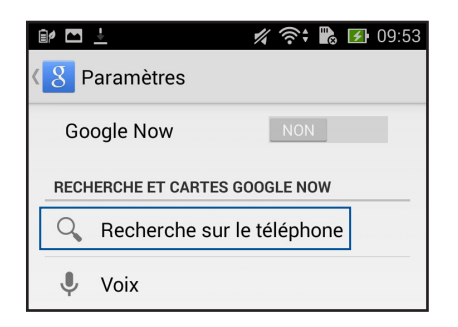

4. Cochez les catégories à inclure dans la recherche vocale.

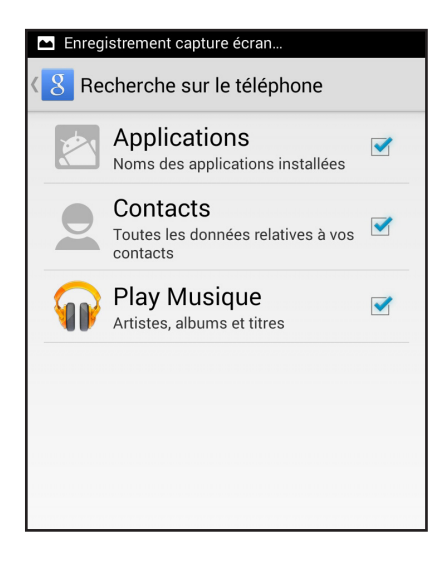

## Écran de verrouillage

Par défaut, l'écran de verrouillage apparaît au démarrage et à chaque sortie de veille du téléphone. Balayez votre doigt sur l'écran de verrouillage pour accéder au système d'exploitation Android<sup>®</sup> de votre appareil.

Vous pouvez personnaliser l'écran de verrouillage en y ajoutant certaines applications, et ce afin d'accéder rapidement à vos applications favorites.

#### Personnaliser l'écran de verrouillage

Suivez les instructions suivantes pour modifier la méthode de verrouillage de l'écran :

- 1. Ouvrez le menu des réglages rapides et appuyez sur 🤨.
- 2. Dans l'écran des **Paramètres**, sélectionnez Écran de verrouillage.

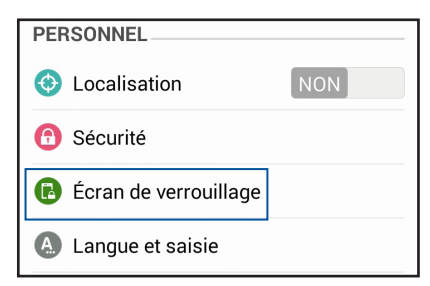

3. Appuyez sur Verrouillage de l'écran.

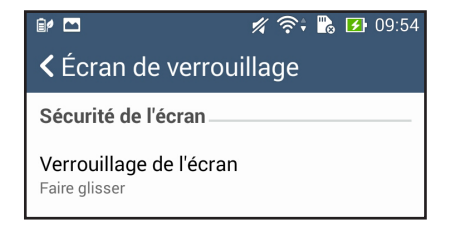

4. Appuyez sur l'une des options de verrouillage disponibles.

## **Connecter votre téléphone à un ordinateur**

Connectez votre téléphone à un port USB d'ordinateur pour recharger sa batterie ou transférer des fichiers entre les deux appareils.

#### **REMARQUES:**

- Le temps de rechargement de l'appareil via un port USB d'ordinateur est plus long.
- Si votre ordinateur ne fournit pas une alimentation suffisante pour la recharge de l'appareil, utilisez plutôt l'adaptateur secteur fourni.

### **Connexion à un ordinateur portable**

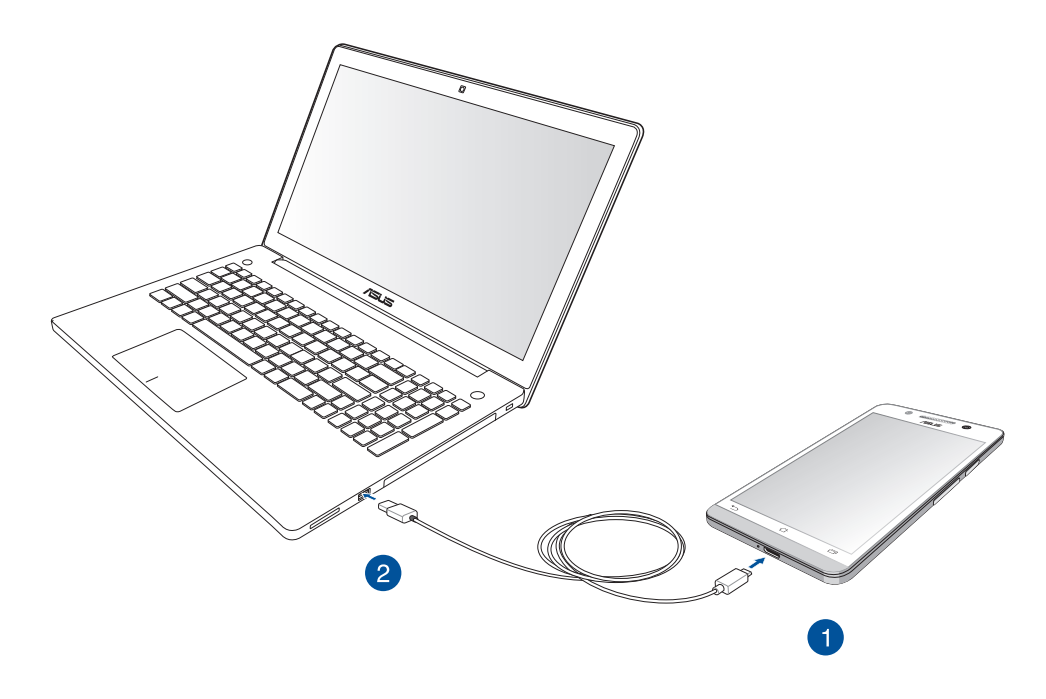

## Connexion à un ordinateur de bureau

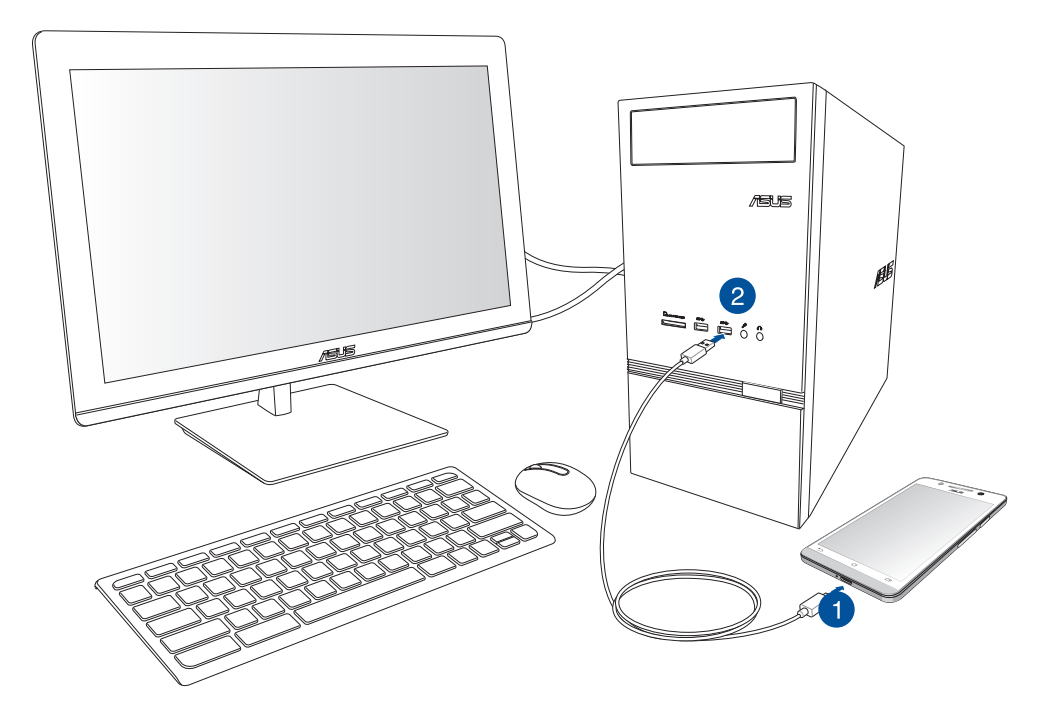

Pour connecter le téléphone à un ordinateur :

- 1. Branchez la prise micro USB sur votre téléphone.
- 2. Branchez la prise USB sur l'un des ports USB de votre ordinateur.

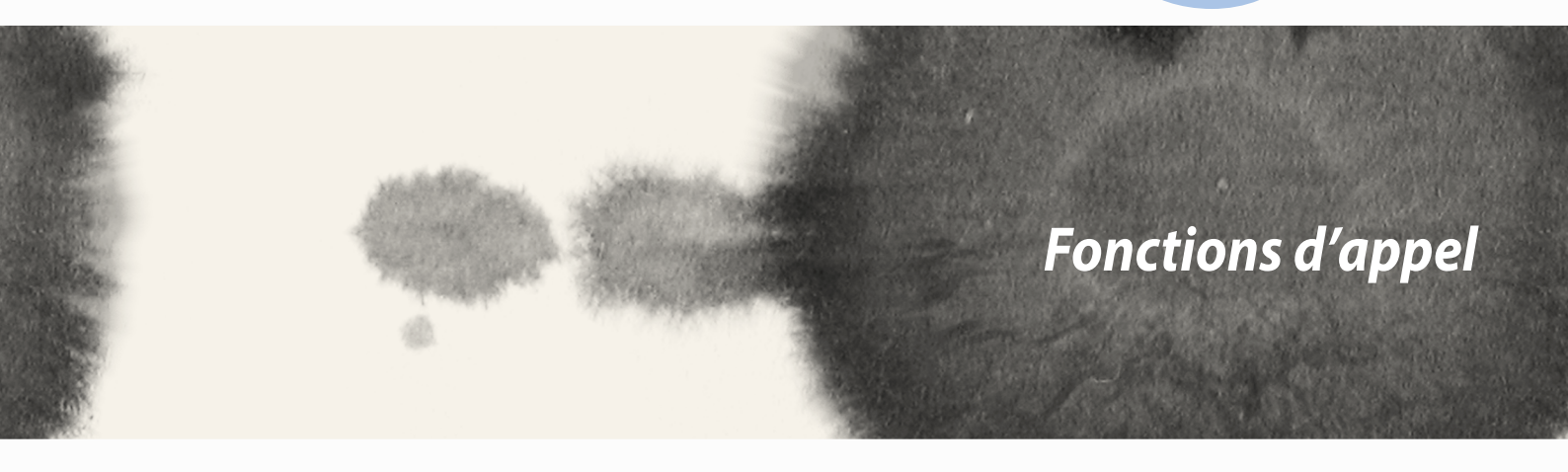

# **Fonctions d'appel**

## **Gérer les contacts**

Ajoutez, importez ou exportez vos contacts à partir d'un compte email sur votre téléphone et vice-versa.

## Ajouter des contacts

Pour ajouter des contacts :

- 1. Appuyez sur **Contacts**.
- 2. Appuyez sur 🕂 . puis sélectionnez le compte avec lequel vous souhaitez synchroniser vos contacts :
  - a. Compte email
  - b. Appareil
  - c. Carte SIM

**REMARQUE** : Si vous ne possédez pas de compte email, appuyez sur **Ajouter un compte** pour en créer un.

3. Suivez les instructions apparaissant à l'écran pour finaliser l'ajout de vos contacts.

## **Importer des contacts**

Importez vos contacts et leurs données respectives à partir d'une source sur votre téléphone ou compte email et vice-versa.

Pour importer des contacts :

- 1. Appuyez sur **Contacts**.
- 2. Appuyez sur **a** > Gérer contacts > Importer/Exporter puis appuyez sur Importe depuis la mémoire ou Importer depuis la carte SIM.
- 3. Sélectionnez le compte à partir duquel vous souhaitez importer les contacts :
  - a. Compte email
  - b. Appareil
  - c. Carte SIM
- 4. Sélectionnez les contacts à importer.
- 5. Une fois terminé appuyez sur **Importer**.

## **Exporter des contacts**

Exportez vos contacts sur n'importe quel support de stockage de votre téléphone.

- 1. Appuyez sur **Contacts**.
- 2. Appuyez sur **Exporter contacts > Importer/Exporter** puis appuyez sur **Exporter vers la mémoire** ou **Exporter vers la carte SIM.**
- 3. Sélectionnez le compte vers lequel vous souhaitez exporter les contacts :
  - a. Tous les contacts
  - b. Compte email
  - c. Appareil
  - d. Carte SIM
- 4. Sélectionnez les contacts à importer.
- 5. Une fois terminé appuyez sur **Exporter**.

# Émettre et recevoir des appels

## Émettre un appel

Votre téléphone dispose de plusieurs méthodes d'appel. Vous pouvez appeler vos amis ou votre famille à partir de la liste des contacts ou de l'écran de verrouillage ou composer directement un numéro de téléphone par le biais du pavé numérique virtuel.

### Appeler à partir de la liste des contacts

Utilisez l'application Contacts pour émettre un appel à partir de votre liste de contacts.

Pour appeler à partir de l'application Contacts :

1. À partir de l'écran d'accueil, appuyez sur **Contacts** puis localisez le contact à appeler.

**REMARQUE :** Vous pouvez trier la liste de vos contacts en appuyant sur le menu déroulant **Contacts à afficher**.

2. Appuyez sur le nom du contact puis sur le numéro de téléphone à appeler.

### Composer un numéro de téléphone

Utilisez l'application Téléphone pour composer directement un numéro de téléphone.

Pour appeler à partir de l'application Téléphone :

- 1. En fonction de l'état de votre appareil, il existe deux façons d'ouvrir l'application Téléphone :
- Si votre appareil est actif, appuyez sur l'application **Téléphone** située sur l'écran d'accueil, puis composez le numéro à appeler.
- Si votre appareil est verrouillé, faites glisser l'icône dans n'importe quelle direction pour ouvrir l'application **Téléphone**.
- 2. Appuyez sur Appeler pour appeler le numéro composé.

## **Recevoir un appel**

L'écran tactile de votre téléphone s'allume lors de la réception d'un appel. L'affichage à l'écran varie en fonction de l'état de votre téléphone.

#### Répondre à un appel

En fonction de l'état de votre appareil, il existe deux façons de répondre à un appel :

- Si votre appareil est actif, appuyez sur **Répondre**. Pour rejeter un appel, appuyez sur **Refuser**.
- Si votre appareil est verrouillé, faites glisser l'icône O vers N pour répondre à l'appel ou vers pour rejeter l'appel.

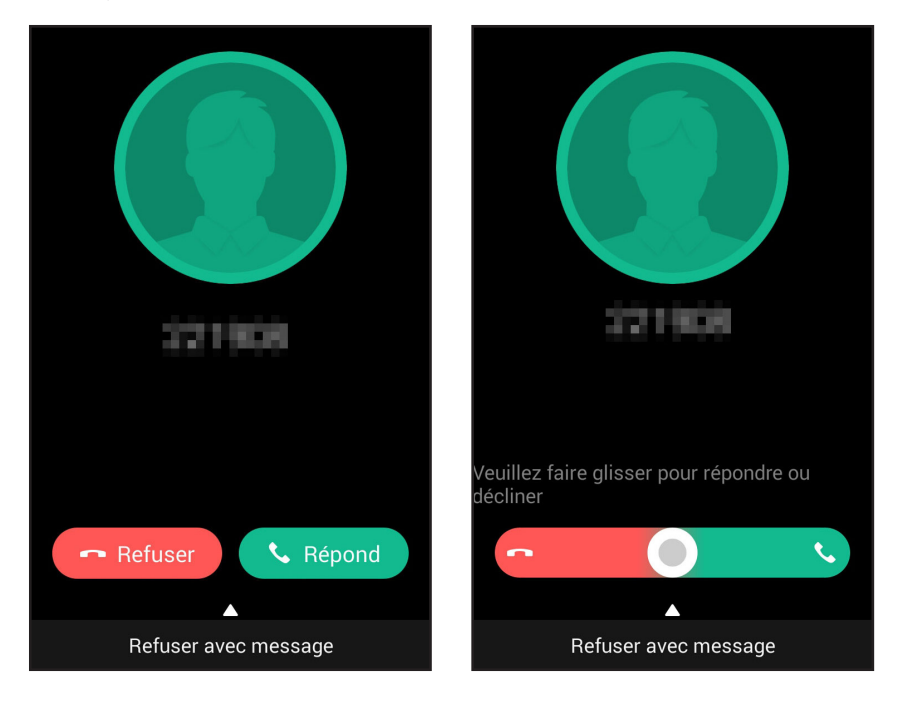

**REMARQUE :** Vous pouvez aussi envoyer un message de rejet d'appel. Pour ce faire, faites glisser l'élément **Rejeter avec message** vers le haut puis sélectionnez l'une des options disponibles.

## Sauvegarder et restaurer le journal des appels

Le journal des appels liste tous les appels reçus, émis ou manqués. Vous pouvez également faire une copie de sauvegarde de ce journal sur un espace de stockage en ligne ou via email.

### Sauvegarder le journal des appels

Pour sauvegarder le journal des appels :

- 1. À partir de l'écran d'accueil, appuyez sur **Téléphone** puis sur pour masquer le pavé numérique virtuel.
- 2. Appuyez sur > Sauvegarder journal d'appel.
- 3. Appuyez sur Sauvegarder journal d'appel sur l'appareil pour faire une copie du journal des appels sur le support de stockage interne de votre téléphone, ou appuyez sur Sauvegarder journal d'appel sur l'appareil et envoyer pour envoyer le journal des appels par email.
- 4. Spécifiez le nom du fichier de sauvegarde et appuyez sur **OK**. Une fois la sauvegarde terminée, appuyez sur OK.

## **Restaurer le journal des appels**

Pour restaurer le journal des appels :

- À partir de l'écran d'accueil, appuyez sur **Téléphone** puis sur 🖤 pour masquer le pavé numérique 1. virtuel.
- Appuyez sur > **Restaurer journal d'appel**. 2.
- Sélectionnez un fichier de sauvegarde à restaurer, pus appuyez sur OK. 3.
- Une fois le fichier de sauvegarde restauré, appuyez sur **OK**. 4.
- Appuyez sur ⊃ pour afficher le contenu du journal des appels. 5.

| <br> |
|------|
|      |
|      |
|      |
|      |
|      |
|      |
|      |
|      |
|      |
|      |
|      |
| <br> |
|      |
|      |
|      |
|      |
|      |
|      |
|      |
|      |
|      |
|      |
|      |
|      |
|      |
|      |
|      |
|      |
|      |
|      |
|      |

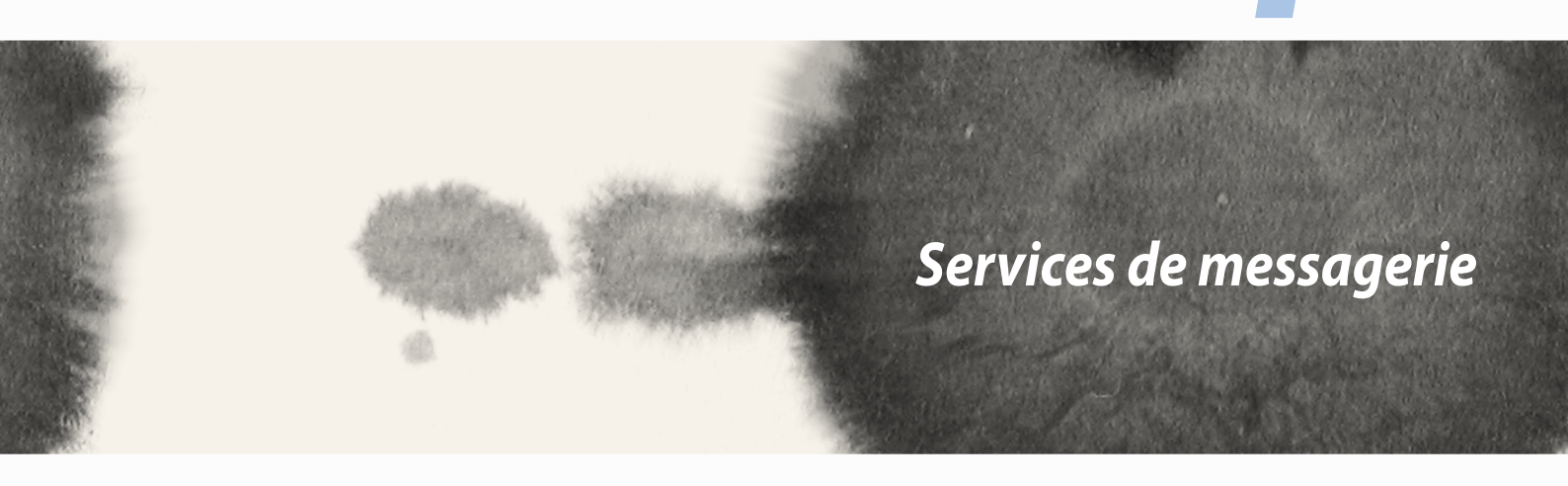

Services de messagerie

4

## SMS/MMS

L'application SMS/MMS vous permet d'envoyer, de recevoir et de répondre en toute simplicité aux messages de type SMS/MMS. Vous pouvez également transférer par email des fils de discussion entiers par le biais de cette application.

### Envoyer ou répondre à un SMS

Pour créer un fil de discussion :

- 1. À partir de l'écran d'accueil, appuyez sur 🥃 > .
- 2. Dans le champ À, spécifiez un numéro de téléphone ou appuyez sur + pour sélectionner une entrée de votre liste de contacts.
- 3. Entrez votre message dans le champ **Saisissez un message**.
- 4. Une fois terminé, appuyez sur l'avion en papier pour envoyer le message.

## **Options SMS**

Vous pouvez transférer une conversation ou un fil de discussion entier par email ou définir l'envoi de notifications d'alerte de sorte à ne pas oublier de répondre ultérieurement à un message important.

Pour transférer une fil de discussion SMS :

- 1. À partir de l'écran d'accueil, appuyez sur 🤤.
- 2. Sélectionnez un fil de discussion, puis appuyez sur **-** > **Transférer la conversation SMS**.
- 3. Appuyez sur **Tout sélectionner** ou cochez les messages spécifiques à transférer, puis appuyez sur **Transférer**.
- 4. Dans le champ À, appuyez sur 🕂 pour sélectionner l'adresse email ou le numéro de téléphone d'un contact.
- 5. Une fois terminé, appuyez sur l'avion en papier pour envoyer le message. Le fil de discussion sera envoyé au format MMS (Multimedia Messaging Service).

#### **REMARQUES:**

- Assurez-vous d'avoir souscrit à un forfait MMS auprès de votre opérateur de téléphonie mobile.
- Vérifiez que les données mobiles sont activées sur votre appareil. Pour ce faire, à partir de l'écran d'accueil, appuyez sur 
  Paramètres > Plus... > Réseaux mobiles, puis cochez l'option Données activées.
- Des frais de messagerie et de données peuvent s'appliquer en fonction de votre forfait téléphonique.

Pour répondre ultérieurement à un message :

Lors de la réception d'un message important et que vous souhaitez y répondre ultérieurement, vous pouvez ajouter ce message à votre liste de tâches à faire.

- 1. Dans l'écran du message, appuyez sur
- 2. Appuyez sur **Répondre plus tard**. Le message est automatiquement ajouté à votre liste de tâches à faire.
- 3. Lorsque vous souhaitez répondre au message, ouvrez l'application **Do It Later.**

## **Conversation sur Omlet**

Conversation sur Omlet est une application de messagerie instantanée vous permettant de discuter avec vos amis, envoyer des messages multimédia et stocker vos données de manière sécurisée sur l'un des services de stockage en ligne de votre choix.

**REMARQUE**: L'application Conversation sur Omlet n'est disponible que dans certains pays.

### Créer un compte

Il existe trois méthodes de création de compte Conversation sur Omlet : par numéro de téléphone portable, adresse email ou compte Facebook.

#### S'inscrire avec un numéro de téléphone portable

Pour créer un compte par le biais de votre numéro de téléphone portable :

- 1. Appuyez sur **Conversation sur Omlet**.
- 2. Sur l'écran de bienvenue de Conversation sur Omlet, appuyez sur **Sauter** si vous souhaitez ignorer l'écran de présentation ou balayez l'écran vers la gauche pour avoir une vue d'ensemble des fonctionnalités offertes par l'application Conversation sur Omlet.
- 3. Sur l'écran d'inscription, sélectionnez votre pays, entrez votre numéro de téléphone puis appuyez sur **Suivant**. L'application Conversation sur Omlet vous enverra ensuite un SMS contenant le code secret nécessaire pour continuer le processus d'inscription.
- 4. Entrez le code secret puis appuyez sur Suivant.
- 5. Spécifiez un nom de compte puis appuyez sur **Commencez**.

6. Si vous souhaitez que Conversation sur Omlet mette à jour la liste de vos amis par le biais de votre carnet d'adresses, appuyez sur **OK! On se lance !** Si vous souhaitez ajouter des amis manuellement, appuyez sur **Non, merci.** 

#### **REMARQUES:**

- Une séries d'écrans de présentation de l'application apparaissent. Suivez les instructions à l'écran pour atteindre le menu principal de Conversation sur Omlet.
- L'application Conversation sur Omlet ne peut ajouter que les contacts de votre carnet d'adresse ayant déjà installé cette application sur leur appareil.
- 7. Sur l'écran principal de Conversation sur Omlet, appuyez sur **START CHAT** puis sélectionnez le contact avec lequel vous souhaitez discuter.

#### S'inscrire avec une adresse email ou un compte Facebook

Pour créer un compte par le biais de votre adresse email ou votre compte Facebook :

- 1. Appuyez sur **Conversation sur Omlet**.
- 2. Sur l'écran d'inscription, appuyez sur **Connectez un autre compte ici** pour sélectionner l'option **Email** ou **Facebook**, puis suivez les instructions apparaissant à l'écran.
  - Si avez sélectionné l'option Email, entrez votre adresse email puis appuyez sur **Suivant**. Un message de confirmation sera envoyé sur votre boîte électronique.
  - Si avez sélectionné l'option Facebook, vous serez redirigé vers l'écran de connexion de Facebook.
- 3. Spécifiez un nom de compte puis appuyez sur **Commencez**.
- 4. Si vous souhaitez que Conversation sur Omlet mette à jour la liste de vos amis par le biais de votre carnet d'adresses, appuyez sur **OK! On se lance !** Si vous souhaitez ajouter des amis manuellement, appuyez sur **Non, merci.**

#### **REMARQUES:**

- Une séries d'écrans de présentation de l'application apparaissent. Suivez les instructions à l'écran pour atteindre le menu principal de Conversation sur Omlet.
- L'application Conversation sur Omlet ne peut ajouter que les contacts de votre carnet d'adresse ayant déjà installé cette application sur leur appareil.
- 5. Sur l'écran principal de Conversation sur Omlet, appuyez sur **LANCER UN CHAT** puis sélectionnez le contact avec lequel vous souhaitez discuter.

#### **Envoyer une invitation Omlet**

Pour ajouter de nouveaux contacts à Conversation sur Omlet, vous devez d'abord envoyer une invitation à vos amis de sorte à ce qu'ils téléchargent et installent l'application sur leur appareil.

Pour envoyer une invitation Omlet :

- 1. Appuyez sur l'option **Contacts** du menu de navigation gauche.
- 2. Appuyez sur Invitez un ami puis sélectionnez l'une des options suivantes :
  - Invitez un numéro de téléphone ou e-mail. Spécifiez le numéro de téléphone ou l'adresse email de votre ami.
  - Inviter des amis Facebook. Appuyez pour vous connecter à votre compte Facebook.
  - Inviter des amis du carnet d'adresses. Appuyez pour inviter des amis à partir des entrées de votre carnet d'adresses.
- 3. Après avoir sélectionné un ou plusieurs contact(s), suivez les instructions apparaissant à l'écran.
  - Pour Facebook, cochez les contacts à ajouter, puis appuyez sur **Envoyer**.
  - Pour le carnet d'adresses, cochez les contacts à ajouter, puis appuyez sur INVITER.
- 60

## **Utiliser Conversation sur Omlet**

Envoyer des messages texte ou multimédia à vos amis pour profiter de conversations interactives, amusantes et créatives.

Pour démarrer une conversation, appuyez sur l'option **Contacts** du menu de navigation gauche, puis sélectionnez le contact avec lequel vous souhaitez discuter.

| 🗊 🗨 🗖 🌾 🍙 🖄                                                                                                    | 🜠 🛜:   团 16:23                                                                                    |
|----------------------------------------------------------------------------------------------------|---------------------------------------------------------------------------------------------------|
| ✓ Joyce                                                                                                    | :                                                                                                 |
| Vous pourriez manq<br>anciens. Appuyez sur p<br>de stockage en nuage<br>nouveau les ar                                                                                                    | uer des messages plus<br>our connecter un service<br>e de ne jamais perdre de<br>iciens messages! |
| Joyce vendredi 1PM                                                                                                    |                                                                                                   |
|                                                                                                    | vendredi 1PM                                                                                      |
|                                                                                                    | Hello~                                                                                            |
|                                                                                                    | W                                                                                                 |
| Joyce vendredi 1PM                                                                                                    |                                                                                                   |
| Don't forget o                                                                                                    | ur movie tonight                                                                                  |
| - The second second sec | vendredi 1PM                                                                                      |
|                                                                                                    | I wont                                                                                            |
|                                                                                                    |                                                                                                   |
| Joyce vendredi 1PM                                                                                                    |                                                                                                   |
| Meet you at n                                                                                                    | nrt 7pm                                                                                           |
| <b>W</b>                                                                                                    |                                                                                                   |
|                                                                                                    | vendredi 1PM                                                                                      |
|                                                                                                    | Deal                                                                                              |
| 🕂 🙂 Quoi de ne                                                                                                    | uf?                                                                                               |

#### Envoyer un message

Pour envoyer un message, entrez votre texte dans le champ **Quoi de neuf ?** puis appuyez sur 🧭.

#### Envoyer un message vocal

Pour envoyer un message, maintenez le bouton 🦞 enfoncé, énoncez votre message puis relâchez le bouton pour confirmer l'envoi du message.

#### Envoyer un autocollant virtuel

Pour envoyer un autocollant virtuel, appuyez sur 🙂 puis sélectionnez l'un des autocollants disponibles.

**REMARQUE :** Vous pouvez télécharger plus d'autocollants à partir de la Boutique d'autocollants. Pour télécharger un autocollant, appuyez sur  $\bigcirc$  > + >  $\bigcirc$ .

### Envoyer des messages multimédia

À partir du fil de discussion, appuyez sur 🕂 puis sélectionnez l'une des options d'envoi disponibles.

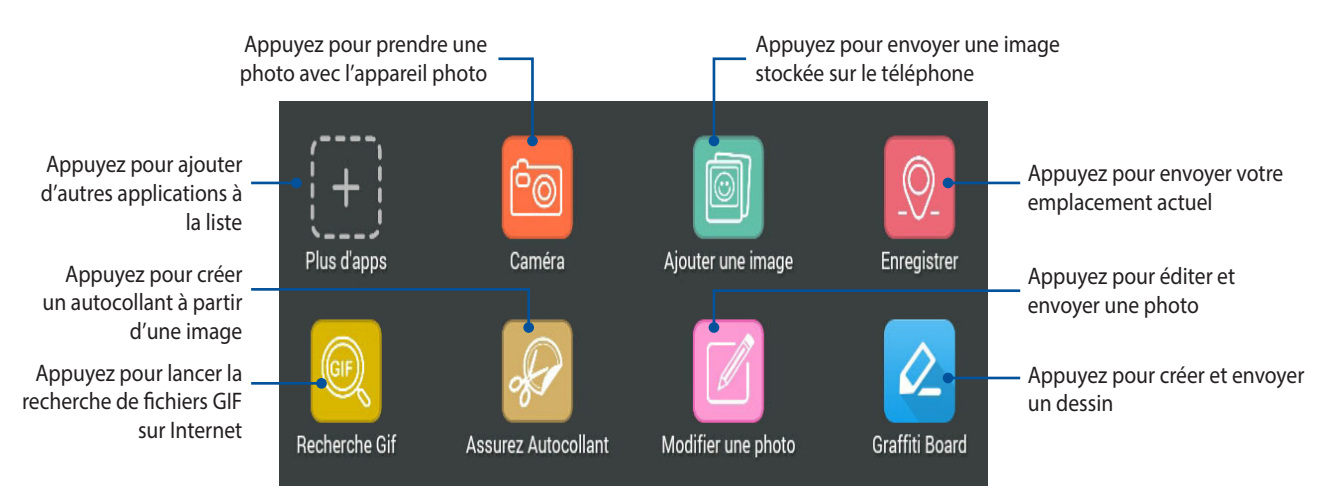

Balayez l'écran vers le haut pour afficher l'application ci-dessous.

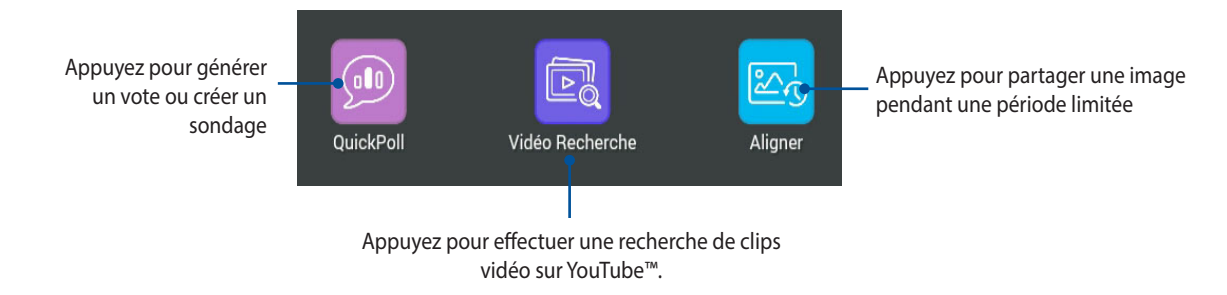

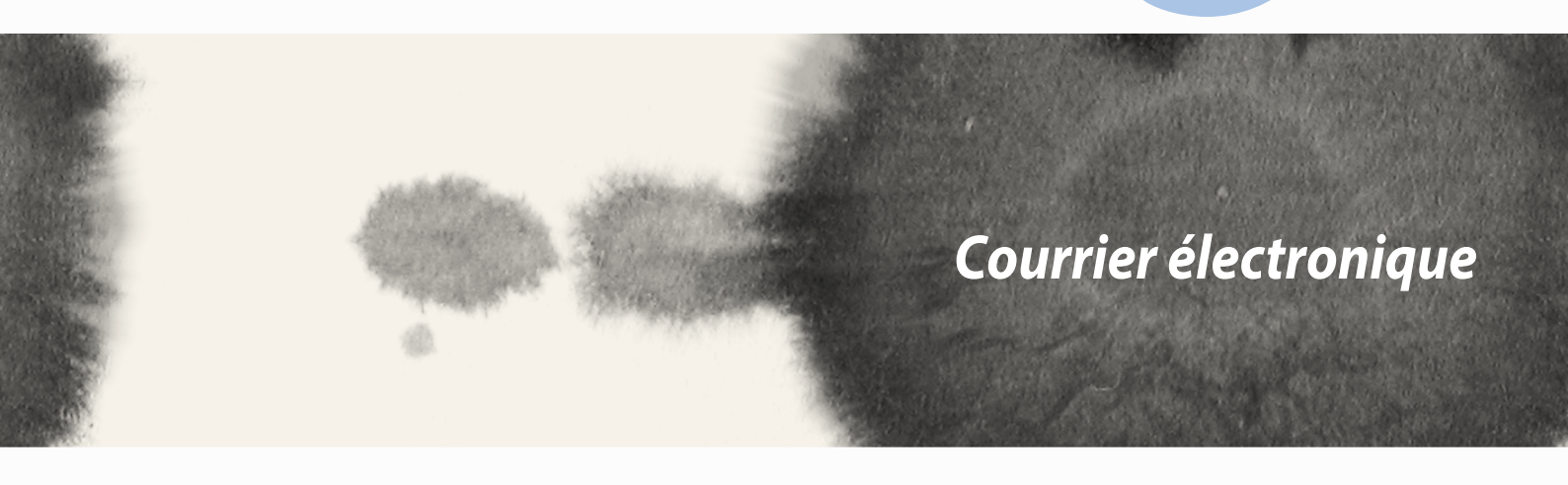

# Courrier électronique

## Email

Ajoutez un compte Exchange, Gmail, Yahoo! Mail ou Outlook.com afin de pouvoir recevoir, créer et lire vos messages électroniques sur votre appareil. Vous pouvez aussi synchroniser le carnet d'adresses de vos comptes de messagerie avec le téléphone.

IMPORTANT ! Vous devez être connecté à Internet pour pouvoir ajouter ou synchroniser votre compte email.

### Configurer un compte email

Pour configurer un compte email :

- 1. À partir de l'écran d'accueil, appuyez sur **Email**.
- 2. Sélectionnez le type de compte à configurer sur votre appareil.
- 3. Entrez votre adresse email et votre mot de passe puis appuyez sur Suivant.

**REMARQUE :** Patientez le temps que l'appareil puisse détecter les paramètres de serveur de courrier entrant et sortant de votre compte de messagerie électronique.

- Configurez vos Paramètres de compte tels que la fréquence de consultation de la boîte de réception, la période de synchronisation ou l'envoi de notifications de réception. Une fois terminé, appuyez sur Suivant.
- 5. Spécifiez le nom de compte à afficher pour le courrier sortant, puis appuyez sur Suivant.

## Ajouter un compte email

Pour ajouter un compte email :

- 1. À partir de l'écran d'accueil, appuyez sur **Email**.
- 2. Appuyez sur > Paramètres > +.
- 3. Sélectionnez le type de compte à ajouter.
- 4. Suivez les instructions apparaissant à l'écran pour finaliser la création du compte email.

**REMARQUE :** Consultez les étapes 3 à 5 de la section *Configurer un compte email* pour plus de détails.

## **Gmail**<sup>®</sup>

Avec l'application Gmail<sup>®</sup>, vous pouvez créer un compte de messagerie électronique Gmail<sup>®</sup> ou synchroniser votre Gmail<sup>®</sup> existant de sorte à pouvoir recevoir, envoyer et lire vos emails sur votre appareil.

## **Configurer un compte Gmail**

- 1. Appuyez sur **Gmail**.
- 2. Appuyez sur **Compte existant** puis entrez votre adresse **E-mail** ainsi que votre **Mot de passe**. Appuyez sur **•**.

#### **REMARQUES:**

- Appuyez sur Nouveau si vous ne possédez pas de Compte Google.
- Patientez le temps que votre téléphone ASUS vérifie automatiquement les paramètres dédiés aux serveurs de messagerie Gmail<sup>®</sup>.
- 3. Vous pouvez utiliser votre compte Google pour faire une copie de sauvegarde ou restaurer vos paramètres et données. Appuyez sur pour vous connecter à Gmail<sup>®</sup>.

**IMPORTANT !** Si vous possédez d'autres compte de messagerie électronique en plus de Gmail<sup>®</sup>, vous pouvez utiliser l'application **E-mail** pour accéder rapidement et simultanément à tous vos comptes.

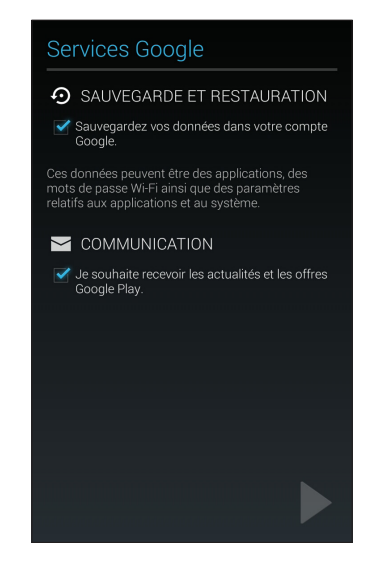

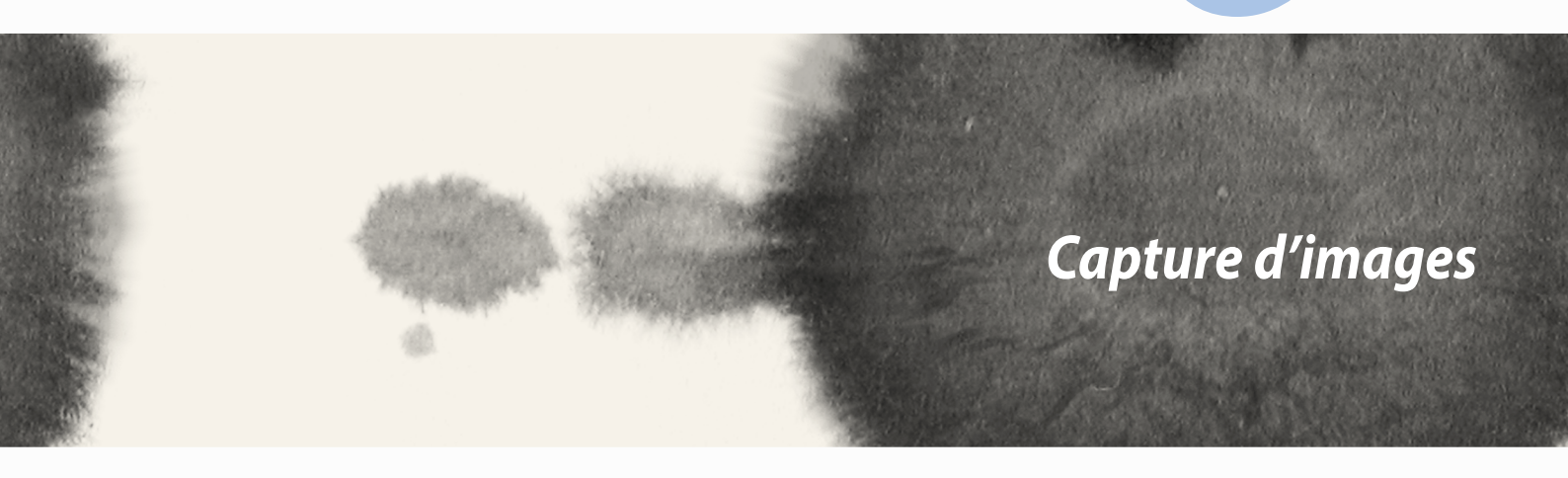

Capture d'images

F

## **Appareil photo**

Vous pouvez prendre des photos et enregistrer des clips vidéo à l'aide de l'application Appareil photo de votre téléphone. Utilisez l'une des méthodes suivantes pour ouvrir cette application.

## À partir de l'écran de verrouillage

Faites glisser l'icône 🖸 vers le bas jusqu'à ce que l'Appareil photo s'exécute.

## À partir de l'écran d'accueil

Appuyez sur **Appareil photo**.

## À partir de l'écran des applications

Appuyez sur puis sur **Appareil photo**.

## Utiliser la touche de réglage du volume

Lorsque votre téléphone est en mode veille, appuyez rapidement deux fois sur la touche de réglage du volume pour ouvrir l'application Appareil photo.

**REMARQUE :** Avant de pouvoir ouvrir l'Appareil photo à partir de la touche de réglage du volume, vous devez d'abord activer cette fonctionnalité en allant dans **Paramètres** > **Écran de verrouillage**, et définir l'option **Appareil photo instantané** sur **OUI**.

## Utiliser l'Appareil photo pour la première fois

Lors de la première exécution de l'application Appareil photo, deux fonctionnalités apparaissent pour vous aider à mieux vous familiariser avec le fonctionnement de l'application : un didacticiel et le service de localisation.

## **Didacticiel**

Référez-vous aux instructions suivantes lors de l'apparition du didacticiel.

- 1. Appuyez sur **Ignorer** si vous ne souhaitez pas afficher le contenu du didacticiel ou sur **Démarrer** pour vous familiariser avec les fonctions de base de l'Appareil photo.
- 2. Une fois terminé, la fenêtre du service de localisation apparaît.

## Infos de localisation

Après avoir passé le didacticiel, une fenêtre apparaît pour vous demander de choisir de définir l'état du service de localisation. Ce service permet d'ajouter des informations de localisation à chacune de vos photos et de vos vidéos.

- 1. Appuyez sur **Non, merci** si vous ne souhaitez pas le service de localisation ou sur **Oui** pour intégrer les infos de localisation à vos photos et vidéos.
- 2. Placez l'option **Données de localisation** sur **OUI**.
- 3. Appuyez sur **J'accepte** à l'écran suivant pour activer cette fonctionnalité et ouvrir l'Appareil photo.

# Écran d'accueil de l'Appareil photo

Utilisez les divers icônes disponibles pour commencer à utiliser et explorer les fonctionnalités offertes par l'appareil photo de votre téléphone.

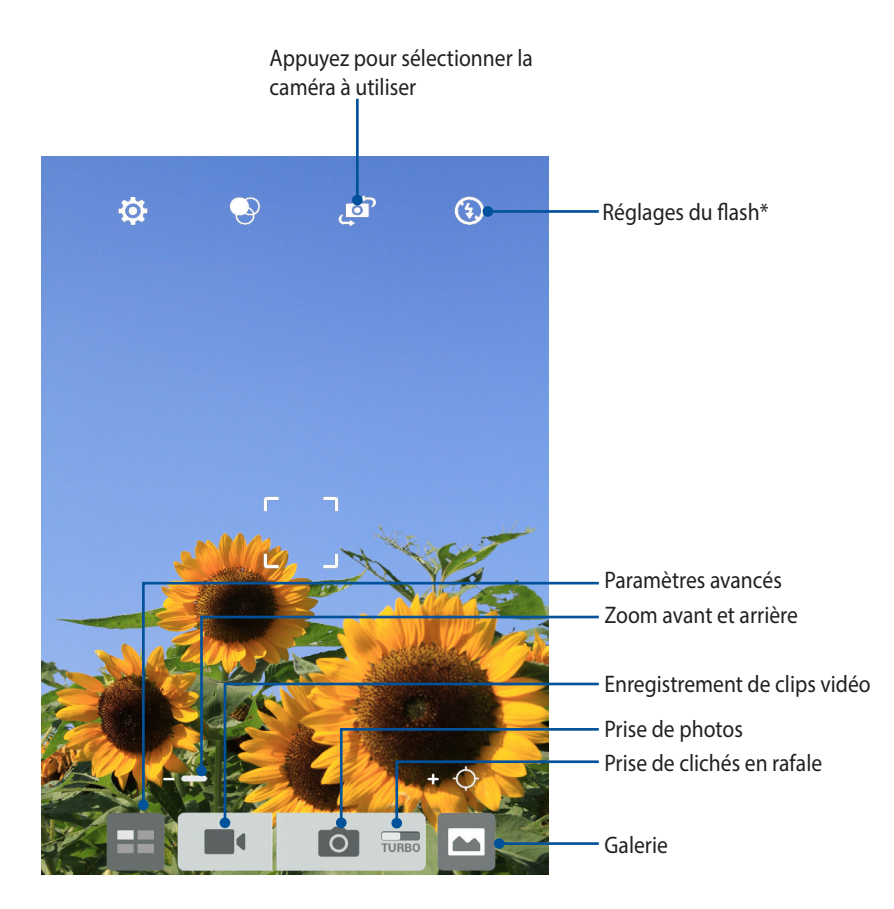

\* uniquement sur certains modèles

## Paramètres d'image

Suivez les instructions suivantes pour personnaliser l'apparence de vos photos en configurant les divers paramètres disponibles.

IMPORTANT ! N'oubliez pas d'appliquer les modifications avant de prendre de nouvelles photos.

- 1. À partir de l'écran d'accueil de l'Appareil photo, appuyez sur 🔅 > 🖸.
- 2. Configurez les paramètres disponibles en fonction de vos besoins.

#### Image

Configurez la qualité d'image par le biais des options suivantes.

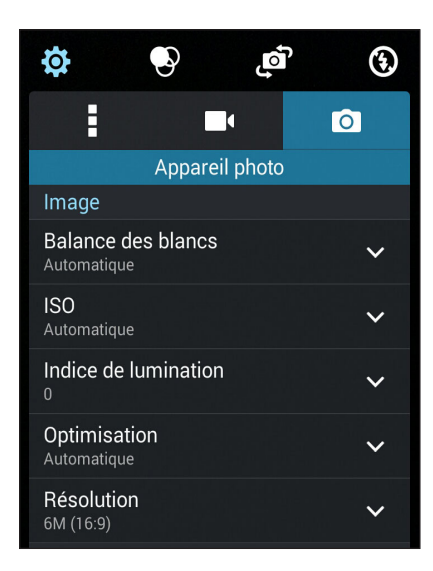

### Mode de prise de vue

Utilisez les options suivantes pour régler le retardateur ou le mode rafale.

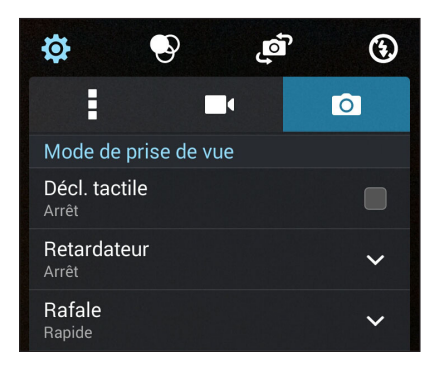

### **Exposition**

Utilisez les options suivantes pour régler le type d'exposition.

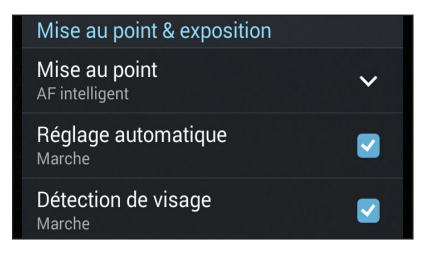
## Paramètres vidéo

Suivez les instructions suivantes pour personnaliser l'apparence de vos clips vidéo en configurant les divers paramètres disponibles.

**IMPORTANT!** N'oubliez pas d'appliquer les modifications avant d'enregistrer de nouveaux clips vidéo.

À partir de l'écran d'accueil de l'Appareil photo, appuyez sur  $\mathbf{\hat{Q}}$  >  $\mathbf{\underline{P}}$ . 1.

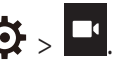

Configurez les paramètres disponibles en fonction de vos besoins. 2.

#### Image

Configurez la qualité d'image par le biais des options suivantes.

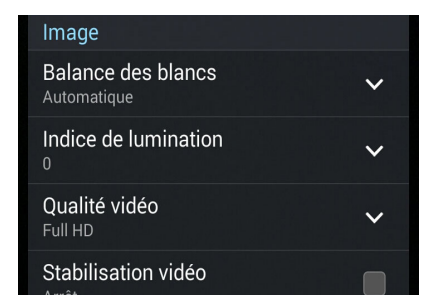

#### **Exposition**

Utilisez les options suivantes pour régler le type d'exposition.

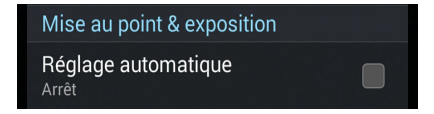

# **Paramètres avancés**

Explorez de nouvelles façons de capturer vos photos ou vos clips vidéo par le bais des paramètres de capture photo et vidéo avancés.

**IMPORTANT !** N'oubliez pas d'appliquer vos modifications. Les fonctionnalités disponibles varient en fonction du modèle de tablette utilisé.

#### **Retour dans le temps**

La fonction **Retour dans le temps** permet à l'obturateur de capturer un échantillon d'images deux secondes avant la pression du bouton de capture. Cette fonctionnalité permet de générer une chronologie d'images à partir de laquelle vous pouvez sélectionner la meilleure photo à enregistrer dans la Galerie.

REMARQUE : La fonction Retour dans le temps n'est compatible qu'avec la caméra arrière de votre téléphone.

#### Utiliser la chronologie photographique

- 1. À partir de l'écran d'accueil de l'Appareil photo, appuyez sur
- 2. Appuyez sur **O** > **Retour dans le temps**.
- 3. Appuyez sur 😰 ou sur la touche de réglage du volume pour démarrer la capture d'images.

#### Utiliser la visionneuse d'images

1. Après avoir appuyé sur le bouton de capture, la visionneuse d'images apparaît à l'écran. Faites glisser le curseur sur le cercle pour parcourir la liste des photos.

**REMARQUE :** Appuyez sur **Best** pour afficher la photo recommandée.

2. Sélectionnez une photo puis appuyez sur Terminé pour l'enregistrer dans la Galerie.

#### HDR

La fonctionnalité HDR (ou imagerie large-gamme) permet de prendre des photos plus détaillées et de représenter de nombreux niveaux d'intensité lumineuse dans une image. La technique HDR est recommandée pour les prises de vue dans des environnements lumineux, et aide à équilibrer les couleurs reproduites sur vos images.

#### Prise de vue HDR

- 1. À partir de l'écran d'accueil de l'Appareil photo, appuyez sur
- 2. Appuyez sur **O** > **HDR**.
- 3. Appuyez sur HDR ou sur la touche de réglage du volume pour prendre une photo HDR.

#### Panorama

Utilisez cette option pour prendre des photos panoramiques. Les images capturées à partir d'une perspective à grand angle sont automatiquement assemblées pour créer une photo unique à vue panoramique.

#### Prise de vue panoramique

- 1. À partir de l'écran d'accueil de l'Appareil photo, appuyez sur
- 2. Appuyez sur **O** > **Panorama**.
- 3. Appuyez sur 🐱 ou sur la touche de réglage du volume puis déplacez lentement votre appareil vers la gauche ou la droite pour capturer le paysage.

**REMARQUE** : Lors de la capture de vue panoramique avec votre téléphone, une chronologie d'images apparaît sous forme de vignettes sur la partie inférieure de l'écran au fur et à mesure de la capture du paysage.

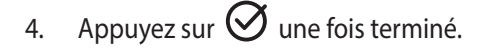

#### Nuit

Prenez des photos de grande qualité, que ce soit de nuit ou dans des environnements sombres, grâce à l'option Nuit de l'appareil photo de votre téléphone.

**REMARQUE :** Veillez à garder vos mains stables lors de la prise en main de votre appareil pour éviter d'obtenir des photos floues.

#### Prise de vue nocturne

- 1. À partir de l'écran d'accueil de l'Appareil photo, appuyez sur
- 2. Appuyez sur > Nuit.
- 3. Appuyez sur C ou sur la touche de réglage du volume pour prendre une photo.

# Éclairage faible

Utilisez cette fonction pour ne plus avoir à vous soucier des environnements sombres lors de vos prises de photo. Cette fonctionnalité optimise l'utilisation des prises de vue en rafale dans des conditions photographiques à faible éclairage.

#### Prise de vue à faible éclairage

- 1. À partir de l'écran d'accueil de l'Appareil photo, appuyez sur
- 2. Appuyez sur **O** > **Éclairage faible**.
- 3. Appuyez sur 🙆 ou sur la touche de réglage du volume pour prendre une photo.

#### Enregistrer des clips vidéo à faible éclairage

- 1. À partir de l'écran d'accueil de l'Appareil photo, appuyez sur
- 2. Appuyez sur **Seclairage faible**.
- 3. Appuyez sur 🔤 ou sur la touche de réglage du volume pour commencer à enregistrer votre clip vidéo.

### Selfie

La prise de Selfie (ou autoportrait) n'aura jamais été aussi facile. Grâce à une technique de reconnaissance faciale, vous pouvez configurer votre téléphone de sorte à ce que la caméra détecte les visages présents (jusqu'à 4) et prenne automatiquement votre autoportrait.

#### Prise de Selfie

- 1. À partir de l'écran d'accueil de l'Appareil photo, appuyez sur
- 2. Appuyez sur **O** > **Selfie**.
- 3. Appuyez sur pour définir le nombre de personnes à inclure dans la photo.
- 4. Utilisez la caméra arrière pour détecter les visages présents. Une fois la détection terminée, le téléphone déclenche automatiquement un compte à rebours jusqu'à la prise de photo.
- 5. Sélectionnez la prise de vue souhaitée à partir de la sélection de photos disponibles.
- 6. Appuyez sur **Terminé** pour enregistrer la photo dans la Galerie.

### Miniature

Simulez l'effet de bascule ou de décentrement d'un appareil photo reflex numérique grâce à l'option Miniature. L'utilisation de cette fonctionnalité permet de faire une mise au point sur une zone spécifique d'un sujet et ainsi ajouter un flou d'arrière plan (effet Bokeh) pouvant être utile pour les prises de photo et les clips vidéo avec votre téléphone.

#### Prise de photo miniature

- 1. À partir de l'écran d'accueil de l'Appareil photo, appuyez sur
- 2. Appuyez sur O > Miniature.
- 3. Appuyez sur ou pour sélectionner la zone de mise au point.
- 4. Appuyez sur 🔄 ou 🕒 pour accroître ou décroître le flou d'arrière-plan.
- 5. Appuyez sur pour prendre votre photo.

# Profondeur de champ

La gestion du contrôle de la profondeur de champ est utile pour mettre en valeur un sujet dans les techniques de portrait, de paysage et de nature morte afin d'obtenir des photos plus nettes et dramatiques.

#### Utiliser la profondeur de champ

- 1. À partir de l'écran d'accueil de l'Appareil photo, appuyez sur
- 2. Appuyez sur **O** > **Profondeur de champ**.
- 3. Appuyez sur sur la touche de réglage du volume pour démarrer les prises de vue.

## **Retrait intelligent**

Éliminez les détails indésirables de vos photos grâce à l'option de retrait intelligent.

#### Utiliser le retrait intelligent

- 1. À partir de l'écran d'accueil de l'Appareil photo, appuyez sur
- 2. Appuyez sur **O** > **Retrait intelligent**.
- 3. Appuyez sur sur la touche de réglage du volume pour démarrer les prises de vue pouvant être éditées avec la fonction de retrait intelligent.
- 4. L'écran suivant la photo ainsi que les éventuels objets pouvant être supprimés.
- 5. Appuyez sur 🙆 pour supprimer les objets sélectionnés ou sur 🙆 pour supprimer la photo et retourner à l'Appareil photo.

### **Tout sourire**

Capturez le sourire parfait ou l'expression faciale la plus farfelue d'une sélection de photos grâce à l'option Tout sourire. Cette fonctionnalité permet de prendre cinq photos consécutives et de détecter automatiquement les visages pour vous laisser choisir votre photo préférée.

#### **Utiliser Tout sourire**

- 1. À partir de l'écran d'accueil de l'Appareil photo, appuyez sur
- 2. Appuyez sur **O** > **Tout sourire**.
  - Appuyez sur 😮 ou sur la touche de réglage du volume pour démarrer les prises de vue.
- 5. Sélectionnez votre photo favorite.
- 80

3.

## **Retouche d'image**

Utilisez l'option de retouche d'image pour embellir les visages de vos sujets.

#### Utiliser la retouche d'image

- 1. À partir de l'écran d'accueil de l'Appareil photo, appuyez sur
- 2. Appuyez sur **O** > **Retouche d'image**.
- 3. Appuyez sur ou sur la touche de réglage du volume pour démarrer les prises de vue pouvant être retouchées.

# **GIF** animé

Créez vos propres GIF sur votre téléphone grâce à l'option de création de fichiers GIF animés.

#### Créer un GIF animé

- 1. À partir de l'écran d'accueil de l'Appareil photo, appuyez sur
- 2. Appuyez sur S > GIF animé.
- 3. Appuyez sur GIF pour démarrer les prises de vue pouvant être transformées en fichiers GIF animés.

## Vidéo accélérée

Cette fonction vidéo de votre téléphone vous permet de capturer des images fixes à partir d'un clip vidéo.

#### Enregistrer une vidéo accélérée

- 1. À partir de l'écran d'accueil de l'Appareil photo, appuyez sur
- 2. Appuyez sur **Solution** > **Intervalle de temps**.
- 3. Appuyez sur vidéo accélérée.

# Party Link

Utilisez Party Link pour partager vos photos en temps réel par le biais de la création d'un groupe ou de la connexion à un groupe existant. Envoyez et recevez rapidement vos photos entre amis, et ce sans même utiliser de connexion Internet, grâce à cette application.

**IMPORTANT !** Cette application ne peut être utilisée qu'avec des appareils utilisant également Party Link.

#### Partager des photos

Pour partager des photos fraîchement prises avec votre téléphone :

- 1. Ouvrez l'application **Appareil photo** puis appuyez sur
- 2. Appuyez sur 🕹 > OK.

| DADTV                                                                 |  |  |  |  |
|-----------------------------------------------------------------------|--|--|--|--|
| A Party Link                                                          |  |  |  |  |
| Wi-Fi Direct ne sera pas disponible<br>lorsque Party Link est ACTIVÉ. |  |  |  |  |
| Ne plus afficher ce message                                           |  |  |  |  |
| ОК                                                                    |  |  |  |  |
| Définir mot de passe                                                  |  |  |  |  |
| Créer un groupe                                                       |  |  |  |  |
| Rejoindre un groupe                                                   |  |  |  |  |

3. (Optionnel) Sur l'écran principal de Party Link, réglez les options suivantes :

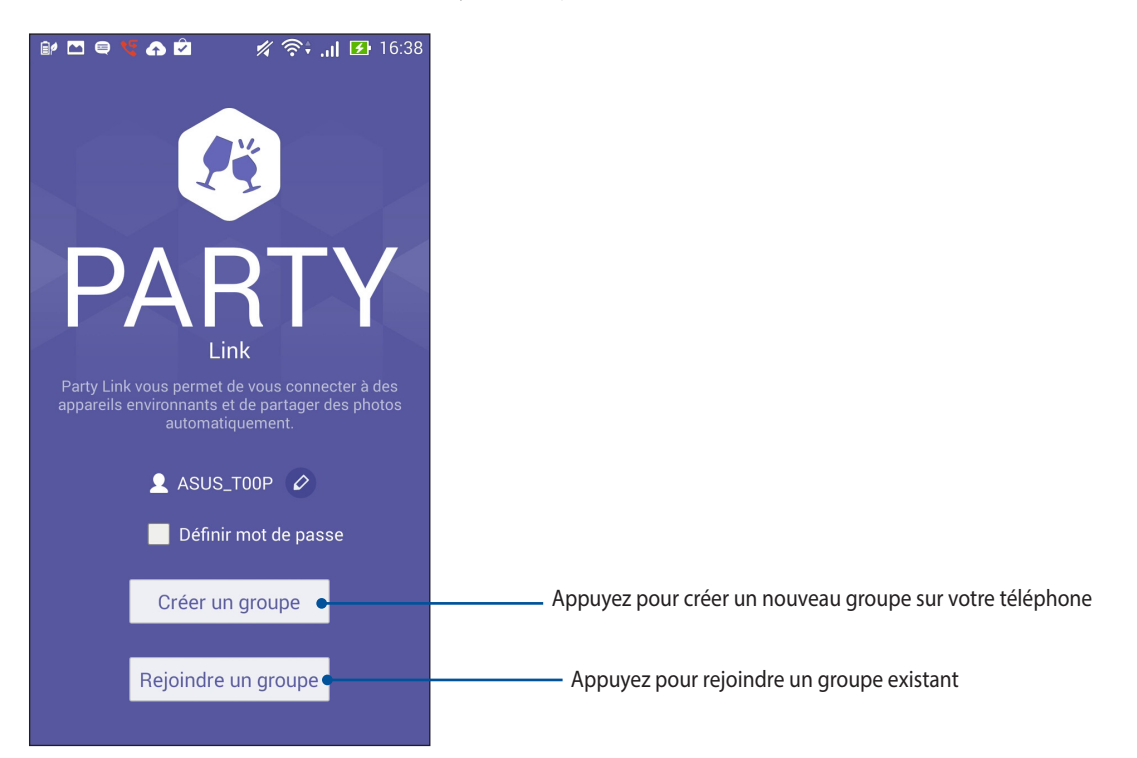

4. Appuyez sur **Créer un groupe** ou **Rejoindre un groupe** pour commencer à partager les photos prises avec votre téléphone.

**IMPORTANT !** Si vous avez créé un groupe dont l'accès est verrouillé par mot de passe, vous devez d'abord communiquer ce mot de passe au(x) destinataire(s) de vos photos.

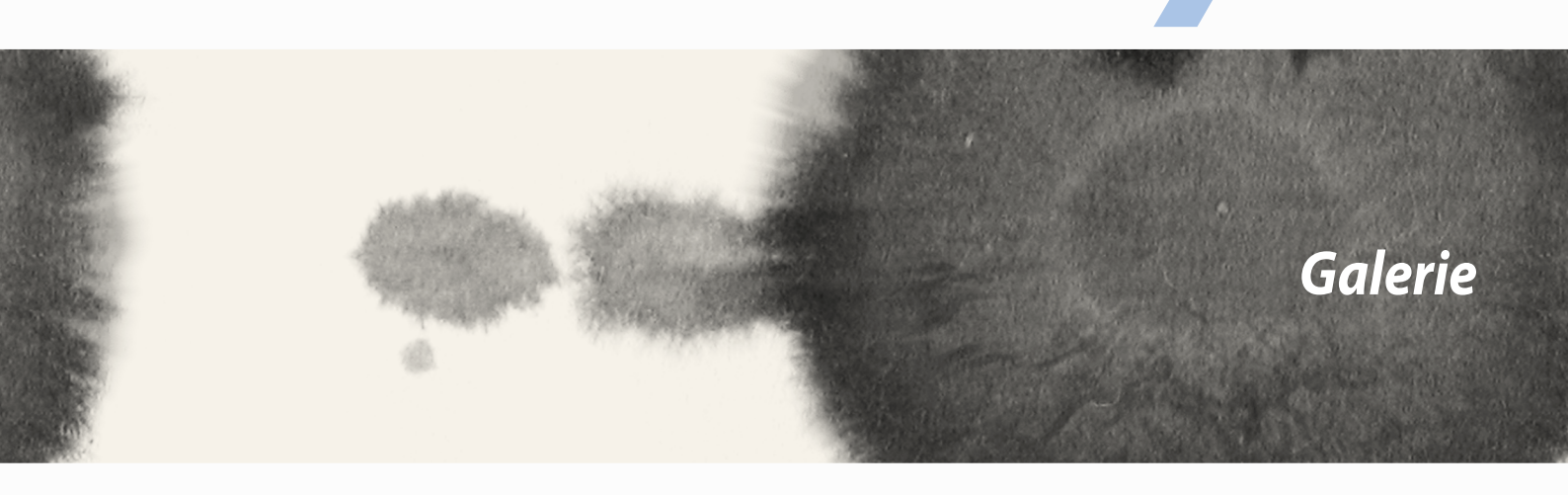

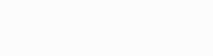

# **Utiliser la Galerie**

Visionnez les photos et les vidéos stockées sur votre téléphone grâce à l'application Galerie. Cette application vous permet également d'éditer, de partager ou de supprimer vos images/vidéos. Pour ouvrir la Galerie, appuyez sur **Galerie**.

# Menu principal

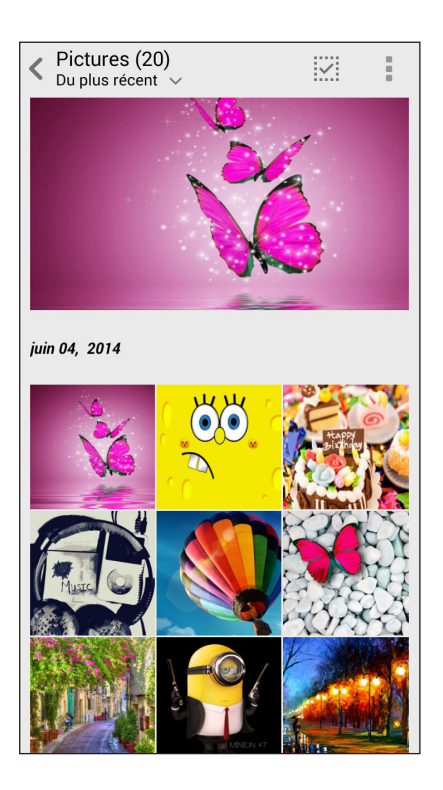

## Accéder aux fichiers d'autres supports de stockage

Par défaut, la Galerie affiche tous les fichiers stockés sur votre téléphone.

Pour visualiser les fichiers localisés sur d'autres supports de stockage à partir de votre téléphone :

- 1. À partir de l'écran d'accueil, appuyez sur 🚞.
- 2. Appuyez sur l'une des sources disponibles pour en visualiser le contenu.

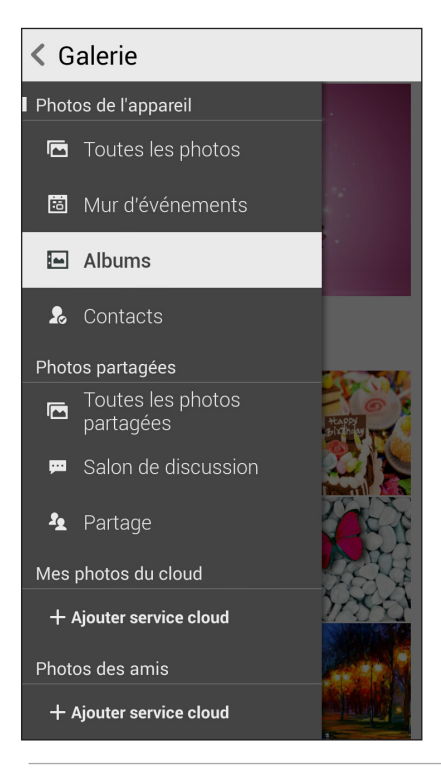

IMPORTANT ! Une connexion Internet est requise pour accéder aux fichiers stockés en ligne.

# Partager des fichiers à partir de la Galerie

Pour partager des fichiers depuis la Galerie :

- 1. À partir du menu principal de l'application Galerie, appuyez sur le dossier contenant les fichiers à partager.

2. Une fois le dossier ouvert, appuyez sur pour activer la sélection de fichiers.

- 3. Appuyez sur les fichiers à partager. Une coche apparaît au dessus des images sélectionnées.
- Appuyez sur puis sélectionnez l'application avec laquelle vous souhaitez partager les images. 4.

# Supprimer des fichiers de la Galerie

Pour partager des fichiers de la Galerie :

- 1. À partir du menu principal de l'application Galerie, appuyez sur le dossier contenant les fichiers à supprimer.
- 2. Une fois le dossier ouvert, appuyez sur pour activer la sélection de fichiers.
- Appuyez sur les fichiers à supprimer. Une coche apparaît au dessus des images sélectionnées. 3.
- Appuyez sur 4.

# Éditer une image

L'application Galerie est aussi dotée de ses propres outils d'édition vous permettant d'améliorer la qualité des images stockées sur votre téléphone.

Pour éditer une image :

- 1. À partir du menu principal de l'application Galerie, appuyez sur le dossier contenant les fichiers à éditer.
- 2. Une fois le dossier ouvert, appuyez sur l'image à éditer.
- 3. Lorsque l'image apparaît, appuyez dessus pour afficher les options disponibles.
- 4. Appuyez sur pour ouvrir l'outil d'édition d'image.
- 5. Utilisez les icônes d'édition pour modifier l'image.

## Zoom avant et arrière

À partir du menu principal de l'application Galerie ou sur une image, éloignez deux doigts sur l'écran tactile pour effectuer un zoom arrière ou rapprochez-les pour faire un zoom avant.

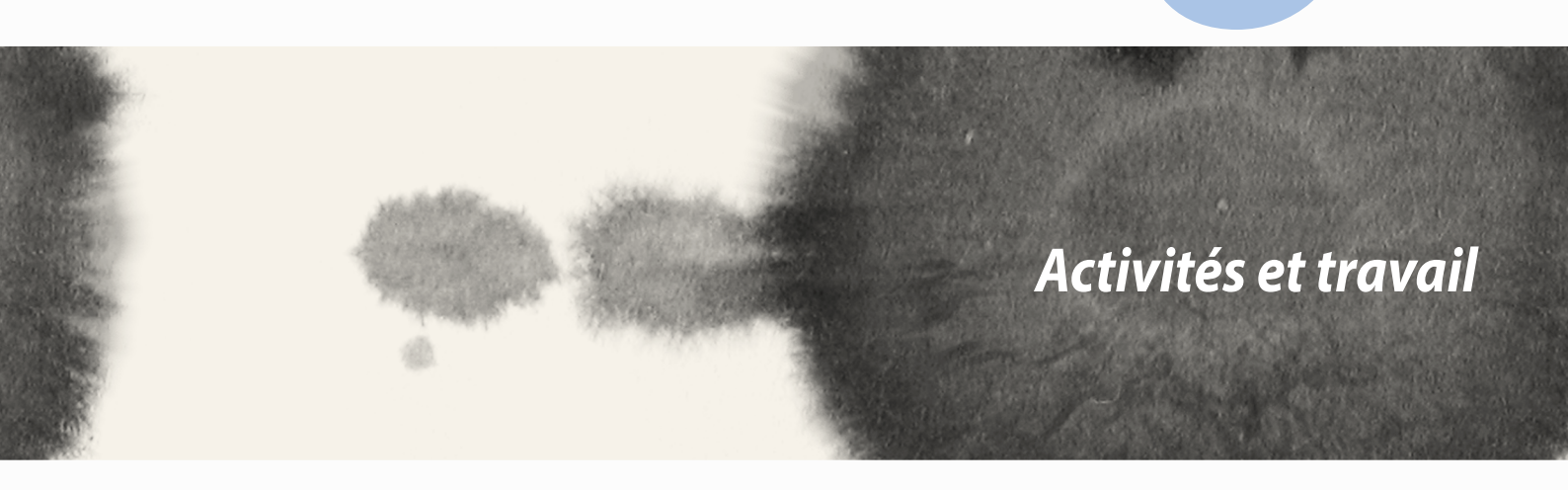

Activités et travail

K

# Supernote

Avec l'application SuperNote, transformez la prise de notes en une activité amusante et créative.

Cette application intuitive vous permet de créer des notes, organisée en bloc-notes, en écrivant ou dessinant sur l'écran tactile. Lors de la création de notes, vous pouvez y ajouter des fichiers multimédia à partir d'autres applications et les partager via vos réseaux sociaux ou un compte de stockage sur le nuage.

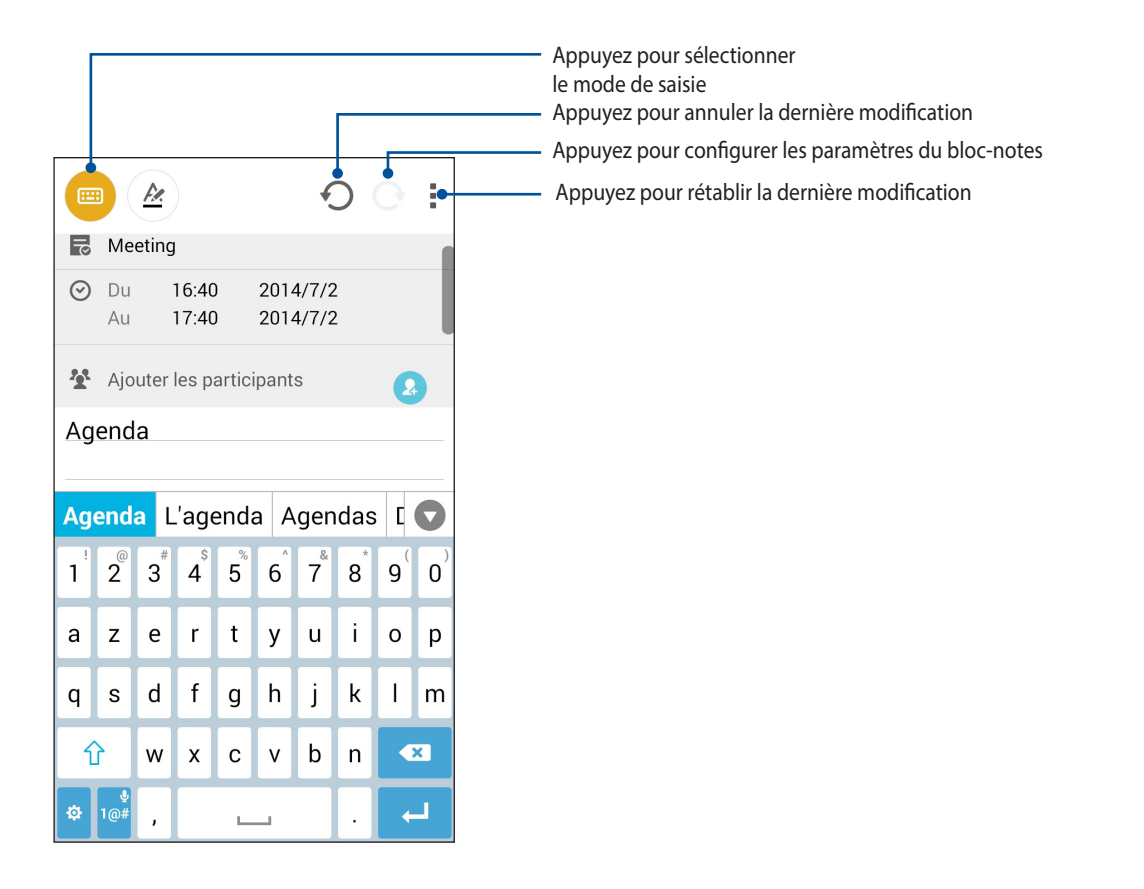

#### **Comprendre les icônes**

En fonction du mode de saisie sélectionné, les icônes suivantes apparaissent lors de la prise de notes avec SuperNote.

....

Sélectionnez ce mode de saisie si vous souhaitez utiliser le clavier virtuel pour entrer du texte.

62

Sélectionnez ce mode de saisie si vous souhaitez griffonner vos notes à la main.

- **>** 
  - Sélectionnez ce mode de saisie si vous souhaitez dessiner.
  - En mode de saisie manuscrite ou au clavier, appuyez sur cette icône pour sélectionner la taille et la couleur du texte.
  - En mode dessin, appuyez sur cette icône pour sélectionner l'outil à utiliser ainsi que la couleur et l'épaisseur du trait.
  - 🗶 💿 En mode dessin, appuyez sur cette icône pour effacer du contenu à l'écran.
- Appuyez sur cette icône pour prendre une photo, effectuer un enregistrement audio ou vidéo, ajouter les informations de date et d'heure et bien plus encore.
- + Appuyez sur cette icône pour ajouter une page au bloc-notes.

## Créer un bloc-notes

Pour créer un nouveau bloc-notes :

- 1. Appuyez sur **Supernote**.
- 2. Appuyez sur **Ajouter nv.**.
- 3. Spécifiez le nom ainsi que la taille de page : Pour tablette ou Pour téléphone.
- 4. Sélectionnez enfin l'un des modèles disponibles pour commencer la prise de notes.

# Partager un bloc-notes en ligne

Pour partager vos bloc-notes en ligne :

- 1. À partir de l'écran d'accueil de Supernote, maintenez votre doigt sur le bloc-notes à partager.
- 2. À l'apparition du menu contextuel, appuyez sur **Activer synchro. sur nuage**.
- 3. Spécifiez le nom d'utilisateur et le mot de passe de votre compte ASUS WebStorage pour synchroniser ce bloc-notes avec votre espace de stockage en ligne.
- 4. Une fois que le bloc-notes a été synchronisé, une icône représentant un nuage apparaît au dessus du bloc-notes partagé.

### Partager une note en ligne

Vous pouvez également partager les pages spécifiques d'un bloc-notes.

Pour partager une note spécifique :

- 1. Ouvrez le bloc-notes contenant la note à partager.
- 2. Maintenez votre doigt sur la note à partager.

- 3. À l'apparition du menu contextuel, appuyez sur **Partager** puis sélectionnez le type de format avec lequel vous souhaitez partager le fichier.
- 4. Sur l'écran suivant, sélectionnez le compte de stockage en ligne à utiliser pour le partage.
- 5. Suivez les instructions apparaissant à l'écran pour terminer le partage de note.

# Agenda

L'application Agenda vous permet de rester au courant de vos évènements importants. En plus de la création d'évènements, vous pouvez également ajouter des notes, définir une alarme de rappel ou configurer l'envoi de notification de sorte à ce que vous soyez tenu à jour de vos occasions importantes.

## Créer un évènement sur votre téléphone

- 1. Appuyez sur **Agenda**.
- 2. Appuyez sur Nouvel évènement.
- 3. Spécifiez les détails de votre évènement.
- 4. Une fois terminé, appuyez sur 🗸 pour enregistrer et quitter.

## Ajouter un compte à l'Agenda

En plus de la création d'évènements sur votre téléphone, vous pouvez aussi utiliser l'application Agenda pour créer des évènements qui seront automatiquement synchronisés avec vos comptes en ligne.

Pour ajouter un compte à l'Agenda

- 1. Ouvrez l'Agenda.
- 2. Appuyez sur > Comptes.
- 3. Appuyez sur le compte à associer à l'Agenda.
- 4. Suivez les instructions apparaissant à l'écran pour terminer l'association de votre compte à l'Agenda.

#### Créer un évènement à partir d'un compte

Après avoir associé un compte à l'application Agenda, vous pouvez utiliser votre téléphone pour créer des notifications spécifiques à ce compte. Pour ce faire :

**REMARQUE** : Vérifiez qu'un compte a déjà été associé à l'Agenda avant de suivre les instructions suivantes. Consultez la section précédente, nommée *Ajouter un compte à l'Agenda*, pour plus de détails.

- 1. Appuyez sur **Agenda**.
- 2. Appuyez sur **Nouvel évènement**.
- 3. Appuyez sur **Mon calendrier** pour visualiser la liste des comptes associés à l'Agenda.
- 4. Appuyez sur le compte auquel vous souhaitez associer le nouvel évènement.
- 5. Spécifiez toutes les informations d'évènement nécessaires.

# What's Next

Avec What's Next, ne manquez plus aucun évènement, message ou email important. Organisez votre calendrier d'évènements, vos contacts favoris, vos groupes VIP et les bulletins météo afin de recevoir des alertes et des rappels de vos évènements essentiels. Vous pouvez accéder aux alertes What's Next à partir de l'écran de verrouillage, du panneau des notifications et de l'application ou du widget What's Next.

Si vous utilisez **What's Next** pour la première fois, vous devez au préalable configurer un compte de calendrier ou utiliser l'application Agenda sur votre téléphone.

#### **REMARQUES:**

- Définissez vos contacts favoris et vos groupes VIP pour recevoir des alertes sur les appels manqués ainsi que les messages et emails non lus des personnes qui comptent le plus pour vous.
- Consultez la section Agenda pour obtenir plus de détails sur la création d'évènements.
- Pour en savoir plus sur la réception d'alertes météo, consultez la section Météo.

# **Do It Later**

Restez au courant des évènements les plus triviaux de votre vie active grâce à l'application Do It Later. Répondez à vos emails, vos messages SMS et vos appels, ou lisez les dernières actualités en ligne au moment qui vous convient le mieux.

Définissez vos messages, emails et pages Internet non lus ainsi que les appels manqués dans les catégories **Répondre plus tard**, **Lire plus tard** ou **Appeler plus tard**. Ces éléments seront ajoutés à la liste de vos tâches à faire pour vous permettre de vous focaliser sur des choses plus importantes.

#### **REMARQUES:**

- Les applications tierces suivantes sont compatibles avec **Do It Later** : Google Maps, Google Chrome, Google Play, YouTube et iMDb.
- Seules certaines applications peuvent partager leurs données avec **Do It Later**.

#### Visualiser ou créer une tâche à faire

Après avoir défini un SMS ou un email dans la catégorie Répondre plus tard, ou un appel dans Appeler plus tard, ou une page Internet dans Lire plus tard, vous pouvez accéder à tout moment à ces éléments à partir de l'application Do It Later.

Pour visualiser votre liste de tâches à faire :

- 1. À partir de l'écran d'accueil, appuyez sur **Do It Later**.
- 2. Sélectionnez la tâche à effectuer.

Pour créer une nouvelle tâche :

À partir de l'écran Do It Later, appuyez sur 🕂 , puis créez votre tâche.

# Météo

Obtenez les derniers mises à jour météo directement sur votre téléphone par le biais de l'application Météo. Grâce à cette application, vous pouvez également visualiser les informations météo d'autres régions du monde.

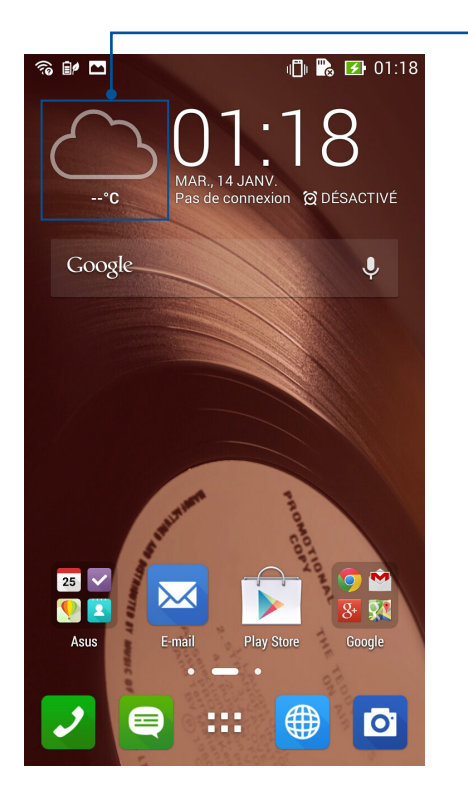

Appuyez pour ouvrir l'application Météo

# Écran d'accueil Météo

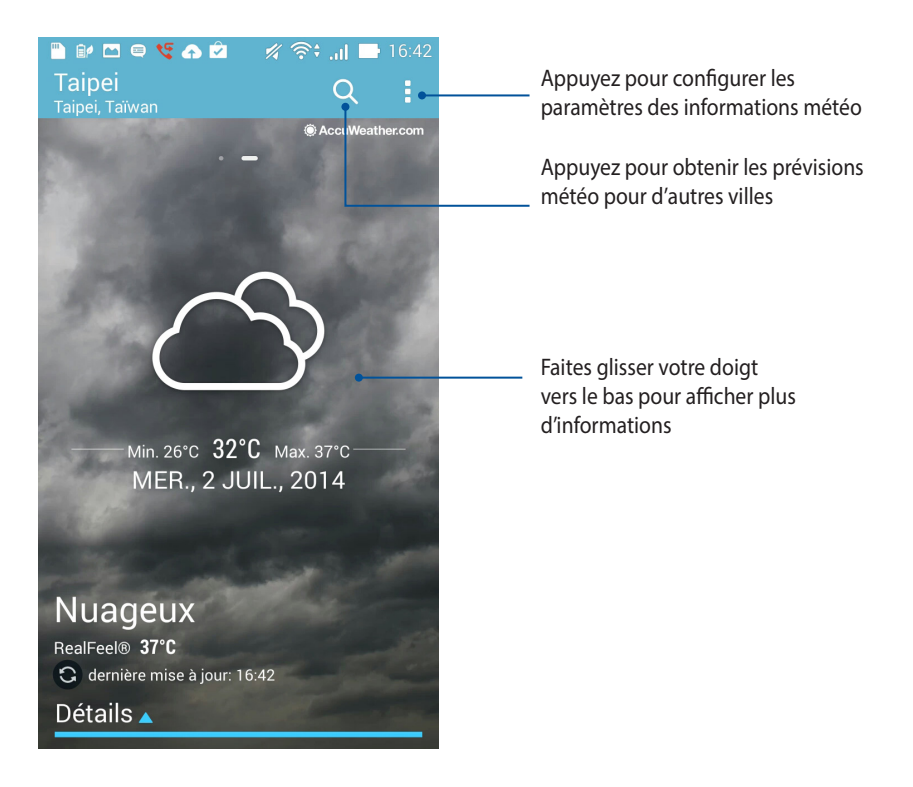

# Horloge

L'application Horloge vous permet de personnaliser le fuseau horaire et l'alarme et d'utiliser le chronomètre sur votre téléphone.

# **Ouvrir l'application Horloge**

Vous pouvez accéder à l'Horloge par le biais de l'une des méthodes suivantes :

• À partir de l'écran d'accueil, appuyez sur l'horloge numérique.

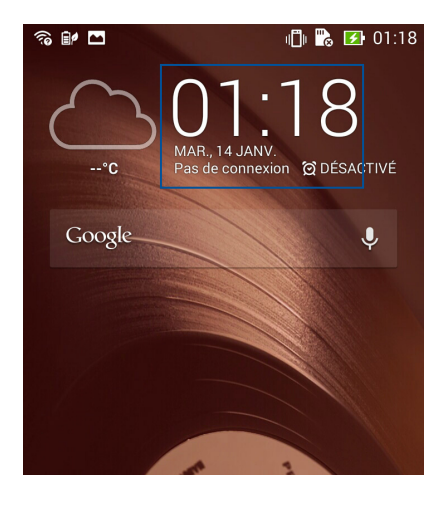

• À partir de l'écran d'accueil, appuyez sur **Horloge**.

# **Fuseau horaire**

Appuyez sur pour modifier le fuseau horaire de votre téléphone.

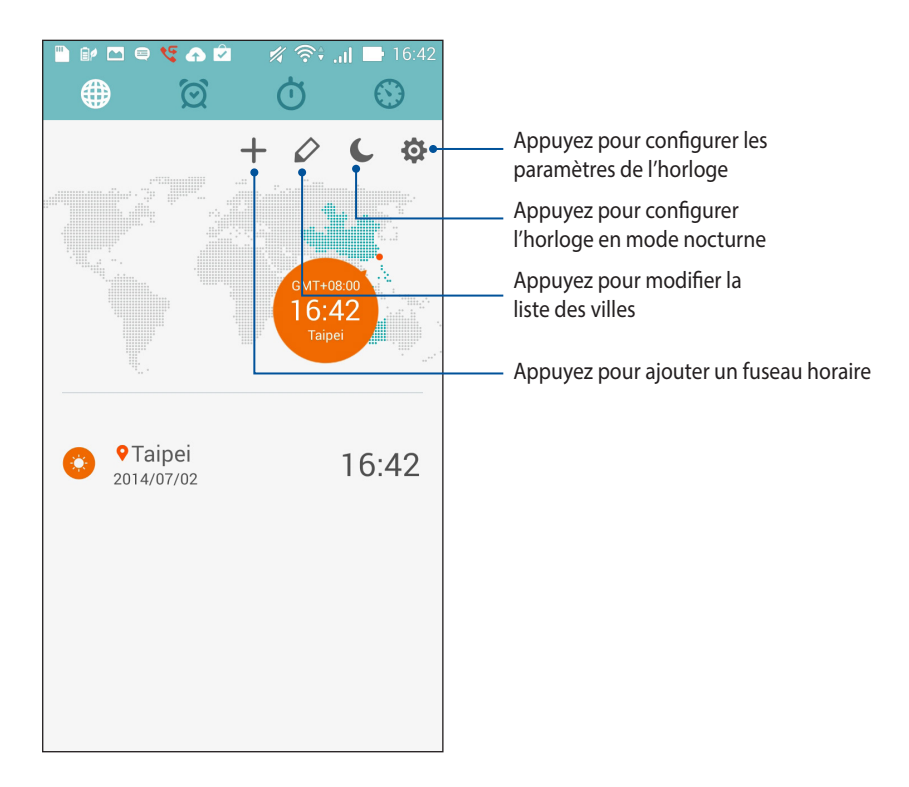

#### Alarme

Appuyez sur opur afficher et modifier la liste des alarmes.

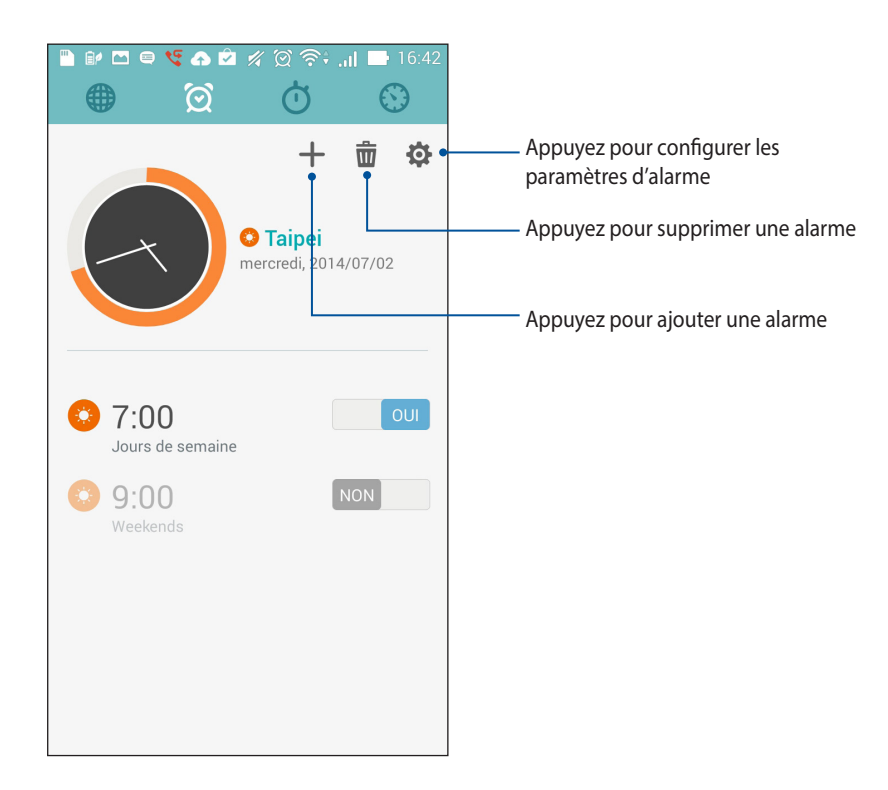

# Chronomètre

Appuyez sur 🕐 pour utiliser le téléphone comme chronomètre.

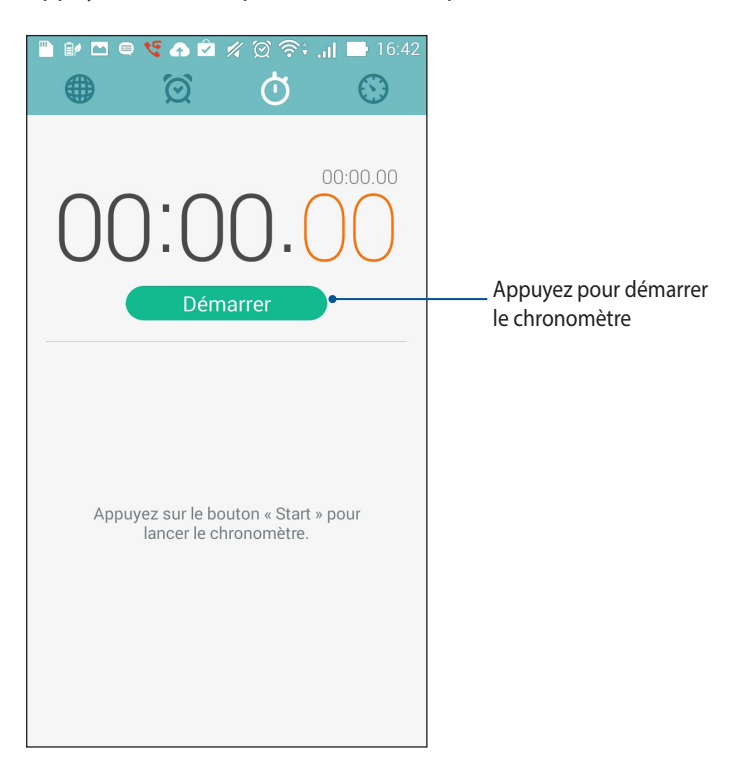

#### Minuteur

Appuyez sur 💿 pour accéder au minuteur.

|               | ) (č                                                                                                    | )                        |                          |
|---------------|----------------------------------------------------------------------------------------------------|--------------------------|--------------------------|
| min<br>Départ |                                                                                                    |                          |                          |
| 2             | 3                                                                                                    |                          |                          |
| 5             | 6                                                                                                    |                          | Pavé numérique           |
| 8             | 9                                                                                                    |                          |                          |
| 0             | ×                                                                                                    |                          |                          |
|               | Constraints of the second second seco | 2 3<br>5 6<br>8 9<br>0 × | 2 3<br>5 6<br>8 9<br>0 × |

Utilisez le pavé numérique pour saisir un délai puis appuyez sur **Départ** pour démarrer le minuteur.

# Gestionnaire de fichiers

Le Gestionnaire de fichiers vous permet de facilement localiser et gérer les données contenus sur le support de stockage interne ou externe de votre téléphone.

#### Accéder au support de stockage interne

Pour accéder au support de stockage interne :

- 1. Appuyez sur **Gestionnaire de fichiers**.
- 2. Appuyez sur = > **Stockage interne** pour visualiser et accéder au contenu stocké sur votre téléphone.

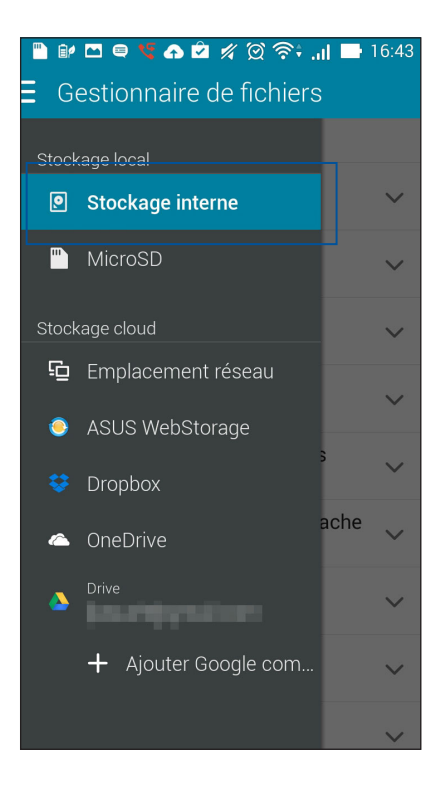

#### Accéder au support de stockage externe

Pour accéder au support de stockage externe :

1. Insérez une carte mémoire de type microSD sur votre téléphone.

**REMARQUE** : Pour plus de détails, consultez la section *Installer une carte mémoire* de ce manuel.

- 2. Appuyez sur **Gestionnaire de fichiers**.
- 3. Appuyez sur = > MicroSD pour accéder au contenu de la carte microSD.

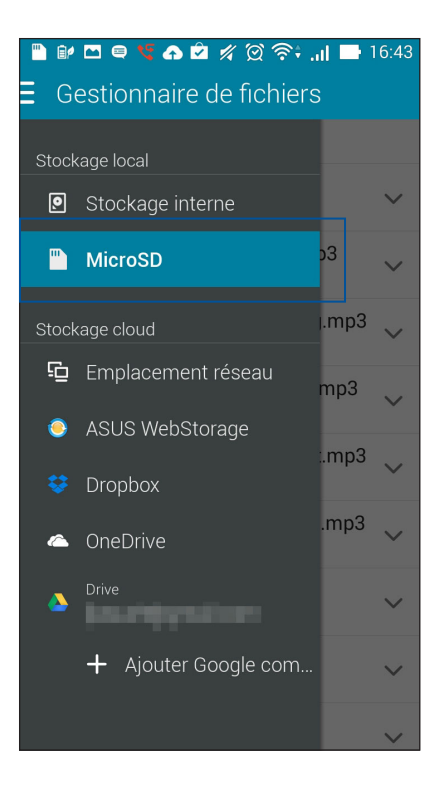

### Accéder à un service de stockage sur le nuage

**IMPORTANT !** Activez la connexion Wi-Fi avant de tenter d'accéder aux fichiers contenus sur un support de stockage en ligne.

Pour accéder à des fichiers stockés en ligne :

- 1. Appuyez sur **Gestionnaire de fichiers**.
- 2. Appuyez sur = puis sélectionnez l'un des emplacements disponibles.

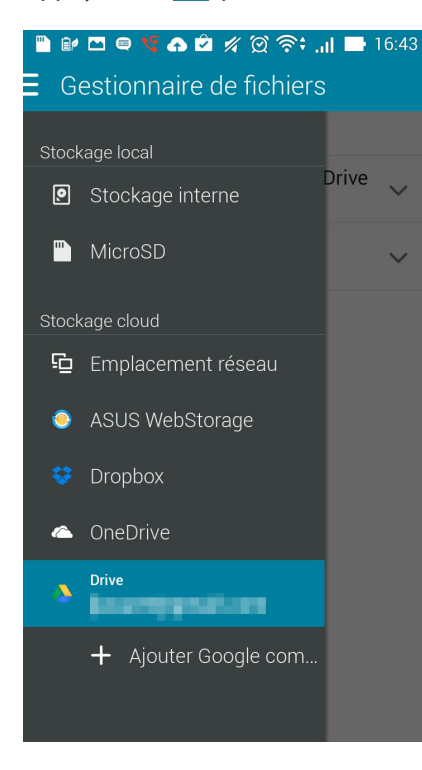
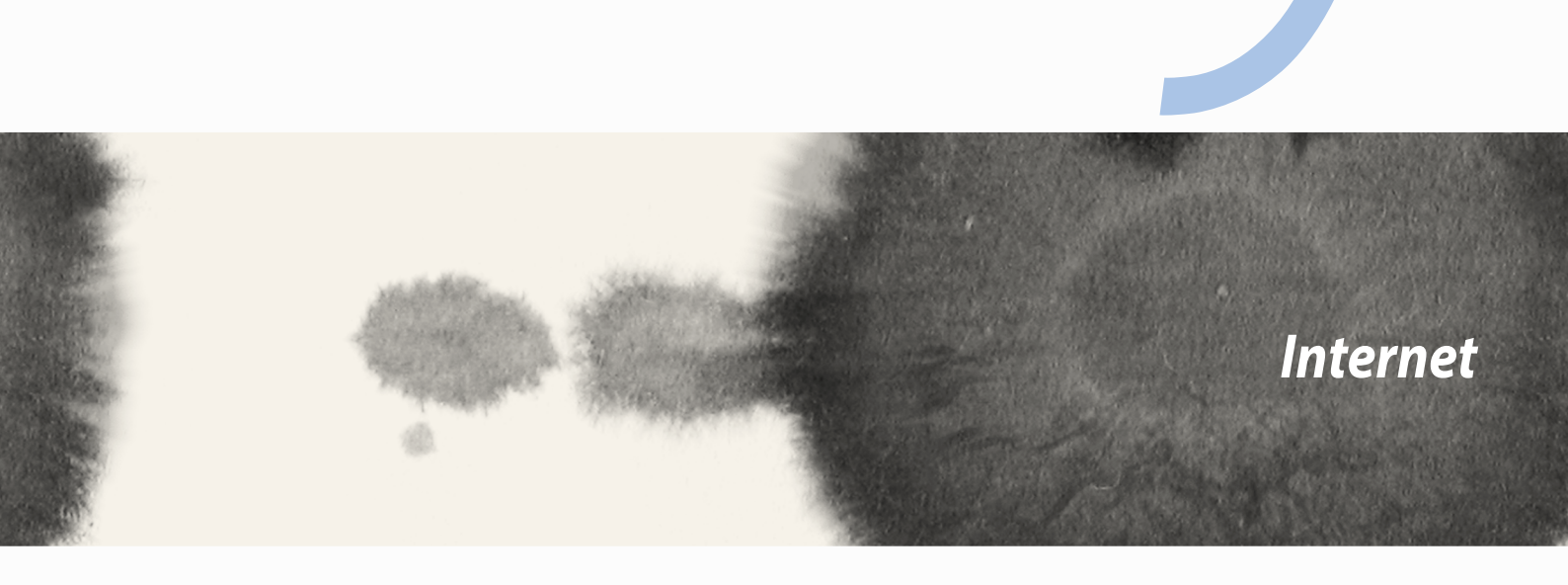

Internet

# Navigateur

L'interface épurée et intuitive du Navigateur simplifie et accélère la vitesse de navigation sur Internet grâce à son moteur dérivé de Chrome. Il permet aussi de partager ou d'envoyer par email des pages Internet ou de les placer dans l'application Do It Later pour une lecture ultérieure.

## Ouvrir le Navigateur à partir de l'écran de verrouillage

À partir de l'écran de verrouillage, faites glisser l'icône 🌐 vers le bas.

## Ouvrir le Navigateur à partir de l'écran d'accueil

À partir de l'écran d'accueil, appuyez sur 🕮.

### Partager une page

Allez sur la page à partager, puis appuyez sur

- Pour lire la page ultérieurement, appuyez sur **Lire plus tard**. La page sera ajoutée à la liste des tâches à faire de l'application Do lt Later.

#### **REMARQUES:**

- Assurez-vous que votre téléphone est connectée à un réseau Wi-Fi ou cellulaire.
- Si vous utilisez une connexion cellulaire, des coûts additionnels peuvent être engendrés en fonction de votre forfait.
- Consultez la section Connexion à un réseau Wi-Fi pour plus de détails.
- Ouvrez l'application Do It Later pour accéder aux pages Internet à Lire plus tard.

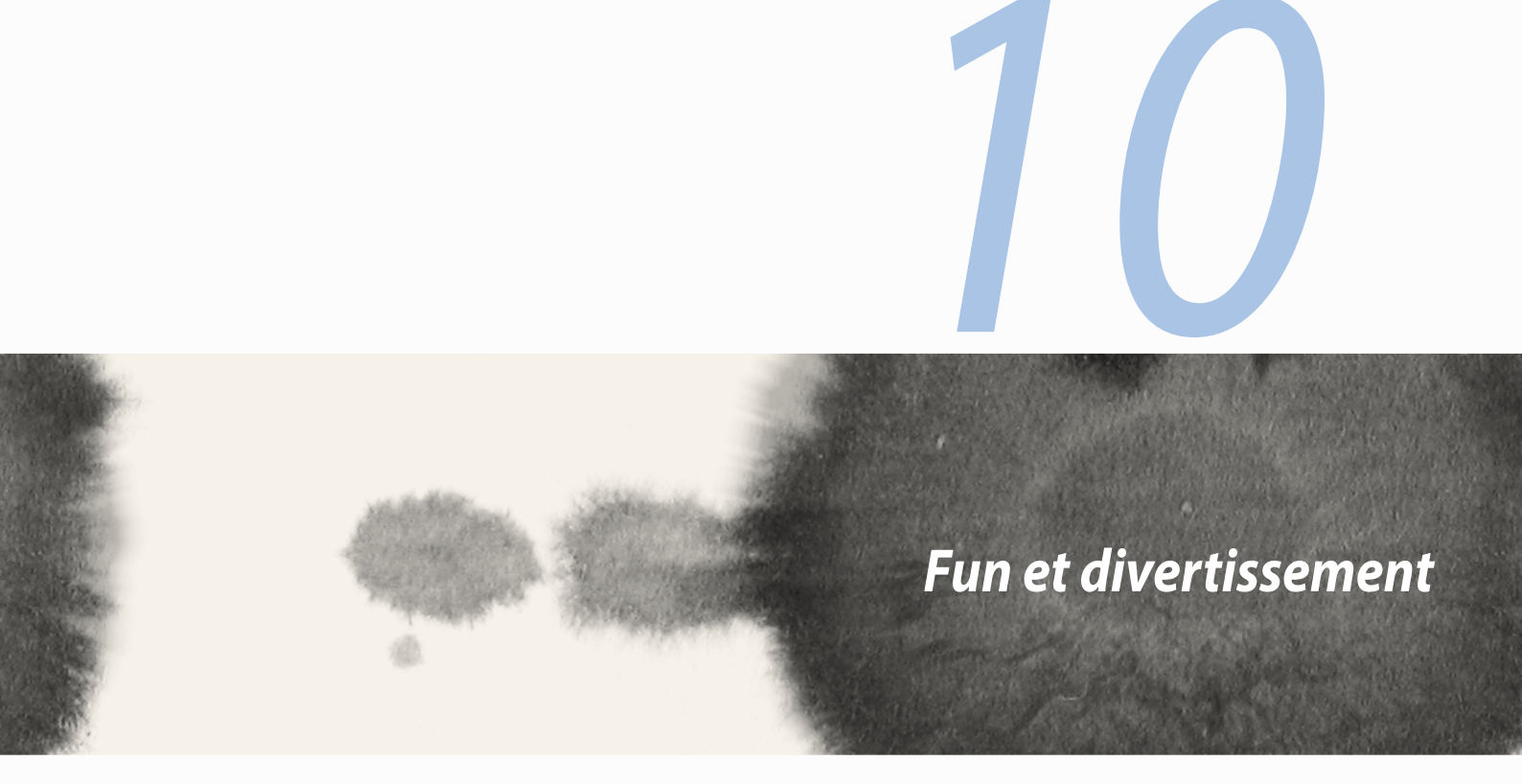

Fun et divertissement

# **Utiliser des écouteurs**

Utilisez une paire d'écouteurs pour écouter de la musique ou regarder un film en toute tranquillité.

## Connexion de la prise audio

Insérez la prise audio (2,5mm) de vos écouteurs sur le port casque de votre téléphone.

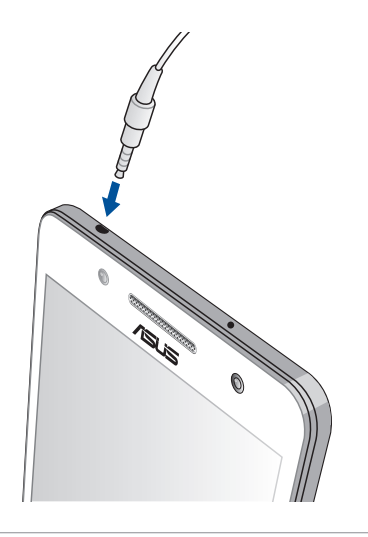

#### AVERTISSEMENT !

- N'insérez pas d'autres objets dans la prise casque de votre appareil.
- N'insérez pas de câbles dotés d'une sortie électrique sur la prise casque.
- L'écoute prolongée à haut volume peut endommager votre ouïe.

#### **REMARQUES:**

- Il est fortement recommandé de n'utiliser que des écouteurs conçus pour une utilisation avec cet appareil.
- Le débranchement des écouteurs lors de l'écoute de musique suspend automatiquement la lecture.
- Le débranchement des écouteurs lors du visionnage d'une vidéo suspend automatiquement la lecture.

# **Assistant audio**

L'Assistant audio vous permet de personnaliser les modes sonores de votre téléphone afin d'obtenir un son plus clair et mieux adapté à votre utilisation.

## Utiliser l'Assistant audio

Pour utiliser l'Assistant audio :

- 1. Appuyez sur **ASUS** > **Assistant audio**.
- 2. Appuyez sur le mode audio à utiliser puis appuyez sur **OK** pour sauvegarder et quitter.

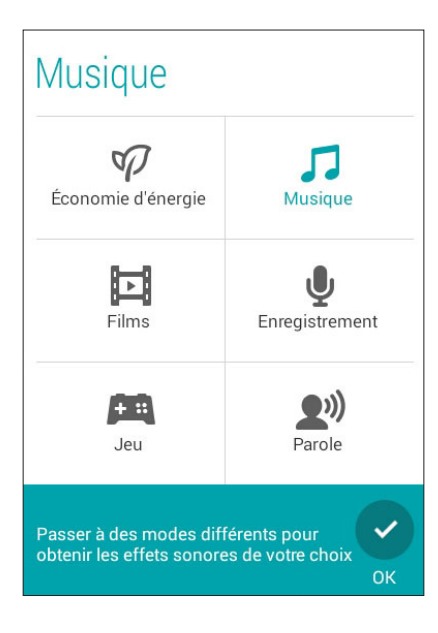

# **Play Jeux**

Obtenez les derniers jeux et partagez-les sur vos réseaux sociaux avec l'application Play Jeux. Vous pouvez également utiliser Play Jeux pour initier des parties multijoueurs et consulter le classement en ligne de vos jeux favoris.

**IMPORTANT !** Connectez-vous à votre compte Google pour profiter pleinement des fonctionnalités offertes par l'application Play Jeux.

## **Utiliser Play Jeux**

Pour utiliser Play Jeux :

- 1. Appuyez sur **Play Jeux**.
- 2. Appuyez sur l'option à utiliser.

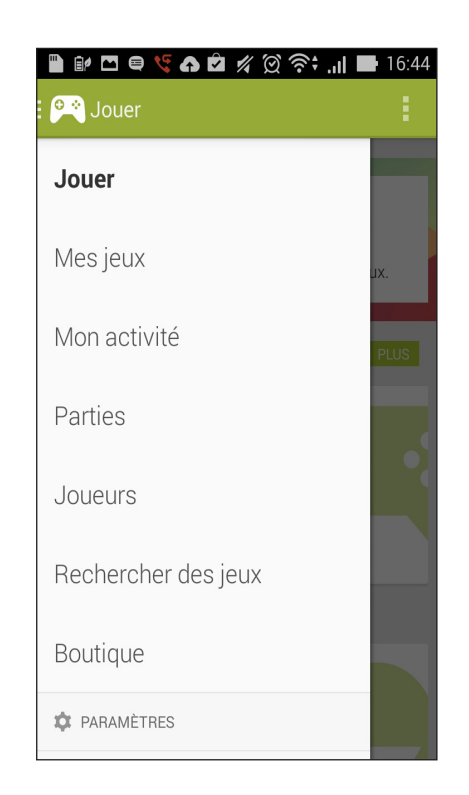

| Jouer              | Appuyez pour afficher un historique de votre activité de jeu. Cet écran affiche également l'activité de vos contacts Google+.               |  |  |  |  |
|--------------------|----------------------------------------------------------------------------------------------------|--|--|--|--|
| Mes jeux           | Appuyez pour afficher l'activité de jeu en fonction des options suivantes :                                                                 |  |  |  |  |
| Boîte de réception | Appuyez pour afficher la liste des invitations reçues.                                                                                      |  |  |  |  |
| Joueurs            | Appuyez pour afficher vos contacts Google utilisant Play Jeux. Les contacts peuvent être affichés dans les catégories suivantes :           |  |  |  |  |
|                    | TOUS, JOUEURS ACTIFS, CONNAISSEZ-VOUS                                                                                                    |  |  |  |  |
| Découvrir          | Appuyez pour afficher une liste de jeux apparaissant dans les catégories suivantes :<br>SÉLECTION, POPULAIRES, JEUX MULTIJOUEURS POPULAIRES |  |  |  |  |
| Boutique           | Appuyez pour ouvrir la catégorie <b>Jeux</b> de Google Play Store.                                                                          |  |  |  |  |

# **Musique**

Accédez à la bibliothèque musicale de votre téléphone grâce à l'application Musique. Celle-ci vous permet d'écouter les fichiers audio stockés sur la mémoire interne de l'appareil ou sur une carte mémoire.

## **Ouvrir Musique**

À partir de l'écran d'accueil, appuyez sur **e e > Musique**.

## Écouter de la musique stockée sur votre appareil

Par défaut, l'application Musique accède automatiquement aux morceaux enregistrés sur le support de stockage interne du téléphone. Lancez la lecture d'un morceau en appuyant simplement dessus.

## Écouter de la musique stockée sur une carte microSD

Pour écouter de la musique enregistrée sur une carte microSD :

1. Insérez une carte mémoire de type microSD sur votre téléphone.

**REMARQUE** : Pour plus de détails, consultez la section *Installer une carte mémoire* de ce manuel.

- 2. À partir du menu principal de l'application Musique, appuyez sur
- 3. Sous Mon appareil, appuyez sur **Musique** pour parcourir la liste des morceaux stockés sur la carte microSD.

## Écouter de la musique stockée en ligne

**IMPORTANT !** Activez la connexion Wi-Fi de votre téléphone avant de tenter d'écouter de la musique stockée en ligne.

Votre téléphone est actuellement compatible avec les services de stockage en ligne suivants :

- ASUS Webstorage
- Dropbox
- Microsoft OneDrive
- Google Drive

#### Ajouter un service de stockage en ligne

Pour écouter de la musique stockée en ligne :

- 1. À partir du menu principal de l'application Musique, appuyez sur 📃
- 2. Sous Musique Cloud, sélectionnez Ajouter service cloud.
- 3. Sélectionnez le service de stockage en ligne désiré.
- 4. Suivez les instructions apparaissant à l'écran pour vous connecter à votre compte de stockage en ligne.

#### Écouter de la musique à partir d'un compte de stockage en ligne

- 1. À partir du menu principal de l'application Musique, appuyez sur 😑
- 2. Sous Musique Cloud, sélectionnez le service de stockage désiré et à partir duquel vous souhaitez écouter de la musique.

## **Radio FM**

Écoutez vos stations radio favorites sur votre téléphone par le biais de l'application Radio FM. Pour utiliser cette application :

- 1. Connectez la paire d'écouteurs incluse avec votre téléphone.
- 2. Appuyez sur **Radio FM.**

## Menu principal

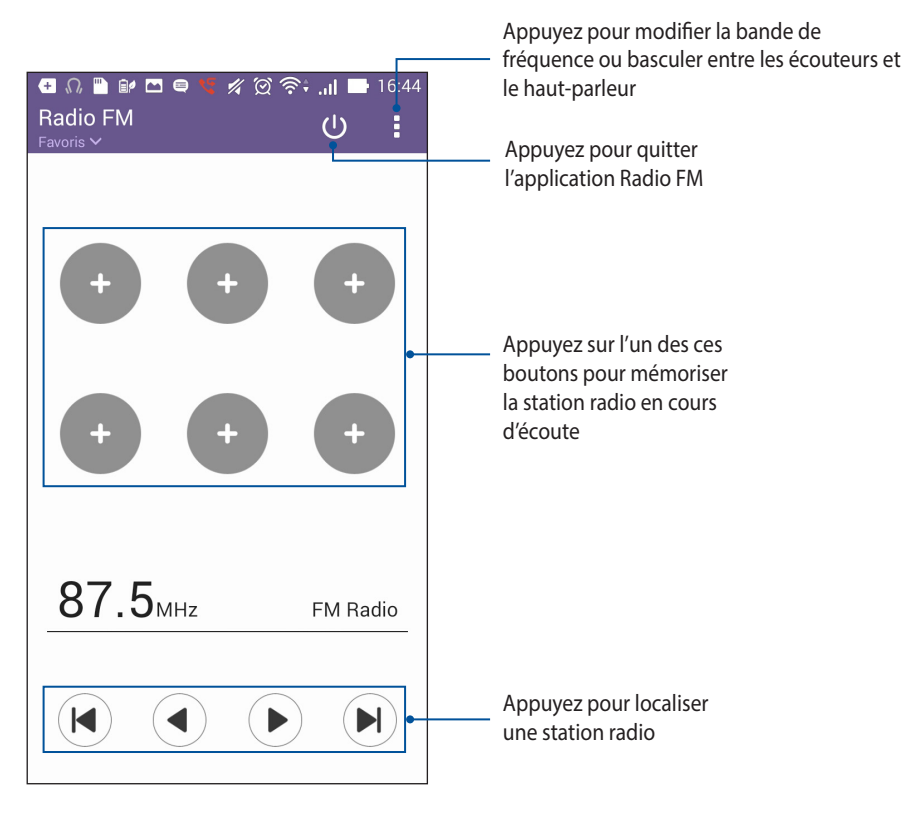

## Magnétophone

Enregistrez des fichiers audio avec votre téléphone par le biais de l'application Magnétophone.

## **Ouvrir le Magnétophone**

À partir de l'écran d'accueil, appuyez sur **Magnétophone**.

## Menu principal

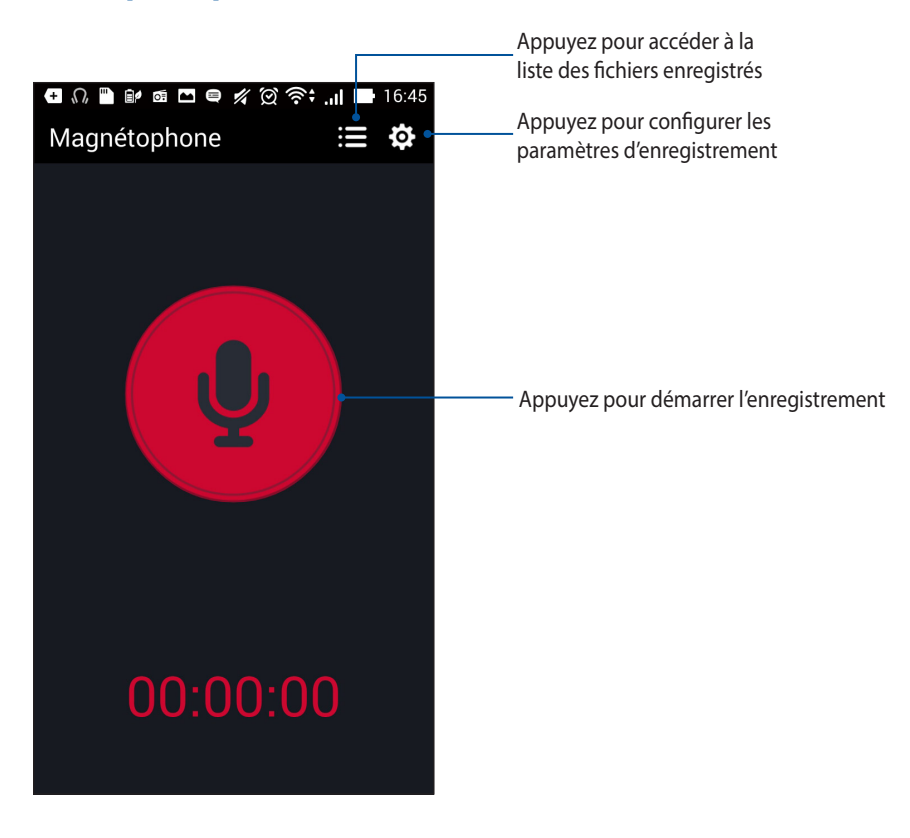

| <br> |
|------|
|      |
|      |
|      |
|      |
| <br> |
|      |
|      |
|      |
|      |
|      |
|      |
|      |
|      |
|      |
|      |
|      |
|      |
|      |
|      |
|      |
|      |
|      |
| <br> |
|      |
|      |
|      |
|      |
|      |
|      |
|      |
|      |
|      |
|      |
|      |
|      |
| <br> |
|      |
|      |
|      |
|      |
|      |

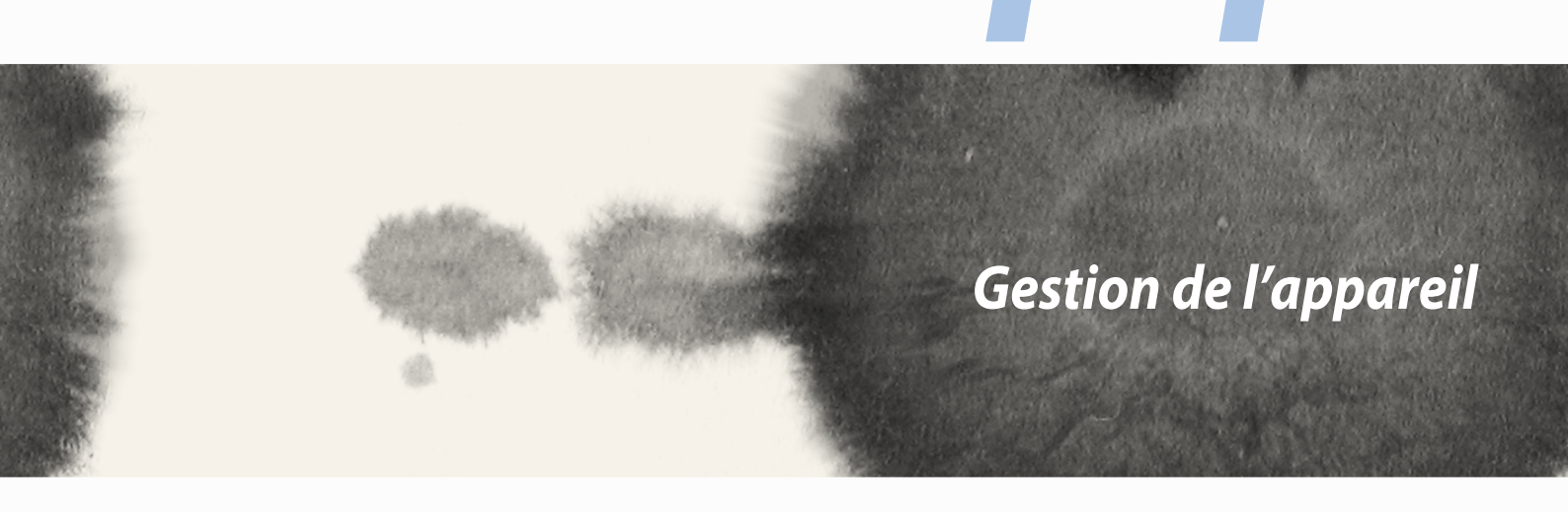

Gestion de l'appareil

# Mettre à jour votre appareil

Vérifiez régulièrement la disponibilité de mises à jour du système d'exploitation Android et de vos applications pour profiter pleinement des dernières fonctionnalités disponibles pour votre téléphone.

## Mettre à jour le système d'exploitation

Pour mettre à jour le système d'exploitation de votre téléphone :

- 1. À partir de l'écran d'accueil, appuyez sur **Paramètres**.
- 2. Faites glisser la liste des éléments disponibles, puis appuyez sur À propos.
- 3. Appuyez d'abord sur **Mise à jour du système**, puis sur **Rechercher des mises à jour**.

**REMARQUE :** La date et l'heure de la dernière vérification de mise à jour apparaissent également dans cette fenêtre.

# Stockage

Vous pouvez stocker vos données, applications ou fichiers sur l'appareil (support de stockage interne), sur une carte mémoire microSD ou sur un support de stockage en ligne.

Une connexion Internet est requise pour transférer ou télécharger des fichiers vers un service de stockage en ligne.

Utilisez le câble USB fourni pour transférer des fichiers entre votre téléphone et un ordinateur.

# Sauvegarder et réinitialiser

Vous pouvez sauvegarder vos données, vos mots de passe Wi-Fi et d'autres paramètres sur les serveurs de Google. Pour ce faire :

- 1. À partir de l'écran d'accueil, appuyez sur **Paramètres > Sauvegarder et réinitialiser**.
- 2. Les options suivantes sont dès lors disponibles :
  - **Sauvegarder mes données :** cette fonctionnalité permet de sauvegarder vos données, vos mots de passe Wi-Fi et d'autres paramètres sur les serveurs de Google.
  - **Compte de sauvegarde :** cette option permet de spécifier le compte associé au service de sauvegarde.
  - **Restaurer automatiquement :** cette fonctionnalité facilite la restauration des données sauvegardées lors de la réinstallation d'une application.
  - Restaurer valeurs d'usine : supprime toutes les données contenues sur l'appareil.

# Sécuriser votre téléphone

Utilisez les fonctionnalités de sécurité de votre appareil pour le protéger contre les appels ou l'accès aux informations non autorisés.

## Verrouiller l'écran

Lorsque l'écran est verrouillé, vous pouvez le déverrouiller par le biais de divers méthodes de sécurité. Pour accéder aux options de verrouillage de votre téléphone :

- 1. À partir de l'écran d'accueil, appuyez sur **Paramètres > Écran de verrouillage**.
- 2. Appuyez sur Verrouillage de l'écran puis sélectionnez l'option de verrouillage désirée.

#### **REMARQUES:**

- Consultez la section **Options de verrouillage de l'écran** pour plus d'informations.
- Pour n'utiliser aucune méthode de verrouillage d'écran, appuyez sur l'option **Aucun** de l'écran **Sélect. verr.** écran.

### Options de verrouillage de l'écran

Sélectionnez l'une des options suivantes pour verrouiller l'écran de votre téléphone.

• **Faire glisser :** faites glisser votre doigt vers n'importe quelle direction pour déverrouiller l'écran du téléphone.

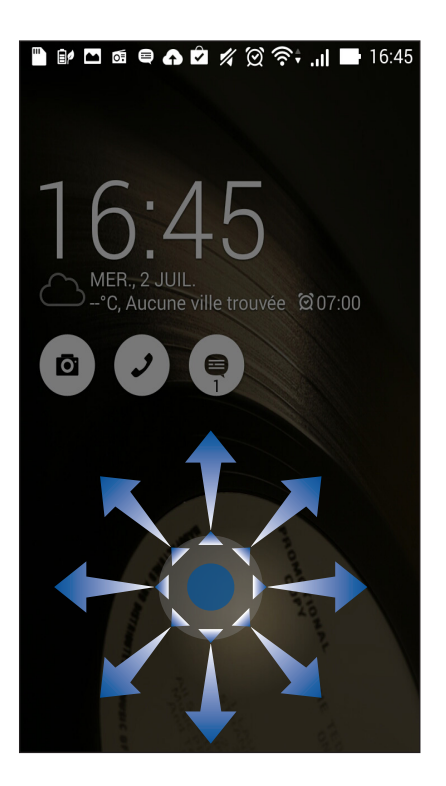

• Face Unlock : placez votre visage sur la fenêtre apparaissant à l'écran pour déverrouiller le téléphone.

#### **IMPORTANT !**

- La fonctionnalité Face Unlock est moins sûre qu'un schéma, un code secret ou un mot de passe.
- Une personne vous ressemblant physiquement pourrait déverrouiller votre appareil.
- Les données utilisées pour la reconnaissance faciale sont stockées sur le téléphone.

Pour configurer la reconnaissance faciale :

- 1. À partir de l'écran de sélection de la méthode de verrouillage de l'écran, appuyez sur Face Unlock.
- 2. Lisez les termes d'utilisation de la fonctionnalité Face Unlock, puis appuyez sur **Configurer**.
- 3. Lisez les instructions d'utilisation, puis appuyez sur **Continuer**.
- 4. Alignez votre visage sur votre téléphone sur la zone pointillée apparaissant à l'écran pour que l'appareil puisse détecter et capturer votre visage.

**REMARQUE :** Lorsque les pointillés deviennent verts, ceci indique que votre visage a été détecté et que le processus de capture d'image est en cours.

| 🖿 🕼 🗖 🗃 🖨 🍙 🖄 🚀 🎘 🎅 🖘 📶 📟 16:46 |  |  |  |  |
|---------------------------------|--|--|--|--|
| 🔯 Configurer Face Unlock        |  |  |  |  |
| Placez votre visage ici.        |  |  |  |  |
|                                 |  |  |  |  |
|                                 |  |  |  |  |
|                                 |  |  |  |  |
|                                 |  |  |  |  |
|                                 |  |  |  |  |
|                                 |  |  |  |  |
|                                 |  |  |  |  |
|                                 |  |  |  |  |
|                                 |  |  |  |  |
|                                 |  |  |  |  |
| Montrez votre visage.           |  |  |  |  |
|                                 |  |  |  |  |
| Annuler                         |  |  |  |  |

- 5. Une fois terminé, appuyez sur **Continuer**.
- 6. Si Face Unlock ne parviens pas à correctement détecter votre visage, il vous sera demandé d'utiliser une méthode de verrouillage de l'écran secondaire. Sélectionnez **Schéma** si vous souhaitez déverrouiller votre téléphone par le biais d'un schéma pré-défini, ou sélectionnez **Code PIN** pour saisir un code secret.

IMPORTANT! Veillez à bien mémoriser votre schéma et/ou code secret.

7. Une fois la configuration de Face Unlock terminée, appuyez sur **OK**.

• Schéma : faites glisser votre doigt sur les points pour créer un schéma.

| Choisissez votre schéma |           |  |  |  |  |
|-------------------------|-----------|--|--|--|--|
| Schéma enregistré       |           |  |  |  |  |
| 0                       | <b>•</b>  |  |  |  |  |
| • 🤇                     |           |  |  |  |  |
| 0                       | •         |  |  |  |  |
| Réessayer               | Continuer |  |  |  |  |

**IMPORTANT !** Vous pouvez créer un schéma à partir d'un minimum de quatre points. Veillez à bien mémoriser votre schéma.

• **Code PIN :** entrez un minimum de quatre chiffres pour configurer le déverrouillage par code PIN.

| Configurer votre PIN                                    |       |           |  |  |  |  |
|---------------------------------------------------------|-------|-----------|--|--|--|--|
| Appuyez sur Continuer une fois<br>l'opération terminée. |       |           |  |  |  |  |
|                                                         | ••••  |           |  |  |  |  |
|                                                         |       |           |  |  |  |  |
|                                                         |       |           |  |  |  |  |
|                                                         |       |           |  |  |  |  |
| Annule                                                  | er Co | Continuer |  |  |  |  |
| 1                                                       | 2     | 3         |  |  |  |  |
| 4                                                       | 5     | 6         |  |  |  |  |
| 7                                                       | 8     | 9         |  |  |  |  |
| ×                                                       | 0     | Suivant   |  |  |  |  |

**IMPORTANT !** Veillez à bien mémoriser votre code PIN.

• **Mot de passe :** entrez un minimum de quatre caractères pour configurer un mot de passe.

| Configurer votre mot de passe                      |         |   |                 |   |   |       |   |     |      |
|----------------------------------------------------|---------|---|-----------------|---|---|-------|---|-----|------|
| Le mot de passe doit comporter au moins une lettre |         |   |                 |   |   |       |   |     |      |
|                                                    |         |   |                 |   |   |       |   |     |      |
|                                                    |         |   |                 |   |   |       |   |     |      |
|                                                    |         |   |                 |   |   |       |   |     |      |
|                                                    |         |   |                 |   |   |       |   |     |      |
|                                                    |         |   |                 |   |   |       |   |     |      |
| Annuler Continuer                                  |         |   |                 |   |   |       |   |     |      |
| 1                                                  | 2       | 3 | 4 <sup>\$</sup> | 5 | 6 | 7     | 8 | 9   | 0)   |
| а                                                  | z       | e | r               | t | у | u     | i | 0   | р    |
| q                                                  | s       | d | f               | g | h | j     | k | 1   | m    |
| 4                                                  | ☆ w x c |   |                 | v | b | ) n 💌 |   |     |      |
| ¢                                                  | 1@#     | , |                 |   |   |       | • | Sui | vant |
|                                                    |         |   |                 |   |   |       |   |     |      |

**IMPORTANT !** Veillez à bien mémoriser votre mot de passe.

#### Configuration des autres options de sécurité

En plus de la méthode de verrouillage de l'écran, vous avez également accès aux options suivantes à partir du menu de verrouillage de l'écran :

- Accès rapide : placez cette option sur OUI pour pouvoir accéder à certaines applications à partir de l'écran de verrouillage.
- Widget What's Next : placez cette option sur OUI pour placer le widget What's Next sur l'écran de verrouillage.
- Appareil photo instantané : placez cette option sur OUI pour pouvoir ouvrir l'application Appareil photo, même lorsque le téléphone est en veille, en appuyant simplement deux fois sur la touche de réglage du volume.
- **Infos propriétaire :** appuyez sur cette option pour éditer les informations personnelles que vous souhaitez voir apparaître sur l'écran de verrouillage.

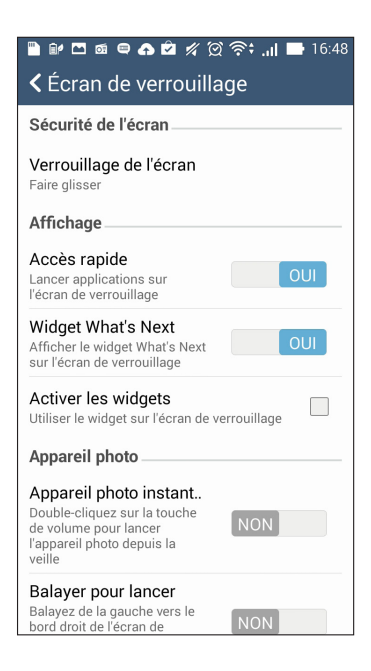

## Obtenir les informations de votre téléphone

Il est important de connaître certaines informations d'identification de votre téléphone, telles que le numéro de série, l'identifiant IMEI (International Mobile Equipment Identity) ou le nom du modèle.

En effet, lors de la perte ou du vol de votre appareil, il est vital de communiquer ces informations à votre opérateur de téléphonie mobile afin que celui-ci puisse plus facilement bloquer l'accès non autorisé à votre téléphone.

Pour afficher les informations d'identification de votre téléphone :

- 1. À partir de l'écran d'accueil, appuyez sur **Paramètres**.
- 2. Faites glisser la liste des éléments disponibles, puis appuyez sur À propos.

Cet écran liste de nombreuses informations sur l'état, le modèle, la version du système d'exploitation, les composants matériels et logiciels de votre téléphone.

3. Pour visualiser le numéro de série, le numéro d'appel SIM et l'identifiant IMEI (International Mobile Equipment Identity) de votre téléphone, appuyez sur **État**.

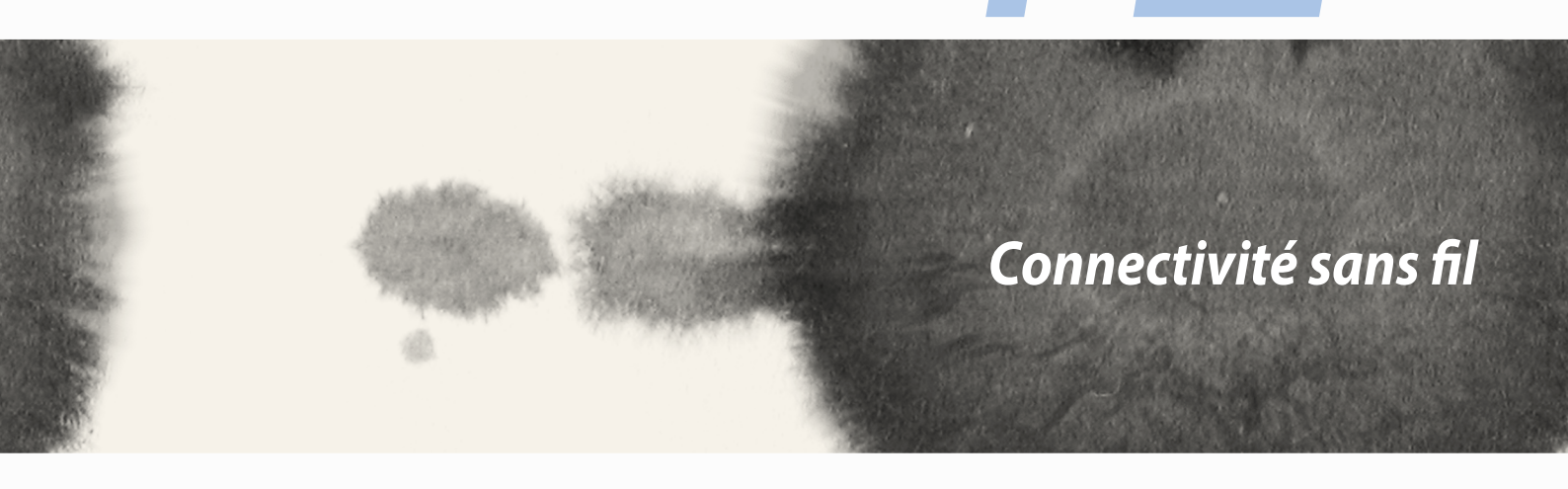

Connectivité sans fil

# Wi-Fi

La technologie Wi-Fi incorporée à votre téléphone vous permet d'accéder au monde sans fil. Mettez à jour vos réseaux sociaux, naviguez sur Internet ou échangez des données et des messages de manière sans fil par le biais de votre téléphone.

### **Activer la connexion Wi-Fi**

Pour activer la connexion Wi-Fi :

- 1. À partir de l'écran d'accueil, appuyez sur **Paramètres**.
- 2. Faites glisser l'interrupteur Wi-Fi sur OUI.

**REMARQUE :** Vous pouvez également activer la connexion Wi-Fi à partir du menu des réglages rapides. Consultez la section **Réglages rapides** pour plus d'informations.

## Se connecter à un réseau Wi-Fi

Pour vous connecter à un réseau Wi-Fi :

- 1. À partir de l'écran d'accueil, appuyez sur **Paramètres > Wi-Fi** pour afficher la liste des réseaux Wi-Fi à proximité.
- 2. Appuyez sur le nom du réseau auquel vous souhaitez vous connecter.

Les réseaux sécurisés peuvent vous demander d'entrer une clé de sécurité ou un autre type d'identification.

#### **REMARQUES:**

- Votre appareil se connecte automatiquement aux réseaux auxquels vous avez déjà établi une connexion.
- Si inutilisée, désactivez la connexion Wi-Fi pour économiser la durée de vie de la batterie.

## Désactiver la connexion Wi-Fi

Pour désactiver la connexion Wi-Fi :

- 1. À partir de l'écran d'accueil, appuyez sur **Paramètres**.
- 2. Faites glisser l'interrupteur Wi-Fi sur **NON**.

**REMARQUE :** Vous pouvez également désactiver la connexion Wi-Fi à partir du menu des réglages rapides. Consultez la section **Réglages rapides** pour plus d'informations.

# **Bluetooth**®

Utilisez la fonctionnalité Bluetooth de votre téléphone pour envoyer et recevoir des fichiers à courte portée sur d'autres appareils dotés d'une connectivité Bluetooth. Partagez vos fichiers multimédia avec vos amis, imprimez des fichiers ou écoutez votre musique favorite sur un haut-parleur Bluetooth.

## Activer la connexion Bluetooth®

Pour activer la connexion Bluetooth :

- 1. À partir de l'écran d'accueil, appuyez sur **Paramètres**.
- 2. Faites glisser l'interrupteur Bluetooth sur OUI.

**REMARQUE :** Vous pouvez également activer la connexion Bluetooth à partir du menu des réglages rapides. Consultez la section **Réglages rapides** pour plus d'informations.

## Associer votre téléphone à un appareil Bluetooth®

Avant de pouvoir profiter pleinement de la fonctionnalité Bluetooth de votre téléphone, vous devez d'abord l'associer à l'appareil Bluetooth.

Pour associer votre téléphone avec un appareil Bluetooth :

1. À partir de l'écran d'accueil, appuyez sur **Paramètres > Bluetooth** pour afficher la liste des appareils Bluetooth à proximité.

#### IMPORTANT !

- Si l'appareil auquel vous souhaiter associer le téléphone n'apparaît pas dans la liste, vérifiez que ce la connexion Bluetooth de ce dernier est activée et qu'il soit visible.
- Consultez le mode d'emploi accompagnant votre appareil Bluetooth pour savoir comment activer sa connexion Bluetooth et le rendre visible sur d'autres appareils.
- 2. Appuyez sur Rechercher appareils pour actualiser la liste des appareils Bluetooth à proximité.
- 3. Dans la liste des appareils détectés, appuyez sur le dispositif Bluetooth auquel vous souhaitez vous associer. Suivez les instructions apparaissant à l'écran pour terminer la procédure d'association.

**REMARQUE :** Si inutilisée, désactivez la connexion Bluetooth pour économiser la durée de vie de la batterie.

### **Dissocier un appareil Bluetooth®**

Pour dissocier un appareil Bluetooth :

- 1. À partir de l'écran d'accueil, appuyez sur **Paramètres > Bluetooth** pour afficher la liste des appareils Bluetooth associés.
- 2. Dans la liste des appareils associés, appuyez sur l'icône située à côté de l'appareil à supprimer de la liste, puis appuyez sur **Dissocier**.

## Miracast™

La technologie Miracast permet de diffuser l'écran de votre téléphone sur un périphérique d'affichage compatible. Avec cette fonctionnalité, vous pouvez utiliser votre périphérique d'affichage externe comme second écran.

### **Ouvrir Miracast**

Il existe deux méthodes d'exécution de la fonction Miracast :

### À partir du panneau des réglages rapides

- 1. Configurez le périphérique d'affichage externe sur lequel vous souhaitez diffuser l'écran de votre téléphone.
- 2. Ouvrez le panneau des réglages rapides sur votre téléphone, puis appuyez sur **Miracast**.
- 3. Placez l'interrupteur de l'option Écran sans fil (Miracast) sur OUI.
- 4. Sélectionnez le même réseau sans fil sur les deux appareils.
- 5. Une fois la connexion établie, le contenu de l'écran de votre téléphone apparaîtra également sur le périphérique d'affichage externe.

### À partir du menu des Paramètres

- 1. À partir de l'écran d'accueil, appuyez sur **Paramètres**.
- 2. Sous Appareil > Affichage, appuyez sur Écran sans fil (Miracast).
- 3. Sélectionnez le même réseau sans fil sur les deux appareils.
- 4. Une fois la connexion établie, le contenu de l'écran de votre téléphone apparaîtra également sur le périphérique d'affichage externe.

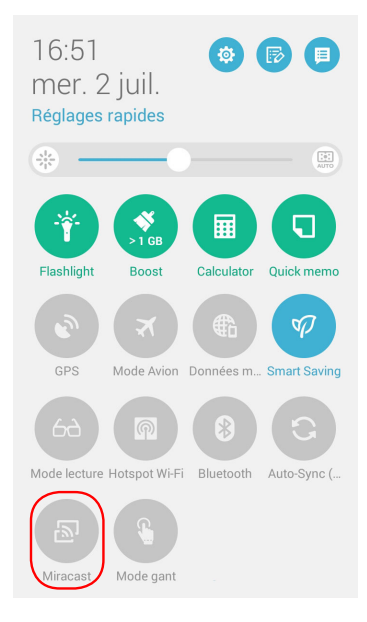

## **Share Link**

Partagez et recevez des fichiers, applications ou divers contenu multimédia sur votre appareil Android grâce à l'application Share Link (pour appareils ASUS) ou Shareit (pour tous les autres appareils) et via une simple connexion Wi-Fi. Grâce à cette application, vous pouvez non seulement envoyer et recevoir des fichiers dont la taille est supérieure à 100 Mo, mais le faire avec plusieurs fichiers à la fois. Cette fonctionnalité est beaucoup plus pratique et rapide que la technologie Bluetooth.

### Partager des fichiers

Pour partager des fichiers :

- 1. À partir de l'écran d'accueil, appuyez sur **Share Link**.
- 2. Appuyez sur **Envoyer fichier** puis sélectionnez l'une des options apparaissant à l'écran.

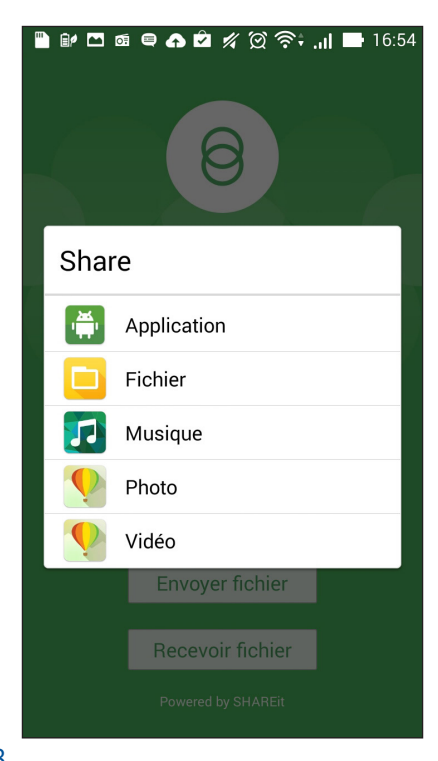

- 3. Sélectionnez les fichiers à envoyer puis appuyez sur **OK**.
- 4. Une fois la détection d'appareils détectés, sélectionnez le dispositif avec lequel vous souhaitez partager vos fichiers.

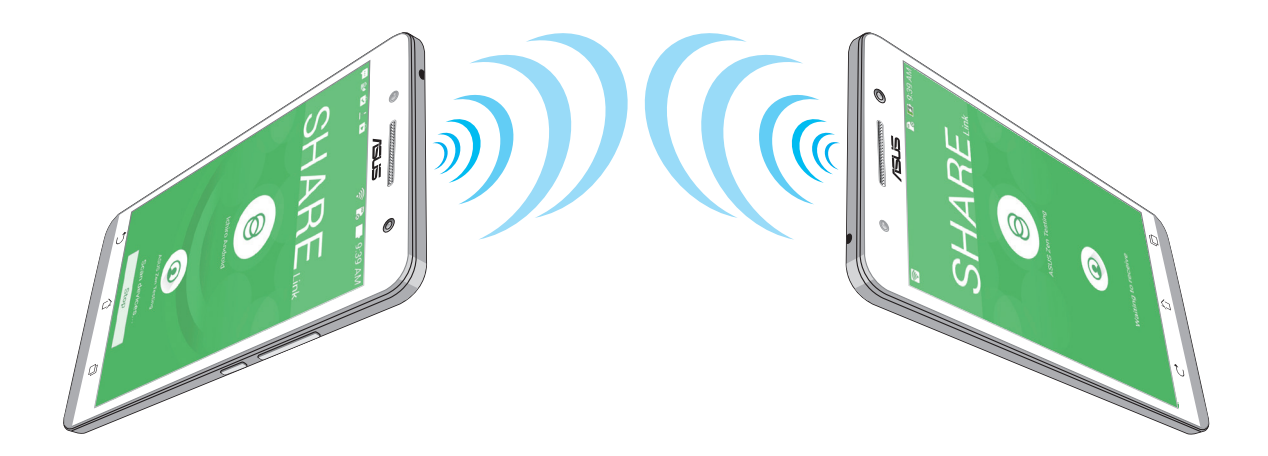

### **Recevoir des fichiers**

Pour recevoir des fichiers :

- 1. À partir de l'écran d'accueil, appuyez sur **Share Link**.
- 2. Appuyez sur **Recevoir fichier**.

# Stockage en ligne

Sauvegardez et synchronisez vos données sur de multiples supports et partagez vos fichiers de manière sécurisée et privée par le biais d'un service de stockage en ligne tel qu'ASUS WebStorage, Google Drive, Microsoft OneDrive ou Dropbox.

## **ASUS WebStorage**

Créez un compte ASUS WebStorage pour obtenir un espace de stockage en ligne gratuit de 5 Go. Transférez automatiquement vos photos pour un partage instantané, synchronisez vos données sur différents appareils ou partagez des fichiers via un compte ASUS WebStorage.

**REMARQUE :** Pour profiter de la fonction de transfert automatique, activez l'option **Chargement instantané** en allant dans **Paramètres** > **Chargement instantané** de l'interface d'ASUS WebStorage.

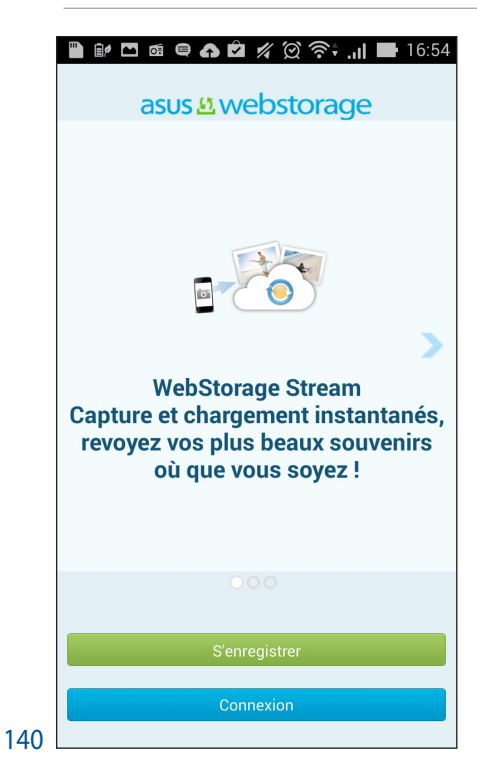

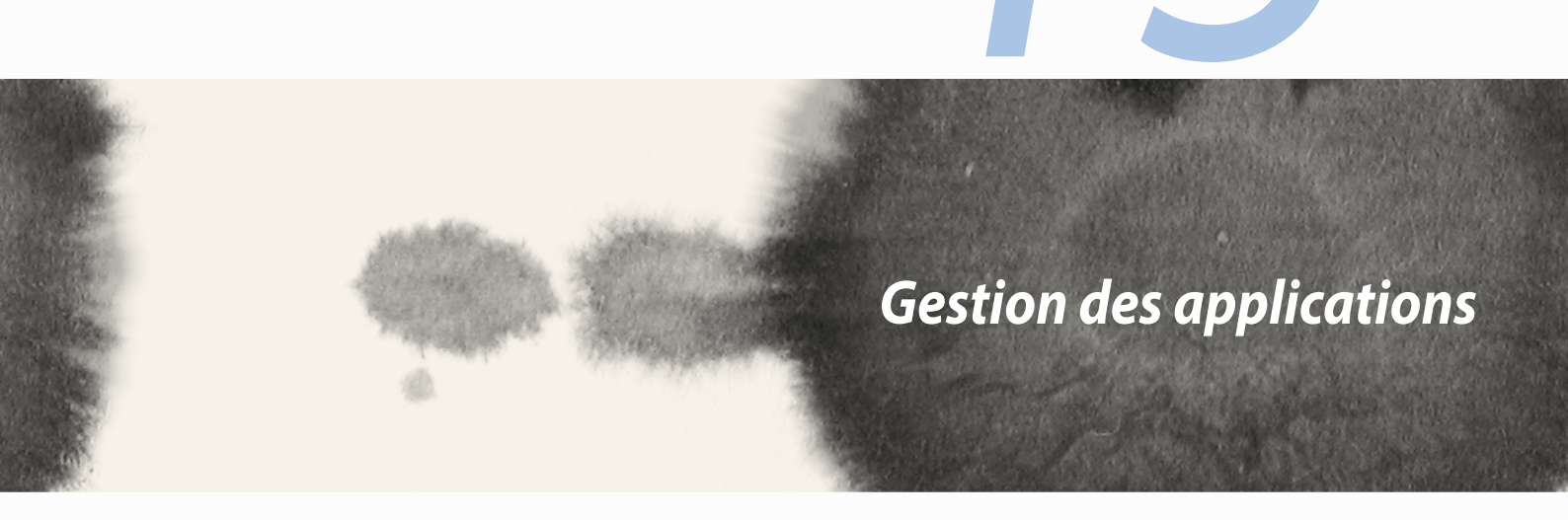

Gestion des applications

# **Changer rapidement d'application**

Lorsque plusieurs applications ont été ouvertes sur votre appareil, vous pouvez aisément basculer d'une application à l'autre.

Appuyez sur 💷 pour afficher la liste de toutes les applications récemment ouvertes.

- Appuyez sur une application pour l'ouvrir.
- Pour retirer une application de la liste, faites-la simplement glisser vers la gauche ou la droite.

# Verrouiller une application

Sécurisez vos applications contre les accès non autorisées par le biais d'un mot de passe.

Pour verrouiller vos applications :

- 1. À partir de la liste des applications, appuyez sur > Verrouiller apps.
- 3. Spécifiez un mot de passe composé de 4 à 12 chiffres, puis appuyez sur **OK**.

Pour modifier le mot de passe :

- 1. À partir de la liste des applications, appuyez sur **> Verrouiller les paramètres des applications**. Entrez votre mot de passe.
- 2. Appuyez sur Modifier le mot de passe.
- 3. Entrez l'ancien mot de passe suivi du nouveau mot de passe.

# Télécharger des applications

Vous pouvez télécharger des applications sur votre téléphone à partir de la boutique Play Store de Google. Certaines applications et jeux sont gratuits, d'autres sont payants et peuvent nécessiter l'utilisation d'une carte bleue ou d'un autre moyen de paiement.

Pour télécharger des applications :

- 1. À partir de l'écran d'accueil, appuyez sur **Play Store**.
- 2. Suivez les instructions apparaissant à l'écran pour vous connecter à votre compte Google. Si vous ne disposez pas de compte Google, créez-en un.
- 3. Une fois la connexion réussie, vous pouvez commencer à télécharger des applications sur la boutique Play Store.

| <br> |  |
|------|--|
|      |  |
|      |  |
|      |  |
|      |  |
|      |  |
|      |  |
|      |  |
|      |  |
|      |  |
|      |  |
|      |  |
|      |  |
|      |  |
|      |  |
|      |  |
|      |  |
|      |  |
|      |  |
|      |  |
|      |  |
|      |  |
|      |  |
|      |  |
|      |  |
|      |  |
|      |  |
|      |  |
|      |  |
|      |  |
|      |  |
|      |  |
|      |  |
|      |  |
|      |  |
|      |  |
|      |  |
|      |  |
|      |  |
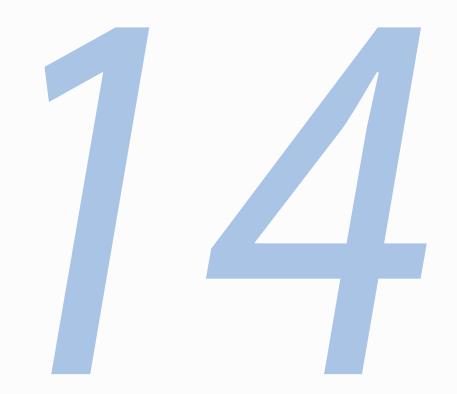

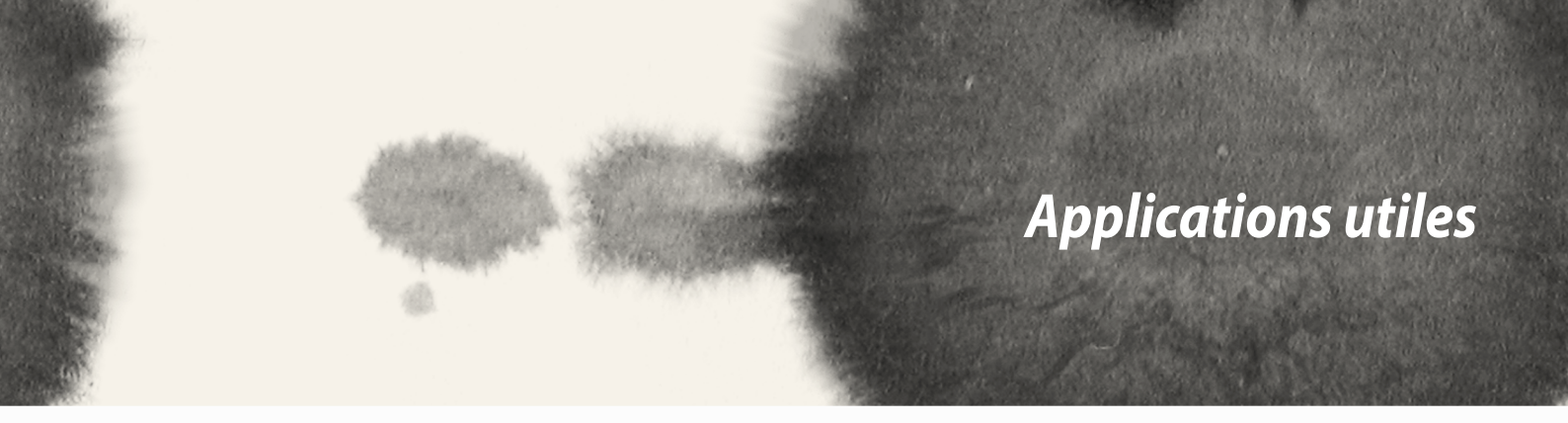

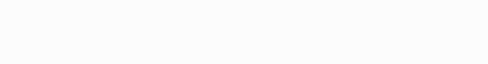

# Économiseur d'énergie

L'économiseur d'énergie permet d'optimiser la durée de vie de la batterie de votre téléphone. Utilisez l'un des modes disponibles ou personnalisez les paramètres de consommation énergétique en fonction de vos besoins réels.

### Configuration de l'économiseur d'énergie

Maximisez, optimisez ou personnalisez la consommation énergétique de votre téléphone par le biais des options d'économies d'énergie disponibles.

Pour configurer l'économiseur d'énergie :

- 1. À partir de la liste des applications, appuyez sur Économiseur d'énergie.
- 2. Placez l'interrupteur Smart Saving sur **ACTIVER**.

| О<br>Ва | ) 1 %<br>ptimisé<br><sub>lisse du niveau de charge</sub>                                                                                         | · · ·    |  |
|---------|----------------------------------------------------------------------------------------------------|----------|--|
| Sm      | art saving                                                                                                    | Activer  |  |
|         | Économies d'énergie max.<br>Maximise la durée de vie de la batterie en<br>déconnectant les connexions réseau<br>lorsque l'appareil est en veille |          |  |
| •       | <b>Optimisé</b><br>Étend la durée de vie de la batterie tout<br>en conservant les connexions réseau                                              |          |  |
|         | Personnalisé<br>Personnalisez votre propre éc<br>d'énergie par scénario                                                                          | onomie 🔅 |  |

- 3. Sélectionnez l'un des modes d'économies d'énergie suivants :
  - Économies d'énergie max. : ce mode permet de déconnecter toutes les connexion réseau lorsque votre téléphone est en veille.
  - **Optimisé :** ce mode étend la durée de vie de la batterie tout en conservant les connexion réseau.
  - **Personnalisé :** ce mode permet de personnaliser les options d'économies d'énergie en fonction de votre utilisation.

#### Personnaliser l'économiseur d'énergie

Pour personnaliser les options d'économies d'énergie :

- 1. Dans l'écran principal de l'économiseur d'énergie, cochez l'option **Personnalisé**.
- 2. Cochez une activité, puis appuyez sur 🏶 pour en sélectionner le niveau de luminosité de cette activité.
- 3. Si vous souhaitez désactiver les connexions réseau lors de la mise en veille de l'appareil, cochez l'option **App. de messagerie instantanée et autres apps utilisant les notifications**. Les connexions réseau seront automatiquement rétablies lors de la sortie de veille de votre téléphone.

### Mode gant

Utilisez l'écran tactile de votre téléphone même lorsque vous portez des gants.

Pour activer le mode gant :

- 1. À partir de l'écran d'accueil, appuyez sur **Paramètres > Paramètres > Paramètres personnalisés ASUS.**
- 2. Cochez l'option Mode gant.

### **ASUS Splendid**

ASUS Splendid vous permet de configurer les paramètres d'affichage en toute simplicité.

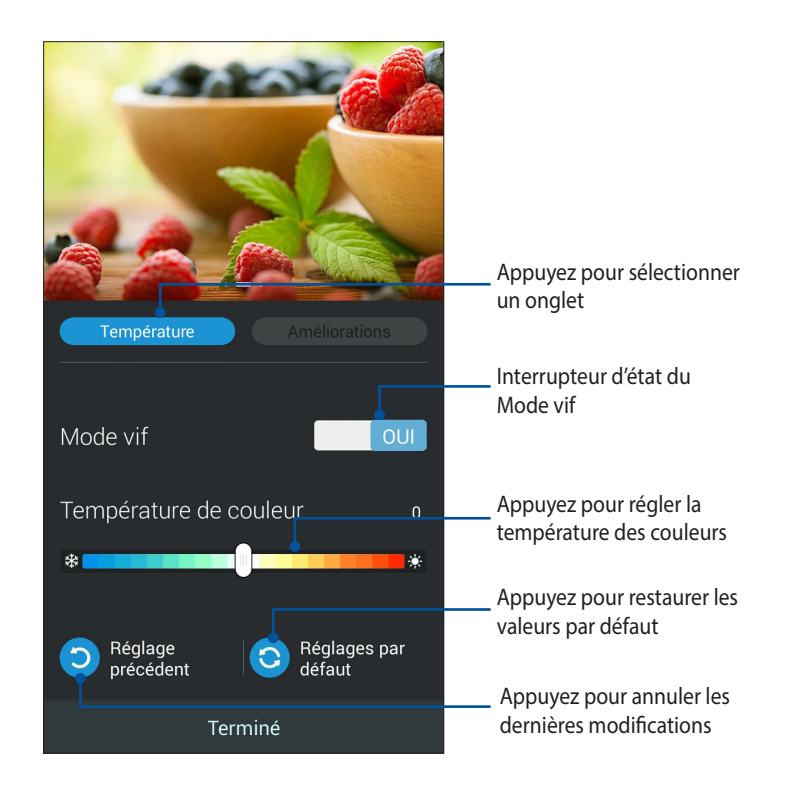

Pour utiliser ASUS Splendid :

- 1. À partir de l'écran d'accueil, appuyez sur **Splendid**.
- 2. Réglez la température des couleurs et le contraste par le biais des onglets **Température** et **Améliorations**.
- 3. Appuyez sur Terminé pour appliquer les réglages.

| <br> |
|------|
|      |
|      |
|      |
|      |
| <br> |
|      |
|      |
|      |
|      |
|      |
|      |
|      |
|      |
|      |
|      |
|      |
|      |
|      |
|      |
|      |
|      |
|      |
| <br> |
|      |
|      |
|      |
|      |
|      |
|      |
|      |
|      |
|      |
|      |
|      |
|      |
| <br> |
|      |
|      |
|      |
|      |
|      |

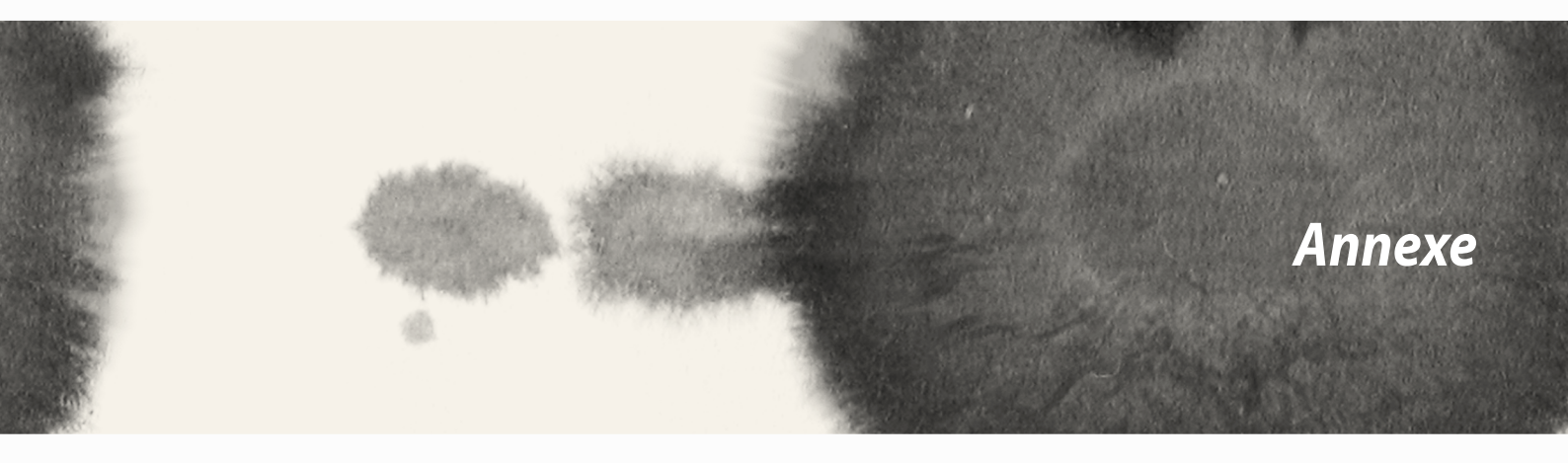

Annexe

### Conformité aux exigences européennes en matière d'exposition aux ondes radioélectriques

Cet appareil est conforme aux exigences (1999/519/CE) établies par le Conseil Européen en matière d'exposition du public aux champs électromagnétiques.

Les tests pour déterminer les niveaux de débit d'absorption spécifique (DAS) ont été réalisés sur la base d'une distance de séparation entre 0 et 1,5 cm avec le corps et avec les appareils mobiles émettant à leur niveau de puissance maximale pour toutes les bandes de fréquences.

Pour l'utilisation sur le corps, cet appareil a été testé et répond aux recommandations d'exposition de la Commission Internationale pour la protection contre les rayonnements non ionisants (ICNIRP) et a été inclus dans les normes européennes EN 62209-2 pour utilisation avec des accessoires. L'utilisation d'autres accessoires contenant des substances métalliques peut ne pas assurer la conformité aux recommandations d'exposition de la commission ICNIRP.

## **Marque CE**

**C**€2200

# Marque CE pour les appareils dotés d'un module réseau sans fil/Bluetooth

Cet appareil est conforme aux directives 1999/5/CE du Parlement Européen et du Conseil votées le 9 Mars 1999 concernant les équipements hertziens et les terminaux de télécommunications et la reconnaissance mutuelle de leur conformité.

Plus hautes valeurs DAS testées pour cet appareil :

- 0,586 W/Kg (corps/LTE 3)
- 0,683 W/Kg (tête/WLAN 2.4GHz)

# Débit d'absorption spécifique (DAS)

| Bande        | Position                            | DAS- 10g (W/kg) |
|--------------|-------------------------------------|-----------------|
| GSM900       | Tête                                | 0,418           |
|              | Corps (Espace de séparation 1,5 cm) | 0,559           |
| GSM1800      | Tête                                | 0,046           |
|              | Corps (Espace de séparation 1,5 cm) | 0,521           |
| WCDMA I      | Tête                                | 0,428           |
|              | Corps (Espace de séparation 1,5 cm) | 0,228           |
| WCDMA VIII   | Tête                                | 0,324           |
|              | Corps (Espace de séparation 1,5 cm) | 0,235           |
| LTE 3        | Tête                                | 0,086           |
|              | Corps (Espace de séparation 1,5 cm) | 0,586           |
| LTE 7        | Tête                                | 0,654           |
|              | Corps (Espace de séparation 1,5 cm) | 0,388           |
| LTE 8        | Tête                                | 0,343           |
|              | Corps (Espace de séparation 1,5 cm) | 0,308           |
| LTE 20       | Tête                                | 0,381           |
|              | Corps (Espace de séparation 1,5 cm) | 0,265           |
| WLAN 2,4 GHz | Tête                                | 0,683           |
|              | Corps (Espace de séparation 1,5 cm) | 0,126           |

### Bruit et prévention de perte auditive

Pour éviter d'éventuels troubles auditifs, ne pas utiliser cet appareil à plein volume pendant de longues périodes.

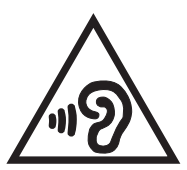

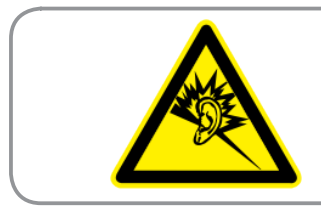

À pleine puissance, l'écoute prolongée du baladeur peut endommager l'oreille de l'utilisateur.

Pour la France, les casques ou écouteurs destinés à cet appareil sont conformes aux prescriptions en matière de pression acoustique définies par les normes NF EN 50332-1:2000 et/ou NF EN 50332-2:2003, et tel que requis par l'article L.5232-1 de la loi française.

## Informations relatives à la sécurité

#### Entretien du téléphone

- Ne laissez pas votre téléphone exposé à une forte lumière, au soleil ou à une chaleur excessive pendant une période prolongée, pour éviter de l'endommager.
- Ne manipulez jamais votre téléphone si vous avez les mains humides et évitez de l'exposer à un environnement humide ou au contact de liquides quelconques. Les changements permanents entre un environnement froid et un environnement chaud peuvent provoquer de la condensation à l'intérieur de votre téléphone, entraînant de la corrosion et de possibles dommages.
- Si vous placez votre téléphone dans votre valise lors d'un déplacement, faites attention à ne pas l'endommager. Vous risquez de fissurer l'écran LCD en remplissant la valise. N'oubliez pas de désactiver vos connexions sans fil en avion.
- Utilisez votre téléphone dans un environnement dont la température ambiante est comprise entre -10 °C (14 °F) et 40 °C (104 °F).

**IMPORTANT** ! Pour maintenir le niveau de sécurité électrique et fournir une meilleure isolation, un revêtement a été appliqué pour isoler le châssis du téléphone. Veuillez toutefois noter que les zones de l'appareil où se trouvent les différentes interfaces de connexion ne disposent pas de ce revêtement spécial.

**AVERTISSEMENT** ! L'endommagement de l'appareil peut affecter ses performances et le rendre inutilisable.

#### Batterie

- Ne tentez pas d'enlever la batterie non amovible de votre téléphone. Le faire annulera la garantie de l'appareil.
- Évitez de charger la batterie dans des environnements trop chauds ou trop froids. Il est préférable de recharger la batterie dans un environnement dont la température ambiante est comprise entre +5 °C à +35 °C.
- Ne placez jamais la batterie dans de l'eau ou dans un liquide quelconque.
- N'essayez jamais d'ouvrir la batterie. Celle-ci contient des substances nocives si elles sont ingérées ou si elles entrent en contact avec la peau.
- Ne court-circuitez pas la batterie. Celle-ci peut exploser et causer un incendie. Maintenez-la à distance de bijoux et de tout autre objet métallique.
- Ne jetez jamais la batterie au feu. La batterie peut exploser et libérer des substances nocives dans l'environnement.
- Ne jetez jamais la batterie avec les ordures ménagères. Apportez-la à un point de collecte pour matières dangereuses.
- Ne touchez pas les bornes de la batterie.

#### **REMARQUES:**

- Il y a un risque d'explosion si la batterie est remplacée par une batterie de type incorrect.
- Mettez les batteries usagées au rebut conformément aux instructions.

 Chargez complètement la batterie avant d'utiliser votre téléphone de manière prolongée. L'adaptateur secteur charge la batterie tant que ce dernier est branché à une prise électrique. Le délai de chargement est accrue lorsque le téléphone est en cours d'utilisation.

IMPORTANT ! Ne laissez pas votre téléphone connecté à sa source d'alimentation une fois la batterie rechargée. Votre téléphone n'a pas été conçu pour rester relié à une source d'alimentation pendant des périodes étendues.

#### Chargeur

- N'utilisez que le chargeur fourni avec votre téléphone.
- Ne tirez jamais sur le cordon du chargeur pour le débrancher de la prise secteur, tirez le chargeur luimême.

#### Nettoyage et stockage

- Votre téléphone doit être manipulé avec précaution et protégé contre la saleté, la poussière et l'humidité. Pour éviter les éraflures, ne placez jamais votre téléphone face avant vers le bas.
- Si un nettoyage est nécessaire, éteignez le téléphone et nettoyez délicatement sa surface à l'aide d'un chiffon doux et légèrement humide. Utilisez un coton-tige pour nettoyer la lentille de la caméra. Laissez le téléphone sécher complètement avant de le rallumer. N'utilisez jamais de solvants pour le nettoyage de l'appareil.
- Si vous comptez ne pas utiliser votre téléphone pendant une période prolongée, chargez complètement la batterie et placez le téléphone dans un endroit sec et sombre. Rechargez-le une fois tous les 6 à 12 mois.
- Ne jamais exposer votre téléphone à des températures excessives ou aux rayons du soleil.
- Ne jamais exposer votre téléphone à un environnement humide ou au contact de liquides quelconques.
- Ne placez pas d'autocollants pouvant bloquer les touches ou perturber d'autres fonctions telles que le microphone, l'écouteur ou l'objectif de la caméra.

AVERTISSEMENT ! Le non-respect de ces instructions peut entraîner des blessures graves et des dégâts matériels.

### Sécurité routière

N'utilisez jamais votre téléphone lors de la conduite de votre véhicule. L'usage d'un téléphone tenu en main pour émettre ou recevoir un appel, un message texte ou toutes autres données liées à la communication cellulaire, par le conducteur d'un véhicule en circulation, constitue un délit. L'usage de kits voiture ou de kits mains libres est toutefois toléré.

Pour des raisons de sécurité, il est recommandé d'utiliser un socle de synchronisation lors de l'emploi de toute forme d'accessoires mains libres.

Lors de la conduite, nous vous recommandons d'utiliser la messagerie vocale aussi souvent que possible, et de consulter vos messages lorsque le véhicule est à l'arrêt. Si vous devez émettre ou recevoir un appel via votre kit mains libres, limitez la durée de l'appel.

En cas d'accident, un airbag se déclenche brutalement. Ne placez pas d'objets, y compris des équipements sans fil portables ou fixés à l'intérieur du véhicule, dans la zone de déploiement ou au-dessus de l'airbag. Si un équipement sans fil fixé à l'intérieur du véhicule n'est pas correctement installé et que l'airbag se déploie, des blessures physiques sérieuses peuvent s'ensuivre.

### **Appareils électroniques**

La plupart des équipements électroniques modernes sont protégés contre les ondes radio.

Cependant, certains appareils électroniques peuvent ne pas être blindés contre les ondes radio de votre appareil.

#### **Stimulateurs cardiaques**

L'Association des fabricants de l'industrie de la santé recommande de maintenir une distance minimum de 15 cm entre un téléphone mobile et un stimulateur cardiaque afin d'éviter toute interférence avec ce dernier. Ces recommandations sont conformes aux recherches indépendantes et aux recommandations de la Wireless Technology Research (Recherche en technologie sans fil).

Si vous portez un stimulateur cardiaque :

- Maintenez toujours votre téléphone à une distance supérieure à 15 cm de votre stimulateur cardiaque lorsqu'il est allumé.
- Ne transportez pas votre téléphone dans une poche poitrine.
- Utilisez l'oreille opposée au stimulateur cardiaque pour minimiser les risques d'interférences.
- Si vous avez le moindre doute quant à la présence d'une interférence, éteignez immédiatement votre téléphone.

#### **Prothèses auditives**

Certains téléphones cellulaires numériques peuvent causer des interférences avec certains modèles de prothèses auditives. Au cas où une telle interférence se produisait, il est recommandé de consulter le service clientèle ASUS ou le fabricant de votre prothèse auditive pour d'éventuelles alternatives.

#### Autres appareils médicaux

Consultez votre médecin ainsi que le fabricant de l'appareil afin de déterminer si votre téléphone peut interférer avec le fonctionnement de votre appareil médical.

Les téléphones portables doivent être éteints dans les établissements de soins de santé si cela vous est notifié. Ces requêtes sont nécessaires pour prévenir les interférences éventuelles avec les équipements médicaux sensibles.

#### Véhicules

Les ondes radio peuvent affecter les systèmes électroniques mal installés ou inadéquatement protégés des véhicules motorisés. Veuillez consulter le fabricant ou son représentant pour plus d'informations sur votre véhicule. Il est aussi souhaitable de consulter le fabricant de tout équipement ajouté à votre véhicule.

#### **Installations signalisées**

Éteignez votre téléphone dans tout endroit où un écriteau ou toute forme signalétique vous y invite.

#### Supports magnétiques

Les champs magnétiques générés par les appareils mobiles peuvent endommager les données contenues sur les supports de stockage magnétiques, tels que les disques durs et les cartes de crédit. Ne placez pas votre téléphone à proximité de ces types de support.

N'exposez jamais votre téléphone à des champs magnétiques trop forts, ceci peut causer des dysfonctionnements temporaires.

### Autres consignes de sécurité

#### Avion

Les réglementations internationales interdisent l'utilisation en vol de votre téléphone. Éteignez votre téléphone ou ses connexions sans fil avant d'embarquer à bord d'un avion.

#### Zones de dynamitage

Pour éviter les interférences avec les opérations de dynamitage, veuillez éteindre votre téléphone si vous vous trouvez à proximité d'une «zone de dynamitage» ou si un écriteau indique : «Éteindre les appareils de communication radio bidirectionnelle». Respectez tous les écriteaux et les instructions.

#### **Atmosphères potentiellement explosives**

Éteignez votre téléphone à proximité d'une zone à atmosphères potentiellement explosives et respectez tous les écriteaux et les instructions.

Une étincelle dans de tels endroits pourrait provoquer une explosion ou un incendie entraînant des blessures corporelles ou même la mort.

Les zones à atmosphères potentiellement explosives sont souvent, mais pas toujours, clairement signalées. Celles-ci incluent les zones de ravitaillement de carburant comme les stations service, les cales de bateaux, les postes de stockage ou de transfert de carburant ou de produits chimiques, les véhicules fonctionnant au gaz de pétrole liquéfié (comme le propane ou le butane), les zones où l'air contient des produits chimiques ou des particules, comme le grain, la poussière ou des poudres métalliques et tout autre endroit où il est normalement recommandé de couper le moteur du véhicule.

#### **Risque de suffocation**

Maintenez votre téléphone hors de portée des enfants. La carte SIM et les autres petites pièces posent un risque d'étouffement.

#### **Précautions**

Votre téléphone est un appareil électronique de haute qualité. Avant de l'utiliser, lisez toutes les instructions et les mises en garde sur : (1) l'adaptateur d'alimentation ; (2) la batterie ; et (3) les produits utilisant une batterie.

 N'utilisez pas cet équipement dans un environnement extrême où la température est trop élevée ou trop humide.

160

- Évitez les abus et la mauvaise utilisation du téléphone. Évitez au possible les rayures et les chocs. Lorsque l'appareil n'est pas utilisé, posez-le sur une surface stable pour éviter de l'endommager.
- N'exposez pas cet équipement à la pluie et ne renversez pas de liquides sur sa surface.
- N'utilisez pas d'accessoires tiers non autorisés.
- Ne désassemblez pas le téléphone et ses accessoires. Si une réparation est nécessaire, envoyez l'appareil à un centre de service agréé. Un risque de choc électrique ou d'incendie est possible si l'appareil est désassemblé.
- Ne court-circuitez pas les connecteurs de la batterie avec des objets métalliques.

#### Accès opérateur avec un outil

Si un OUTIL est nécessaire pour accéder à une ZONE D'ACCÈS OPÉRATEUR, ou à tous les autres compartiments dans cette zone contenant un risque, ils devraient être inaccessibles à l'OPÉRATEUR par l'utilisation du même OUTIL, ou de tels compartiments devraient être marqués pour empêcher l'accès OPÉRATEUR.

### Services de reprise et de recyclage d'ASUS

Les programmes de recyclage et de reprise d'ASUS découlent de nos exigences en termes de standards élevés de respect de l'environnement. Nous souhaitons apporter à nos clients permettant de recycler de manière responsable nos produits, batteries et autres composants ainsi que nos emballages. Veuillez consulter le site <a href="http://csr.asus.com/english/Takeback.htm">http://csr.asus.com/english/Takeback.htm</a> pour plus de détails sur les conditions de recyclage en vigueur dans votre pays.

### Mise au rebut

# 

Risque d'explosion si la batterie est remplacée par une batterie de type incorrect. Mettre les batteries au rebut conformément aux instructions fournies.

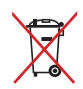

NE PAS mettre la batterie au rebut avec les déchets municipaux. Le symbole représentant une benne à roues barrée indique que la batterie ne doit pas être mise au rebut avec les déchets municipaux.

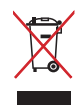

NE PAS mettre ce produit au rebut avec les déchets municipaux. Ce produit a été conçu pour permettre une réutilisation et un recyclage appropriés des pièces. Le symbole représentant une benne à roues barrée indique que le produit (équipement électrique, électronique et ou contenant une batterie au mercure) ne doit pas être mis au rebut avec les déchets municipaux. Consultez les réglementations locales pour la mise au rebut des produits électroniques.

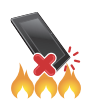

NE PAS jeter l'appareil au feu. NE PAS court-circuiter les contacts. NE PAS désassembler l'appareil.

#### ASUS Adresse : 15 Li-Te Road, Peitou, Taipei, Taiwan Tél : 886228943447 Fax : 886228907698

#### **Déclaration**

Nous certifions que les codes IMEI pour ce produit, **Téléphone ASUS**, sont uniques à chaque appareil et spécifiques à ce modèle. Le code IMEI de chaque appareil est configuré en usine, ne peut être altéré par l'utilisateur et est conforme aux normes IMEI énoncées dans les standards GSM.

Pour toute question ou commentaire relatif à ce sujet, n'hésitez pas à nous contacter.

Cordialement,

#### ASUSTeK COMPUTER INC

Tél : 886228943447 Fax : 886228907698

Assistance en ligne : http://vip.asus.com/eservice/techserv.aspx

#### INFORMATIONS SUR LES DROITS D'AUTEUR

Aucune partie du présent manuel, y compris les produits et logiciels qui y sont décrits, ne peut être reproduite, transmise, transcrite, stockée dans un système de base de données, ni traduite dans aucune langue, sous une quelconque forme et par tout moyen, hormis la documentation conservée par l'acheteur à des fins de sauvegarde, sans la permission expresse de ASUSTEK COMPUTER INC. ("ASUS").

ASUS FOURNIT CE MANUEL "TEL QUEL" SANS GARANTIE D'AUCUNE SORTE, QU'ELLE SOIT EXPRESSE OU IMPLICITE, COMPRENANT MAIS SANS Y ÊTRE LIMITE LES GARANTIES OU CONDITIONS DE COMMERCIALISATION OU D'APTITUDE POUR UN USAGE PARTICULIER. EN AUCUN CAS ASUS, SES DIRECTEURS, CADRES, EMPLOYÉS OU AGENTS NE POURRONT ÊTRE TENUS POUR RESPONSABLES POUR TOUT DOMMAGE INDIRECT, SPÉCIAL, SECONDAIRE OU CONSÉCUTIF (INCLUANT LES DOMMAGES POUR PERTE DE PROFIT, PERTE DE COMMERCE, PERTE D'UTILISATION DE DONNÉES, INTERRUPTION DE COMMERCE ET ÉVÉNEMENTS SEMBLABLES), MÊME SI ASUS A ÉTÉ INFORME DE LA POSSIBILITÉ DE TELS DOMMAGES PROVENANT DE TOUT DÉFAUT OU ERREUR DANS CE MANUEL OU DU PRODUIT.

Les produits et noms de sociétés qui apparaissent dans ce manuel ne sont utilisés que dans un but d'identification ou d'explication dans l'intérêt du propriétaire, sans intention de contrefaçon. Toutes les marques mentionnées dans ce manuel sont la propriété de leur propriétaires respectifs.

LES SPÉCIFICATIONS ET INFORMATIONS CONTENUES DANS CE MANUEL NE SONT FOURNIES QU'A TITRE INFORMATIF, ET SONT SUJETTES A CHANGEMENT A TOUT MOMENT SANS AVERTISSEMENT ET NE DOIVENT PAS ÊTRE INTERPRÉTÉES COMME UN ENGAGEMENT DE LA PART D'ASUS. ASUS N'ASSUME AUCUNE RESPONSABILITÉ POUR TOUTE ERREUR OU INEXACTITUDE QUI POURRAIT APPARAÎTRE DANS CE MANUEL, INCLUANT LES PRODUITS ET LOGICIELS QUI Y SONT DÉCRITS.

Copyright © 2014 ASUSTeK COMPUTER INC. Tous droits réservés.

#### **CLAUSE DE RESPONSABILITÉ LIMITÉE**

Des dommages peuvent survenir suite à un défaut sur une pièce fabriquée par ASUS ou un tiers. Vous avez le droit à des dommages et intérêts auprès d'ASUS. Dans un tel cas, indépendamment de la base sur laquelle vous avez droit de revendiquer les dommages et intérêts auprès d'ASUS, ASUS ne peut être responsable de plus que des dommages et intérêts pour les dommages corporels (y compris la mort) et les dégâts aux biens immobiliers et aux biens personnels tangibles ; ou les autres dommages et intérêts réels et directs résultant de l'omission ou de la défaillance d'exécuter ses devoirs légaux au titre de la présente Déclaration de Garantie, jusqu'au prix forfaitaire officiel de chaque produit.

ASUS n'est responsable et ne peut vous indemniser qu'au titre des pertes, des dégâts ou revendications basées sur le contrat, des préjudices ou des infractions à cette Déclaration de Garantie.

Cette limite s'applique aussi aux fournisseurs d'ASUS et à ses revendeurs. Il s'agit du maximum auquel ASUS, ses fournisseurs, et votre revendeur, sont collectivement responsables.

EN AUCUNE CIRCONSTANCE ASUS N'EST RESPONSABLE POUR CE QUI SUIT : (1) LES REVENDICATIONS DE TIERS CONTRE VOUS POUR DES DOMMAGES ET INTÉRÊTS ; (2) LES PERTES, OU DÉGÂTS, A VOS ENREGISTREMENTS DE DONNÉES ; OU (3) LES DOMMAGES ET INTÉRÊTS SPÉCIAUX, FORTUITS, OU INDIRECTS OU POUR N'IMPORTE QUELS DOMMAGES ET INTÉRÊTS ÉCONOMIQUES CONSÉCUTIFS (INCLUANT LES PERTES DE PROFITS OU D'ÉCONOMIES), ET CE MÊME SI ASUS, SES FOURNISSEURS OU VOTRE REVENDEUR SONT INFORMÉS D'UNE TELLE POSSIBILITÉ.

#### SERVICE ET SUPPORT

Visitez notre site Web multilingue sur http://support.asus.com

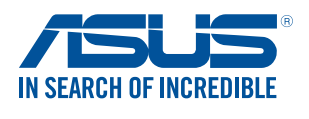

www.asus.com